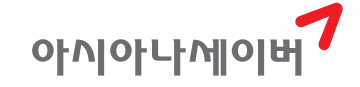

# Sabre Red 360 & CSL (2차)

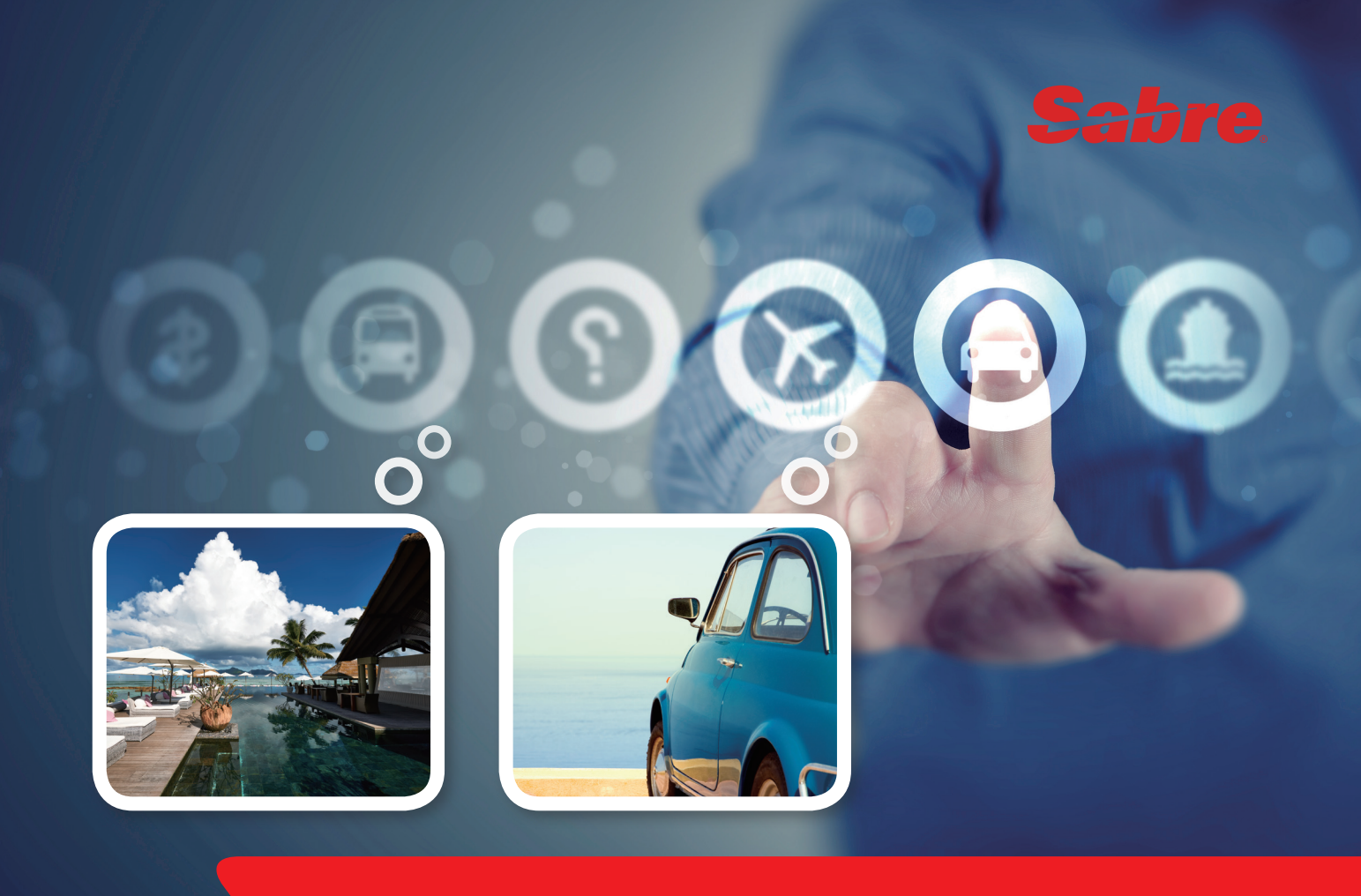

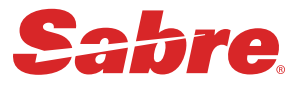

# Sabre Red 360 & CSL (2차)

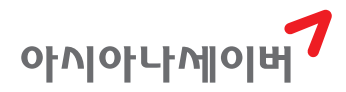

# Sabre Red 360 소개

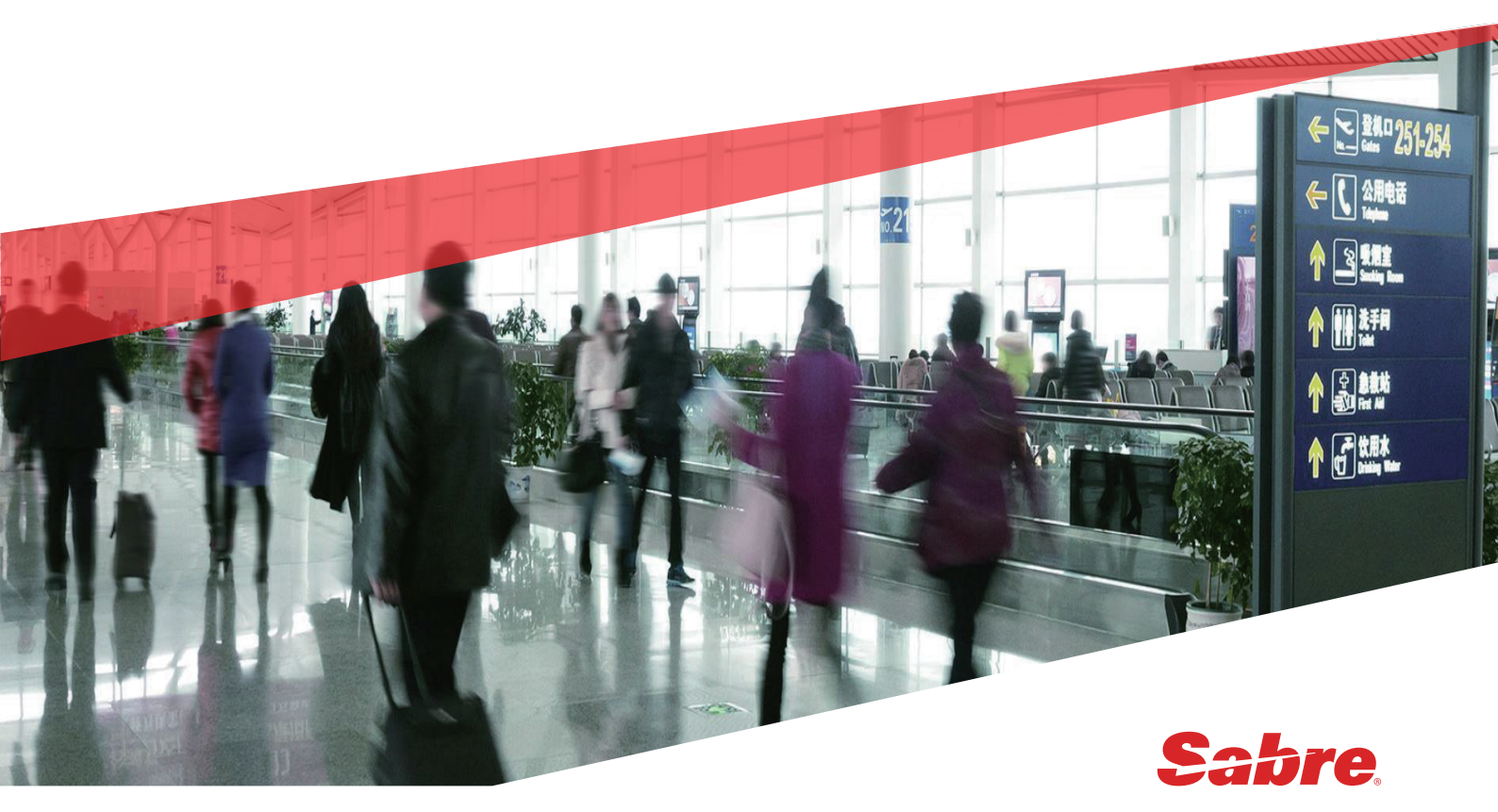

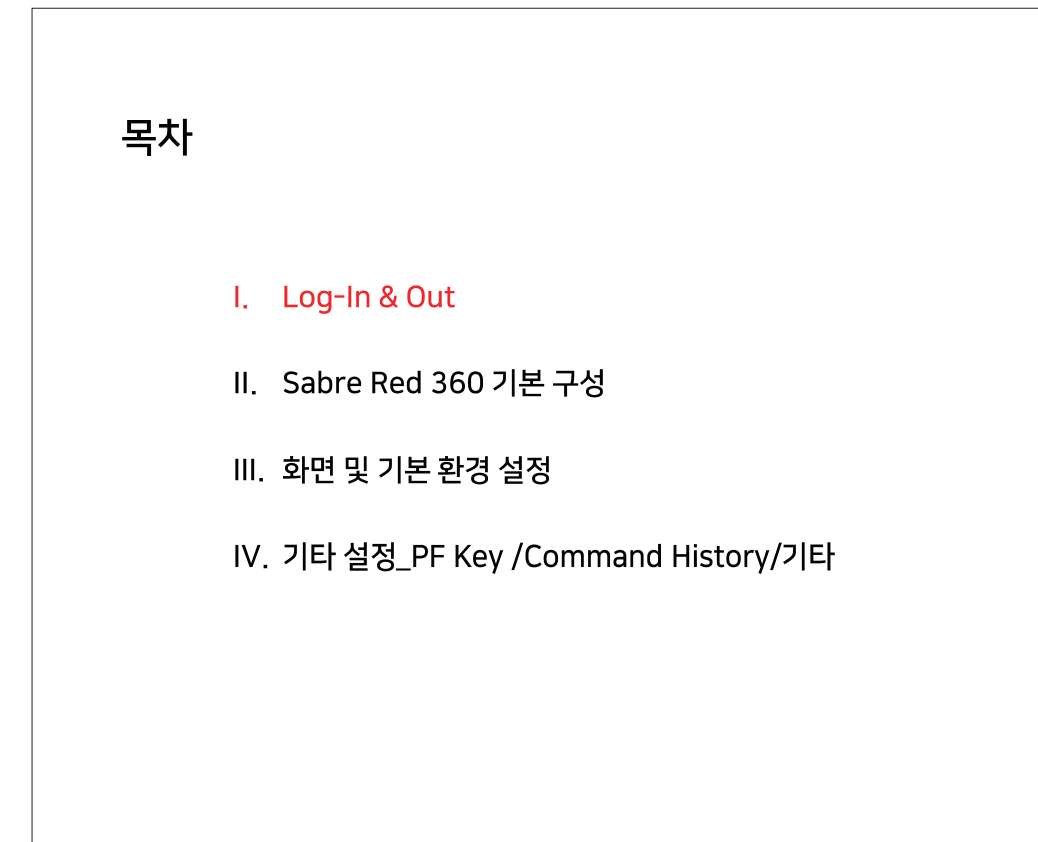

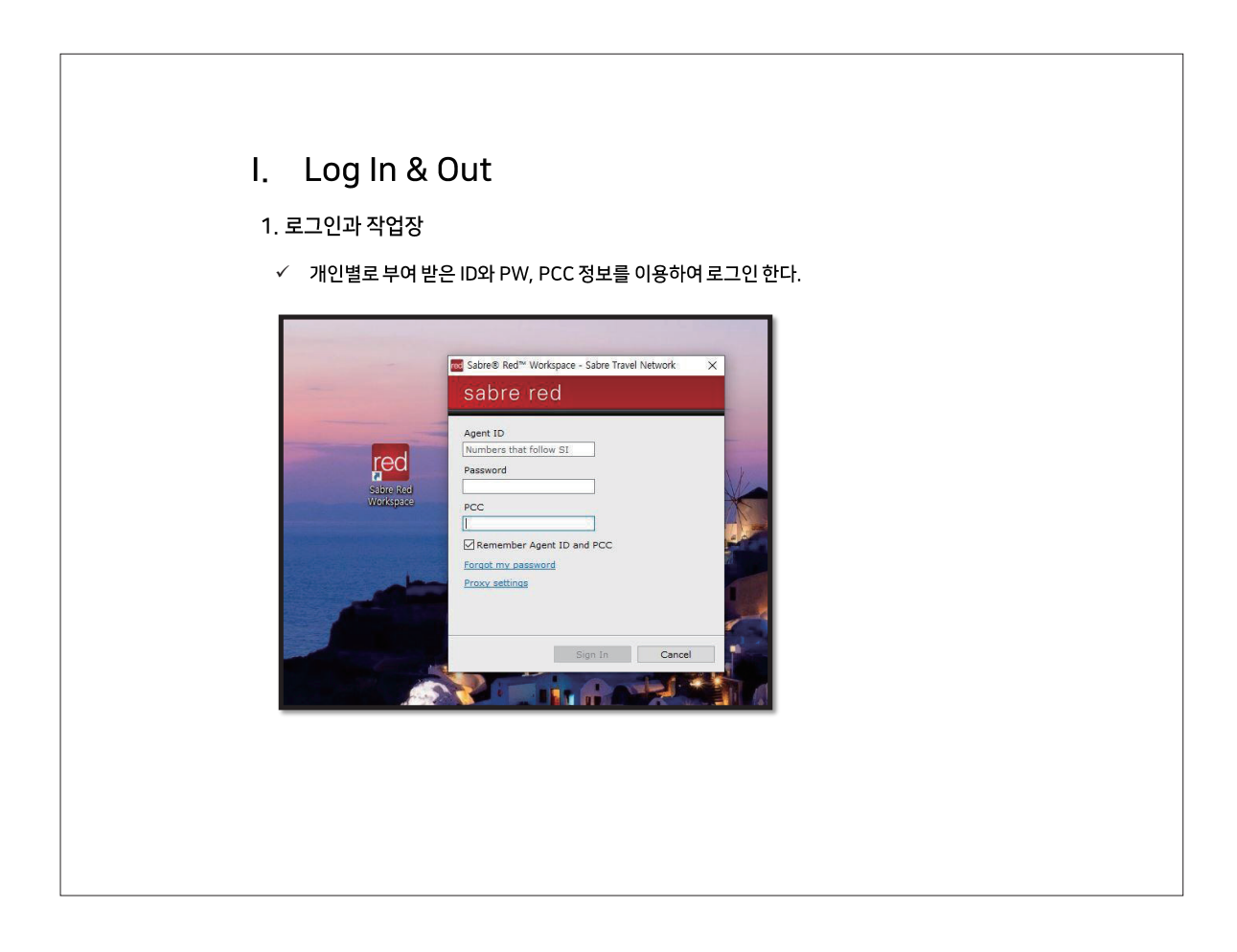

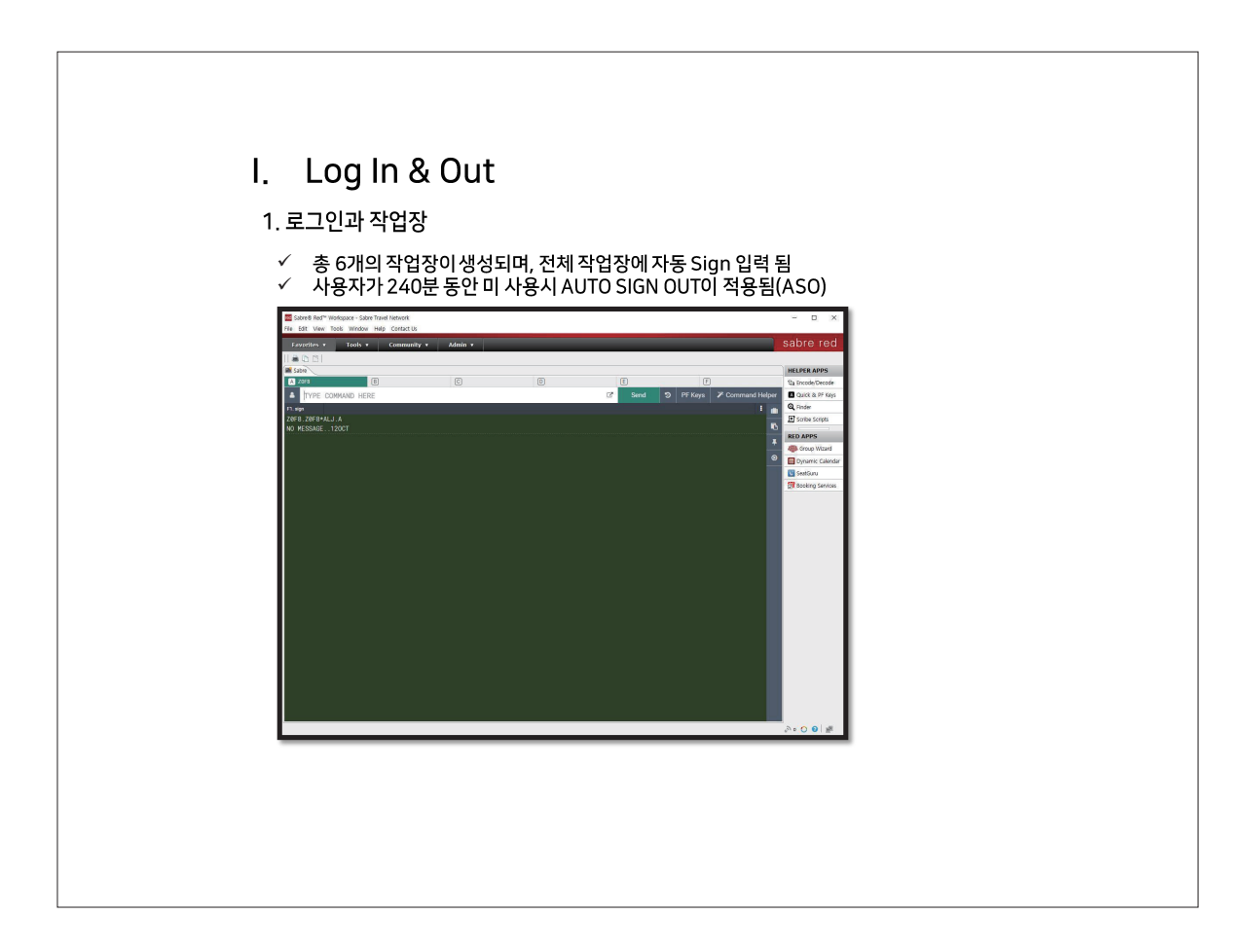

| I. Log In 8             | k Out                                  |                           |  |
|-------------------------|----------------------------------------|---------------------------|--|
| 1. 로그인과 작업장             | ţ                                      |                           |  |
| ✓ SO 이후 재 로<br>아래와 같이 S | 그인 시_ 지시어로 SI1234<br>IGN 입력 창에 PW를 재입력 | Agent ID)를 입력하면<br>1하도록 함 |  |
| Sign In                 |                                        | ×                         |  |
| Password *              |                                        |                           |  |
| ID *                    | PCC/SUF *                              |                           |  |
| 008503                  | Z0F8                                   |                           |  |
| Duty Code               | Area *                                 |                           |  |
|                         |                                        |                           |  |
|                         | Reset Password                         | Sign In                   |  |
|                         |                                        |                           |  |
|                         |                                        |                           |  |
|                         |                                        |                           |  |
|                         |                                        |                           |  |
|                         |                                        |                           |  |
|                         |                                        |                           |  |

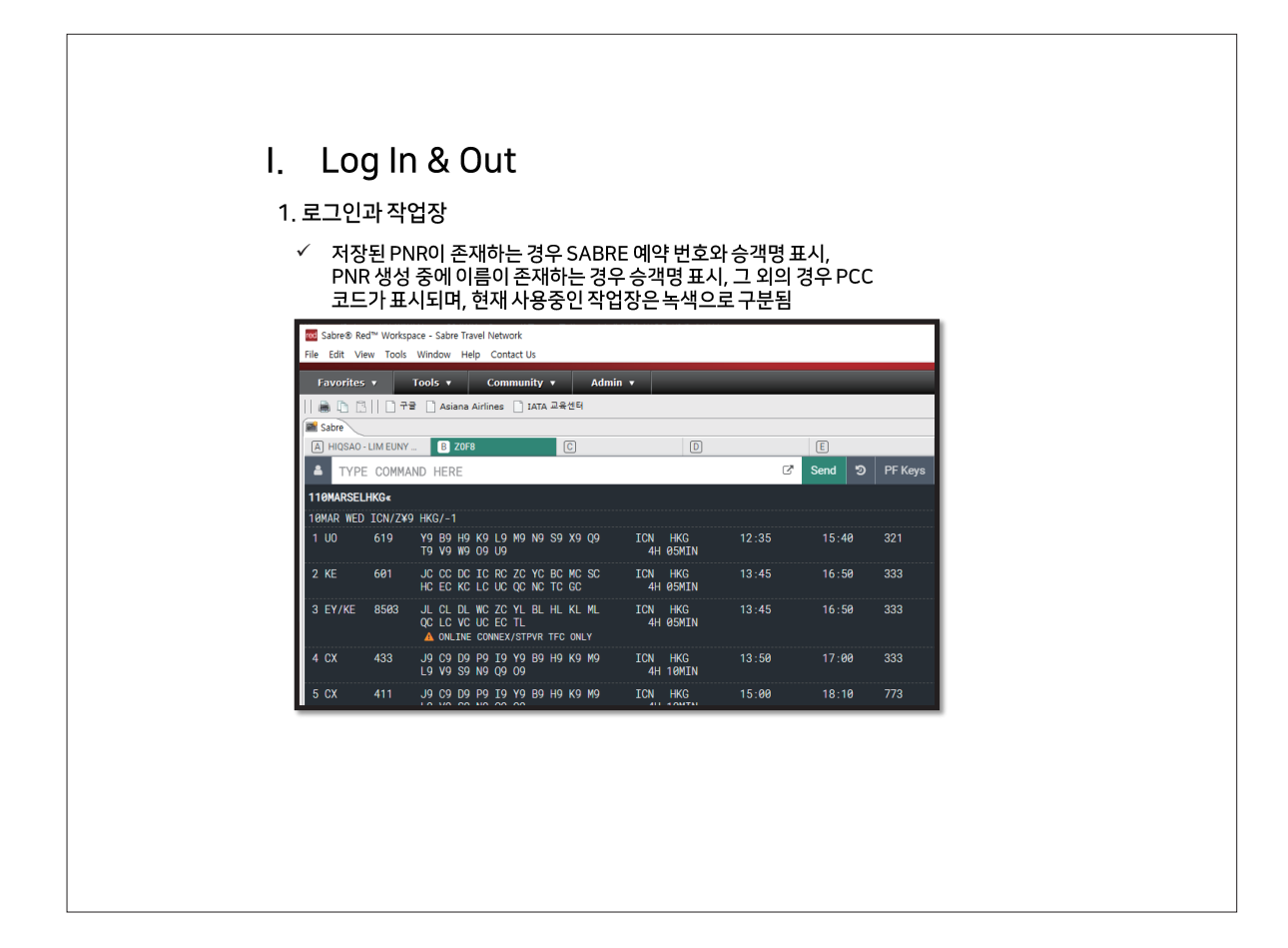

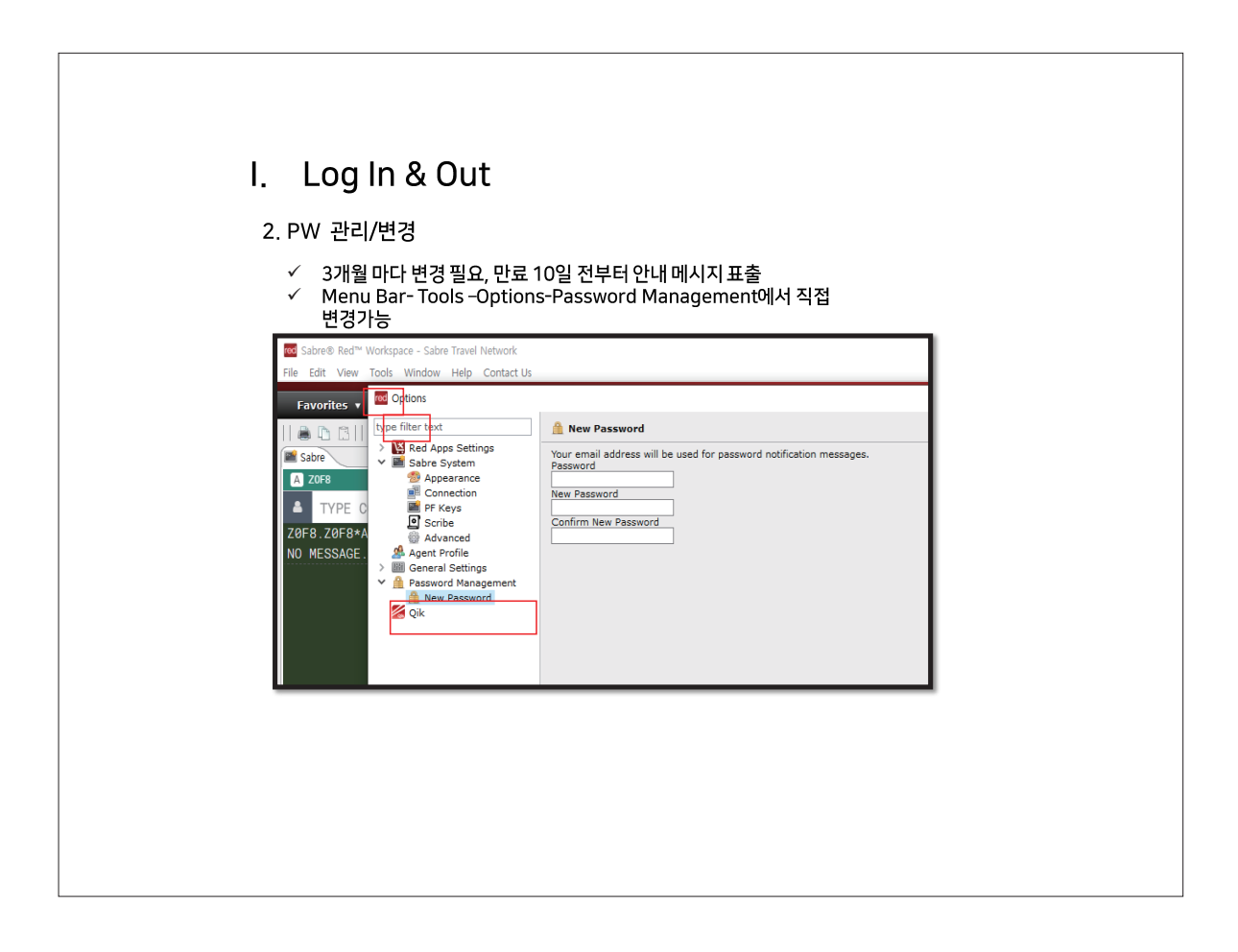

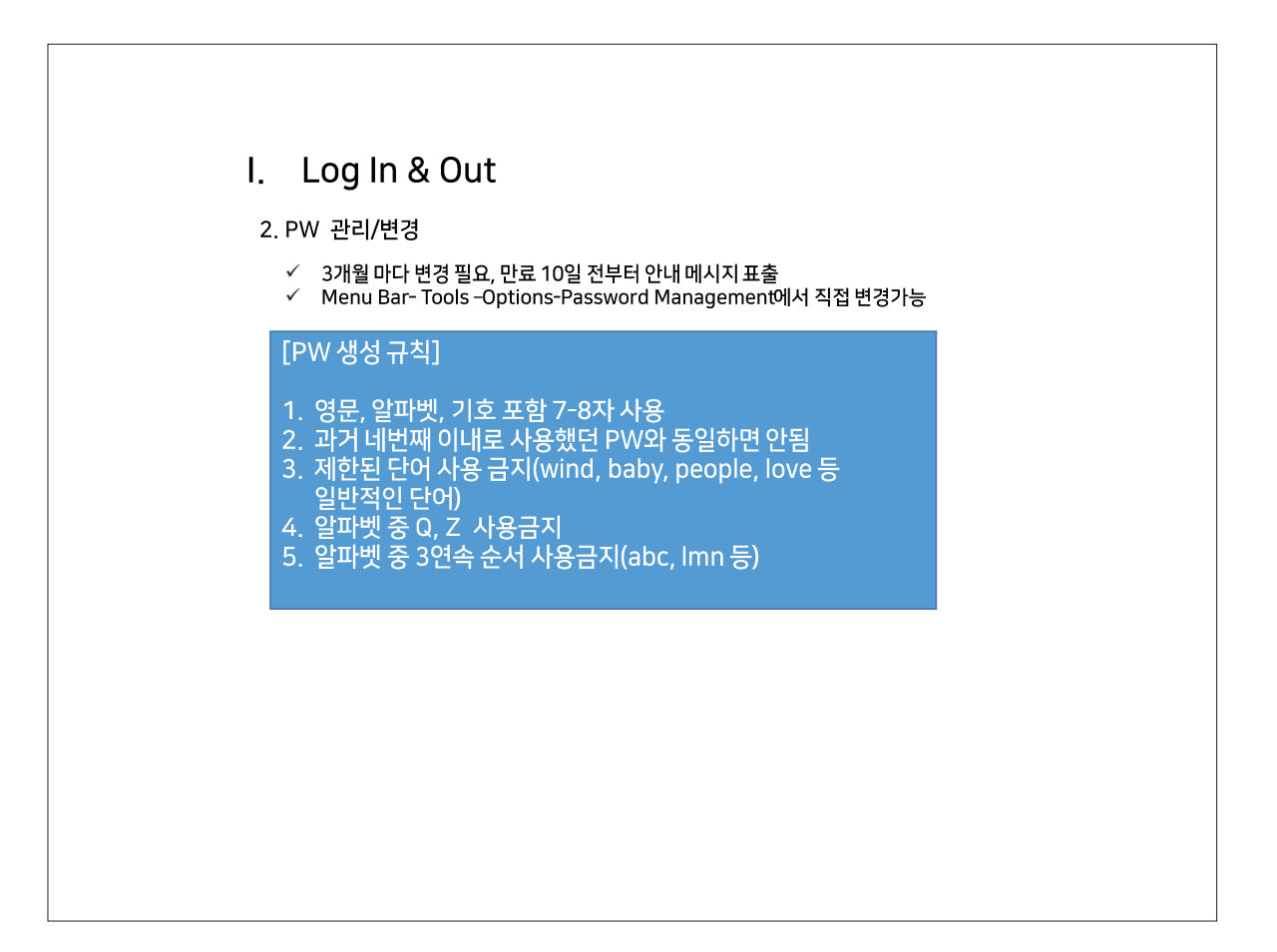

| I. Log In & Out                                                                                                    |
|----------------------------------------------------------------------------------------------------|
| 3. 시스템 업데이트 확인                                                                                                    |
| <ul> <li>✓ 시스템 업데이트 확인을 하고자 하는 경우 직접 진행 가능</li> <li>✓ 시스템 사용 중에 화면 하단 우측에서 별도의 팝업 메시지로 업데이트 여부 표시</li> <li>✓ Menu Bar - Help - Check for Updates</li> </ul>                                                                                                    |
| Image: Statum Tools Window       Help       Contact Us         Faiv View Tools Window       Help       Contact Us         Faivorities ×       Tools ×       Tools ×         Image: Carlot Contact Us       Contact Us       Contact Us         Image: Carlot Contact Us       Contact Us       Contact Us         Image: Carlot Contact Us       Conta |
| Z0F8.Z0F8+ALJ.A                                                                                                    |
|                                                                                                    |

| <b>I. Lc</b><br>3. 시스팀                      | i <b>g In &amp; Out</b><br>비업데이트 확인                                                                                                    |
|---------------------------------------------|----------------------------------------------------------------------------------------------------|
| ✓ ♀<br>■ Sa<br>It is<br>Red<br>take<br>More | 데이트 항목이 있는 경우 작업 중인 PNR을 정리 후 재시작(Restart)을 진행                                                                                                    |
|                                             | Are you sure you want to exit Sabre Red Workspace?         Note: Sabre recommends that you finish all your PNRs and sign off of the Sabre System before you close Sabre Red Workspace.         Yes       No |
|                                             |                                                                                                    |

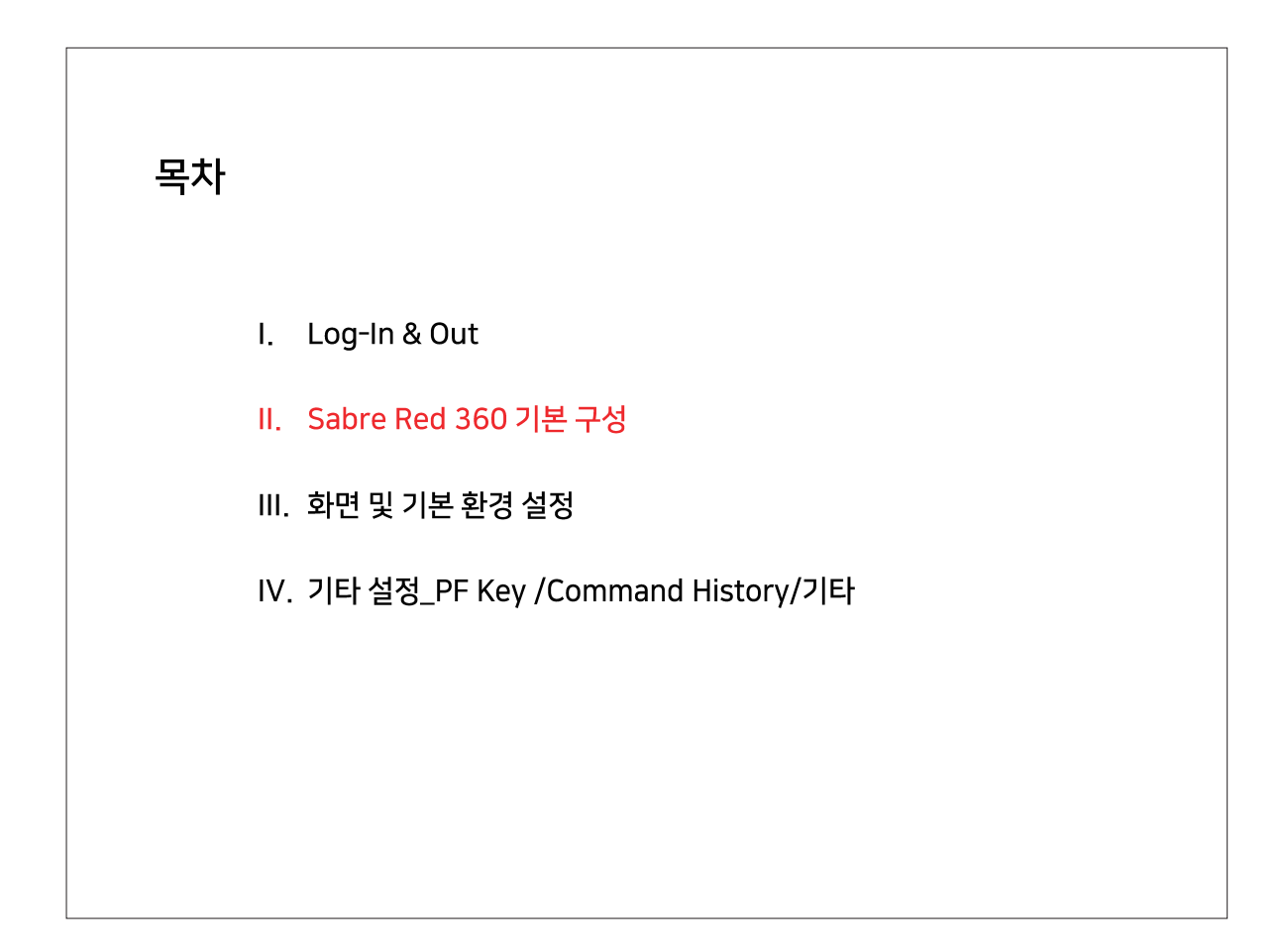

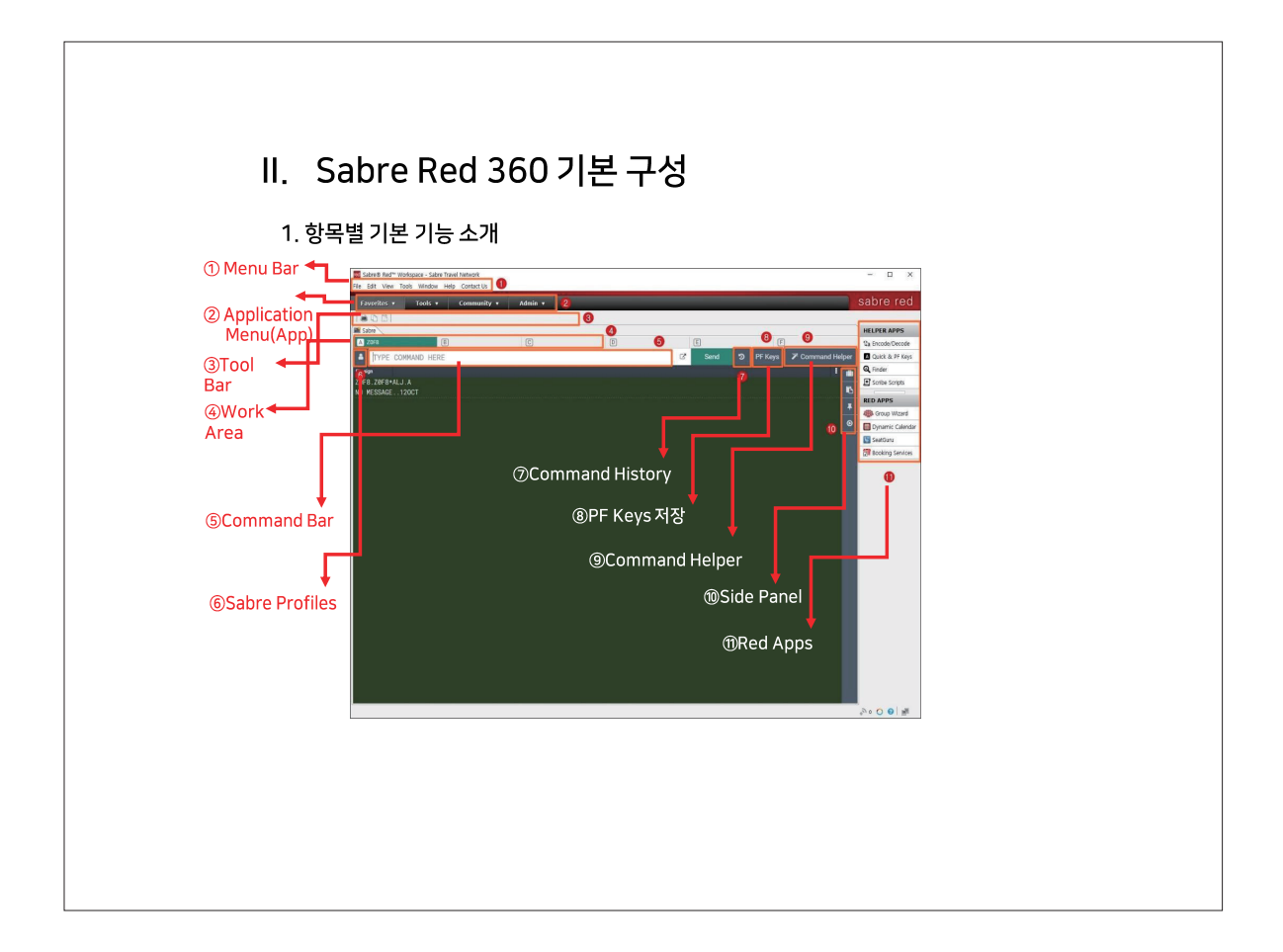

| . Sa  | abre Red 360      | 기본 구성                                          |
|-------|-------------------|------------------------------------------------|
| 1. 항목 | 별 기본 기능 소개        |                                                |
| 구분    | 명칭                | 기능                                             |
| 1     | Menu Bar          | 화면 및 메뉴 구성, 화면 출력 모드,                          |
| 2     | Applications Menu | 업무 관련 프로그램 앱 모음                                |
| 3     | Tool Bar          | 선호 사이트 URL 및 저장 경로 설정                          |
| 4     | Work Area         | 작업장이름                                          |
| 5     | Command Bar       | 매뉴얼 지시어 입력 창                                   |
| 6     | Sabre Profiles    | 고객 Profile 조회 및 생성                             |
| 0     | Command History   | 지시어 및 GUI 사용 내역 History                        |
| 8     | PF Keys           | 자주 쓰는 지시어 저장                                   |
| 9     | Command Helper    | 지시어 대체 기능(GUI 기능)                              |
| 10    | Side Panel        | Trip Summary/ Trip Proposal/ Profile/ Workflow |
| 1     | Red Apps          | 세이버가 제공하는 추가 앱                                 |

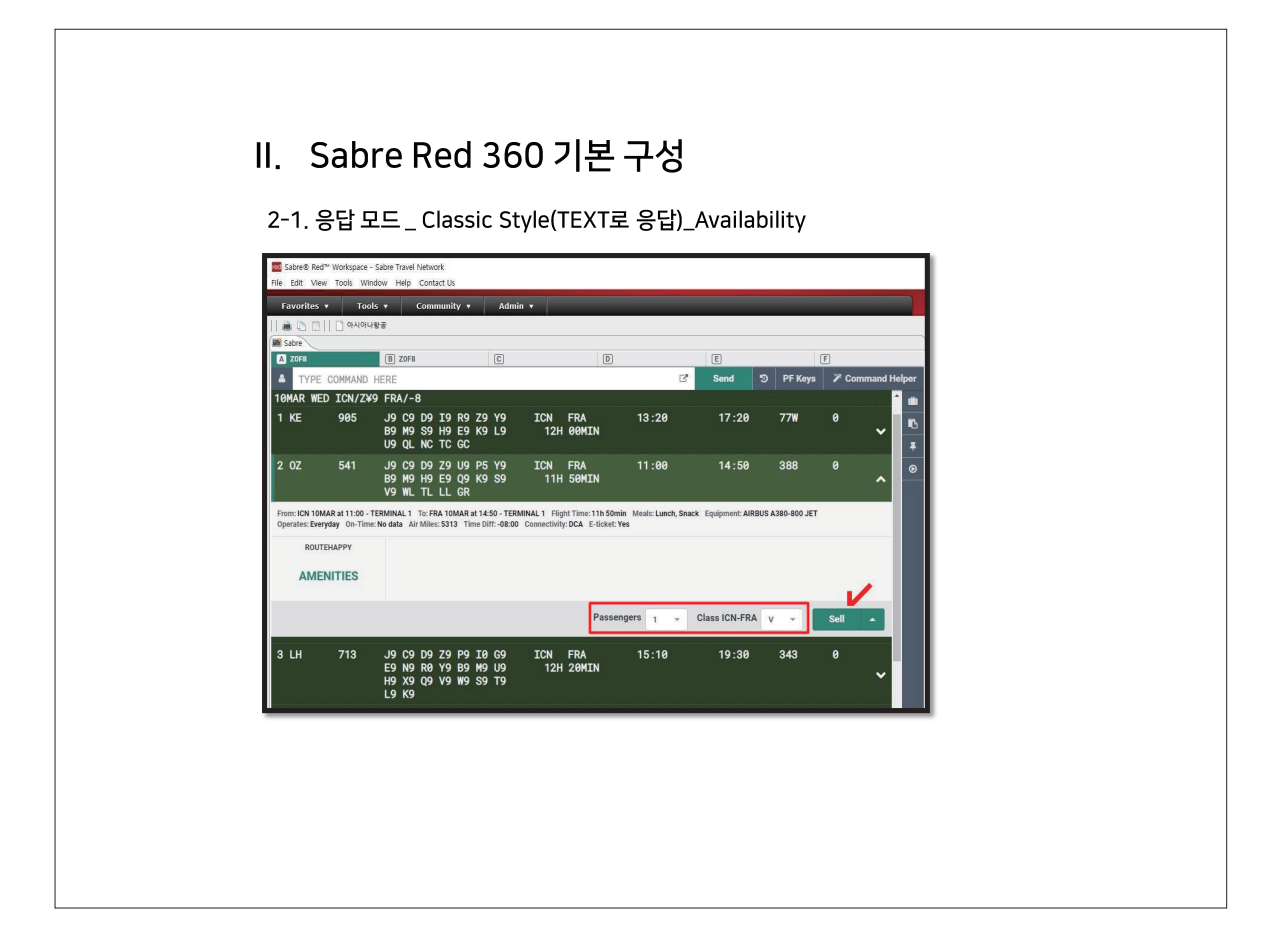

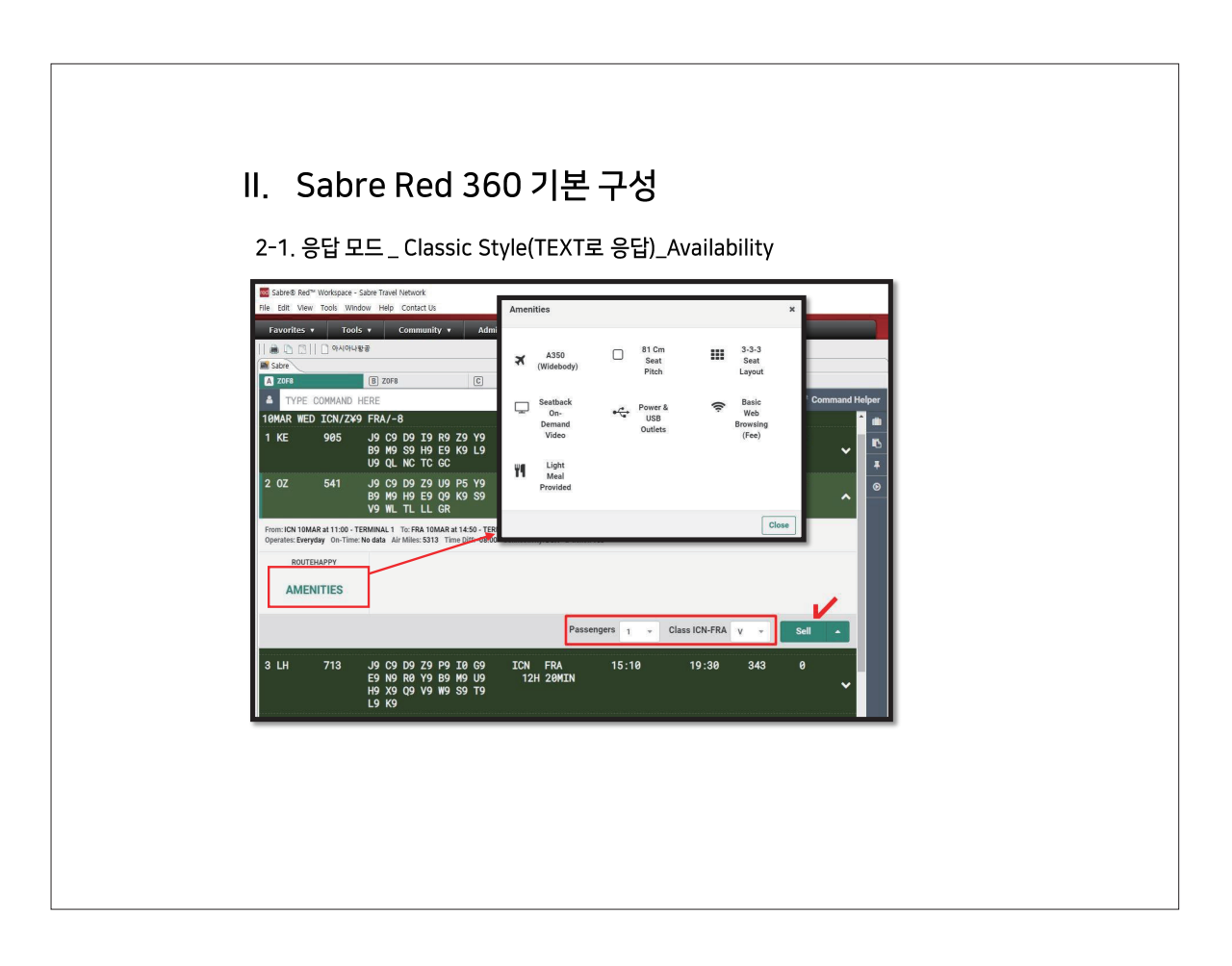

### II. Sabre Red 360 기본 구성

2-1. 응답 모드 \_ Classic Style(TEXT로 응답)\_Availability

| ** ASIANA | AIRLINE | S - A        | N **         |                                         |                |              | 135            | WE 1 | IOMAR 0 | 000 |    |       |       |     |   |   |        |                 |
|-----------|---------|--------------|--------------|-----------------------------------------|----------------|--------------|----------------|------|---------|-----|----|-------|-------|-----|---|---|--------|-----------------|
| 130Z*6781 | CL DL U | LYL          | BL M         | LHL                                     |                | IC           | ISIN           | 0900 | 1445    | 359 | 0  |       |       |     |   |   |        |                 |
| 140Z*6725 | CL DL U | LYL          | BLM          | LHL                                     |                | IC           | ISIN           | 1235 | 1820    | 77W | 0  |       |       |     |   |   |        |                 |
|           | C9 D9 Z | 9 09         | P4 Y         | 0 B B B B B B B B B B B B B B B B B B B | M9 H           |              |                |      |         |     |    |       |       |     |   |   |        |                 |
| 160Z*6789 | CL DL U | 9 39<br>L YL | BL M         |                                         |                | IC           | ISTN           | 1635 | 2220    | 359 | 0  |       |       |     |   |   |        |                 |
| 170Z 753  | CL DL Z | LUL          | PL Y         | LBL                                     | ML H           | LIC          | ISIN           | 1905 | 0025¥1  | 333 | 0  |       |       |     |   |   |        |                 |
|           | EL QL K | L SL         | VL L         | L GR                                    |                |              |                |      |         |     |    |       |       |     |   |   |        |                 |
| 180Z*6783 | CL DL U | LYL          | BL M         | L HL                                    |                | IC           | ISIN           | 2315 | 0455¥1  | 787 | 0. |       |       |     |   |   |        |                 |
| 110MARSEL | SIN¥OZ  | •            |              |                                         |                |              |                |      |         |     |    |       |       |     |   |   |        |                 |
| 10MAR WED | ICN/Z¥9 | SIN/         |              |                                         |                |              |                |      |         |     |    |       |       |     |   |   |        |                 |
| 1 0Z/SQ   | 6725    | CL D<br>KC S | L UL<br>C    | YL E                                    | BL ML          | HLE          | ic qc          |      | ICN     | SIN |    | 12:35 | 18:20 | 77W |   | ( | 5H 45M | <sup>en</sup> ~ |
|           |         | C9 D<br>E9 Q | 9 Z9<br>9 K9 | U9 F<br>S9 \                            | 24 Y9<br>/9 WC |              | 19 H9<br>.L GR |      |         |     |    |       |       |     |   |   |        |                 |
| 3 OZ/SQ   | 6789    | CL D<br>KC S | L UL<br>C    | YL E                                    | BL ML          | HLE          | ic qc          |      | ICN     | SIN |    | 16:35 | 22:20 | 359 | 0 | ( | 5H 45M | <sup>en</sup> ~ |
| 4 OZ/SQ   | 6781    | CL D<br>KC S | L UL<br>C    | YL E                                    | BL ML          | HL E         | ic qc          |      | ICN     | SIN |    | 09:00 | 14:45 | 359 |   | ( | 5H 45M | <sup>en</sup> v |
| 5 OZ      | 753     | CL D<br>EL Q | L ZL<br>L KL | UL F                                    | PL YL<br>/L WC | BL I<br>TC I | IL HL<br>.L GR |      | ICN     | SIN |    | 19:05 | 00:25 | 333 |   | ( | 5H 20M | in v            |

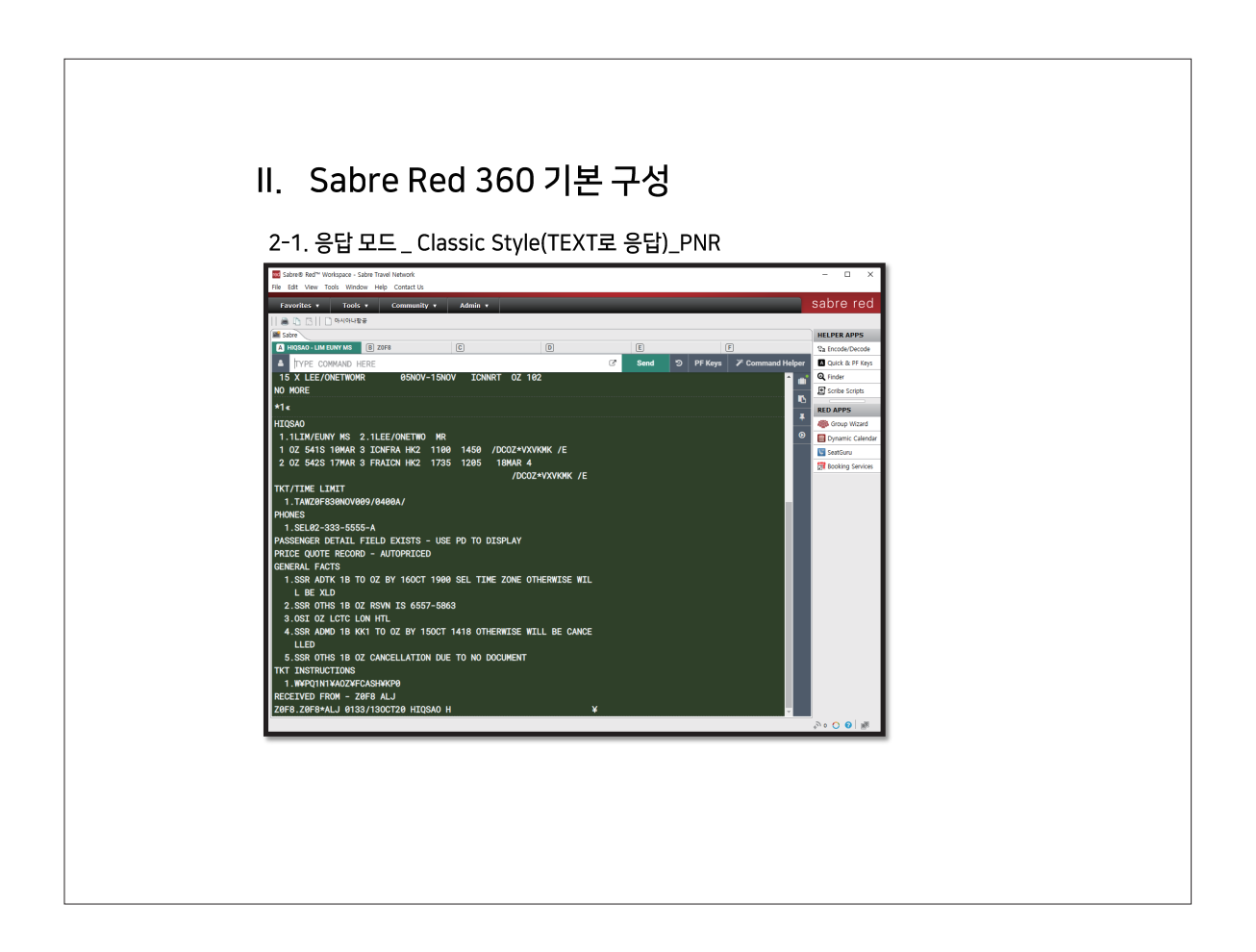

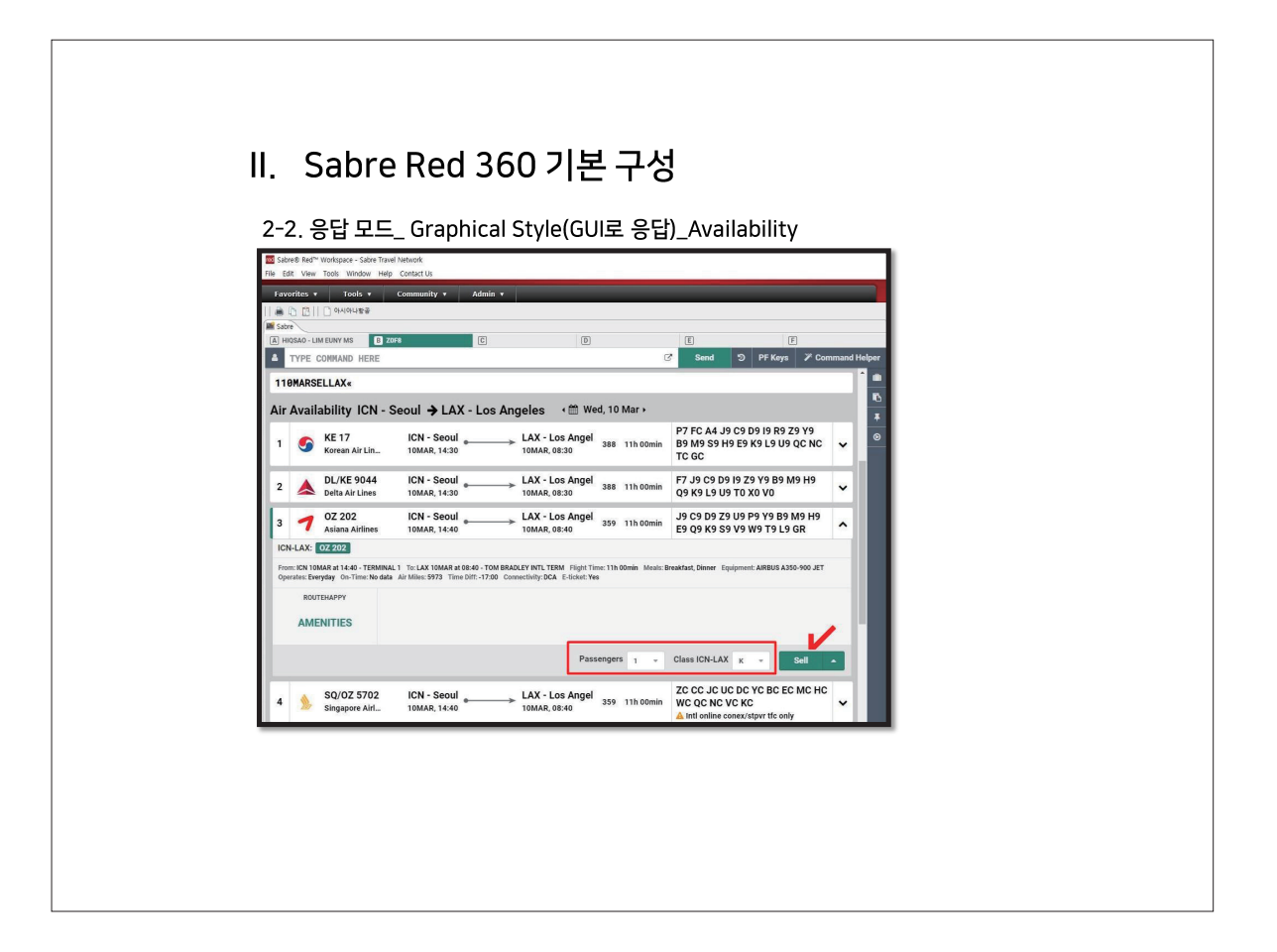

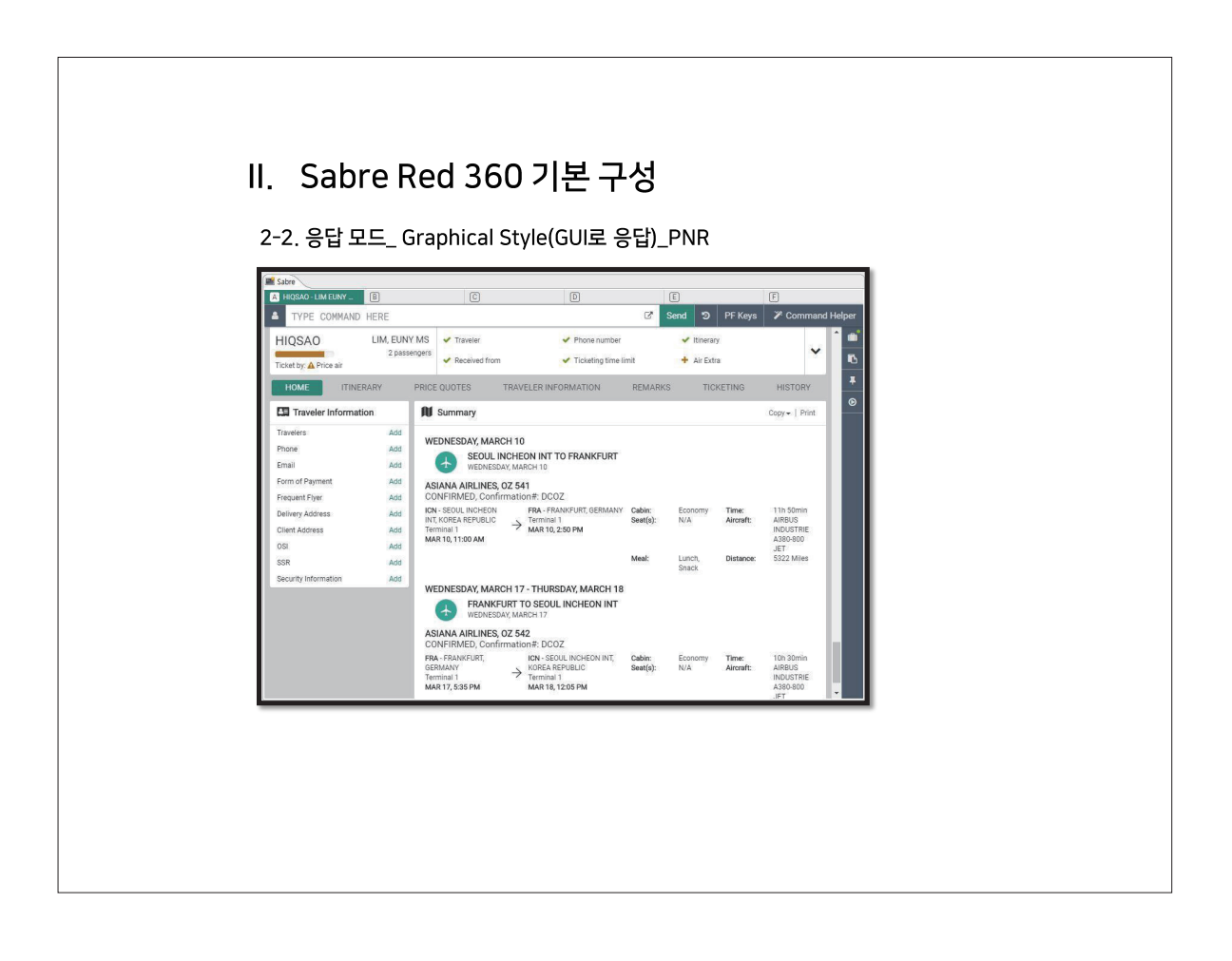

12 • 아시아나세이버

| 목차 |                                      |
|----|--------------------------------------|
|    | I. Log-In & Out                      |
|    | II. Sabre Red 360 기본 구성              |
|    | Ⅲ. 화면 및 기본 환경 설정                     |
|    | IV. 기타 설정_PF Key /Command History/기타 |
|    |                                      |
|    |                                      |
|    |                                      |

| Ⅲ. 화면 및 기년                                                                                                    | 르 환경 설정                                                   |  |
|----------------------------------------------------------------------------------------------------|-----------------------------------------------------------|--|
| 1. 응답 모드 형태<br>✓ Classic Style과<br>✓ Menu Bar - Too                                                                                                    | Graphical Style 중 응답 모드 선택<br>Ic – Ontions – Sabre System |  |
| Sabre® Red <sup>-</sup> Worksace - Sabre Travel P<br>File Edit View Tools Vindow Help<br>Tavorites -<br>Sabre<br>Zors<br>Zors<br>Zors<br>Zors<br>Appearance<br>Zors<br>Zors<br>Appearance<br>Zors<br>Appearance<br>Appearance<br>A | ethork<br>Contact Us                                      |  |
|                                                                                                    | Restore Defaults Apply OK Cancel                          |  |
|                                                                                                    |                                                           |  |

| III. 화면 및 기본 환<br>2. Command Bar                                                                                                    | 환경 설정<br>N어입력 창위치를 상단(Top)-하단(Bottom) 중 선택<br>Options – Sabre System                                                                                                    |
|----------------------------------------------------------------------------------------------------|----------------------------------------------------------------------------------------------------|
| Favorites     Favorites       Sabre     Sabre       Image: Sabre     Image: Sabre       Image: Type     Type       Image: Type     Type | Sabre System     Vordflow in Different Areas     Streamed Wordflow     Separate Context Wordflow     Topud rev position     Topud rev position     Topud re |
|                                                                                                    |                                                                                                    |

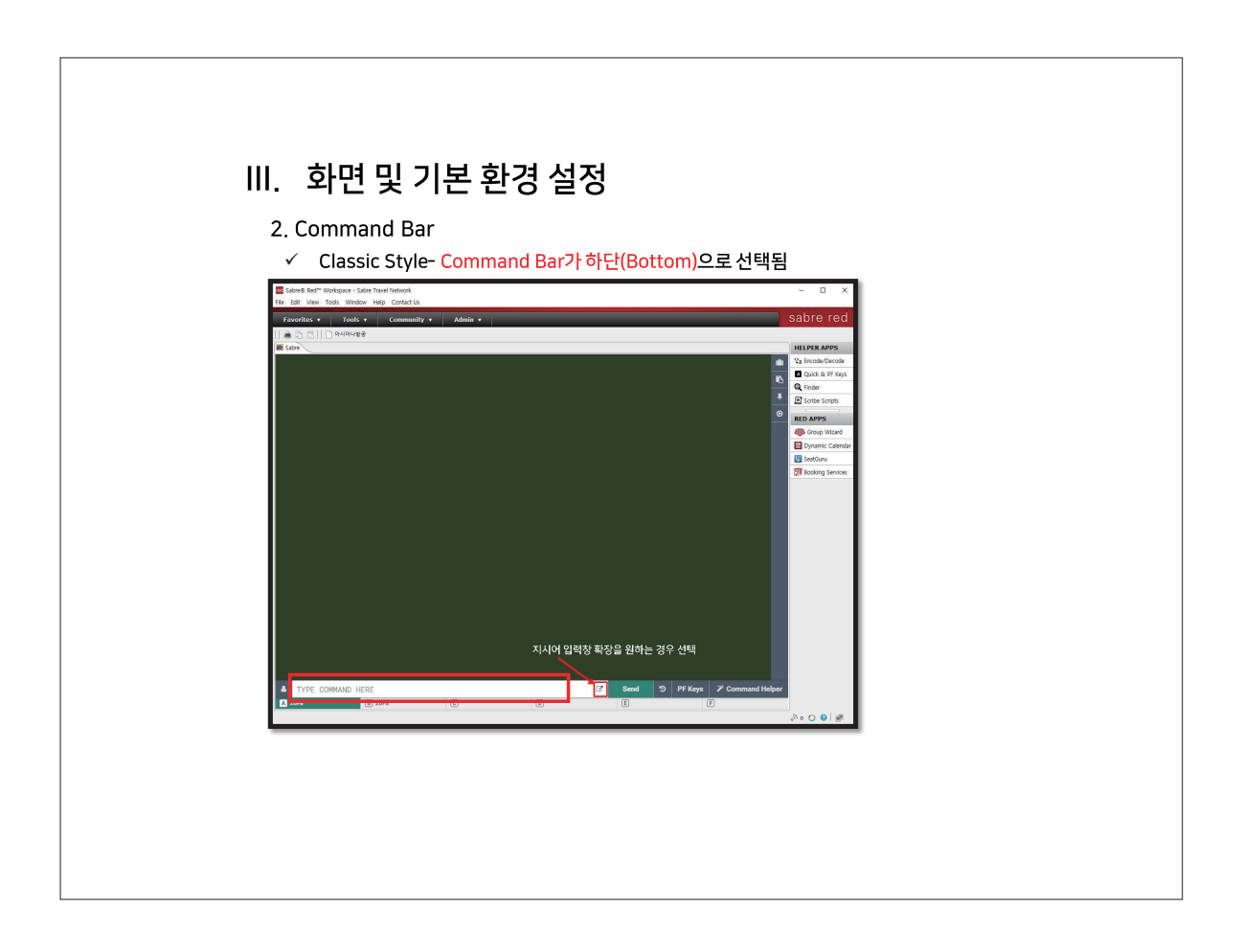

| Ⅲ 히며 미 기보 하겨 서저                                                                                                    |
|----------------------------------------------------------------------------------------------------|
| III. 외한 및 기관 환경 열경                                                                                                    |
| 2. Command Bar<br>✓ 지시어를 입력하는 Command Bar를 확장하여 넓게 사용 가능                                                                                                    |
| Same Ret Wokgar-Jahr Mark Meak                                                                                                    |
| Command view Command view Comma |
|                                                                                                    |
|                                                                                                    |
|                                                                                                    |

| interface       Options         Facuraties       Tools         interface       Interface         interface       Interface         interface | <ul> <li>III. 화면 및 기본 환경 설정</li> <li>3. 폰트 및 배경색</li> <li>4. 작업장 별로 배경 색상 선택 가능</li> <li>6. Menu Bar - Tools - Options - Saba</li> <li>Vertication of the same state of the same state of the</li></ul> | 호<br>re system - Appearance<br>* Appearance<br>Choose color them Ustom View<br>Choose color them Ustom View<br>Choose sabre area<br>Apply to all Sabre areas<br>사용자 개별 설정 가능<br>Result background color<br>Navy Blue<br>Command bar background color<br>White<br>Command bar background color |
|----------------------------------------------------------------------------------------------------|----------------------------------------------------------------------------------------------------|----------------------------------------------------------------------------------------------------|
|----------------------------------------------------------------------------------------------------|----------------------------------------------------------------------------------------------------|----------------------------------------------------------------------------------------------------|

|                                                                                                    | 비미기법 충                                                                                                    | 다겨 서 저                                                                                                    |                                 |  |
|----------------------------------------------------------------------------------------------------|----------------------------------------------------------------------------------------------------|----------------------------------------------------------------------------------------------------|---------------------------------|--|
| Ⅲ. 오[1<br>4. 작업징<br>✓ Stre<br>✓ Sep<br>✓ Mer                                                                                                    | 그 ᆽ 기존 원<br>응답 결과(Work<br>eamed_작업장간의<br>arate Context_ 직<br>pu Bar - Tools - 0                                                                                                    | 인경 '걸'영<br>(flow) 구분<br>이진행내용이연속적<br>/업장별로 진행내용<br>ntions - Sabre Svi                                                                                                    | i으로하나로 보임<br>i이 구분되어 보임<br>stem |  |
| ■ Sabre® Red <sup>™</sup> V<br>File Edit View<br>Favorites ▼<br>■ □ □ □ □<br>■ Sabre<br>■ Zors<br>■ Zors<br>■ TZPE C<br>ZoF8 ZAF8 AL<br>NO MESSAGE . | Varlapse - Sahr Travel Network<br>Tools Window Help Contact Us<br>Contact Us<br>Pope filter text<br>Contact Acade Section<br>Acade Acade Section<br>Connection<br>Connection<br>F Keys<br>Advanced<br>Advanced<br>Magement<br>Connection<br>Connection<br>C | Sabre System  Workflow in Different Areas  Sreamed Workflow  Input row position  Top  Bottom  Grap  Graphical Style  Graphical Style  Graphical Style  Graphical Style  Diff  Accessibility  Bold Font  Response Font Size  Default |                                 |  |
|                                                                                                    |                                                                                                    |                                                                                                    | Kennel     Kennel     Kennel    |  |

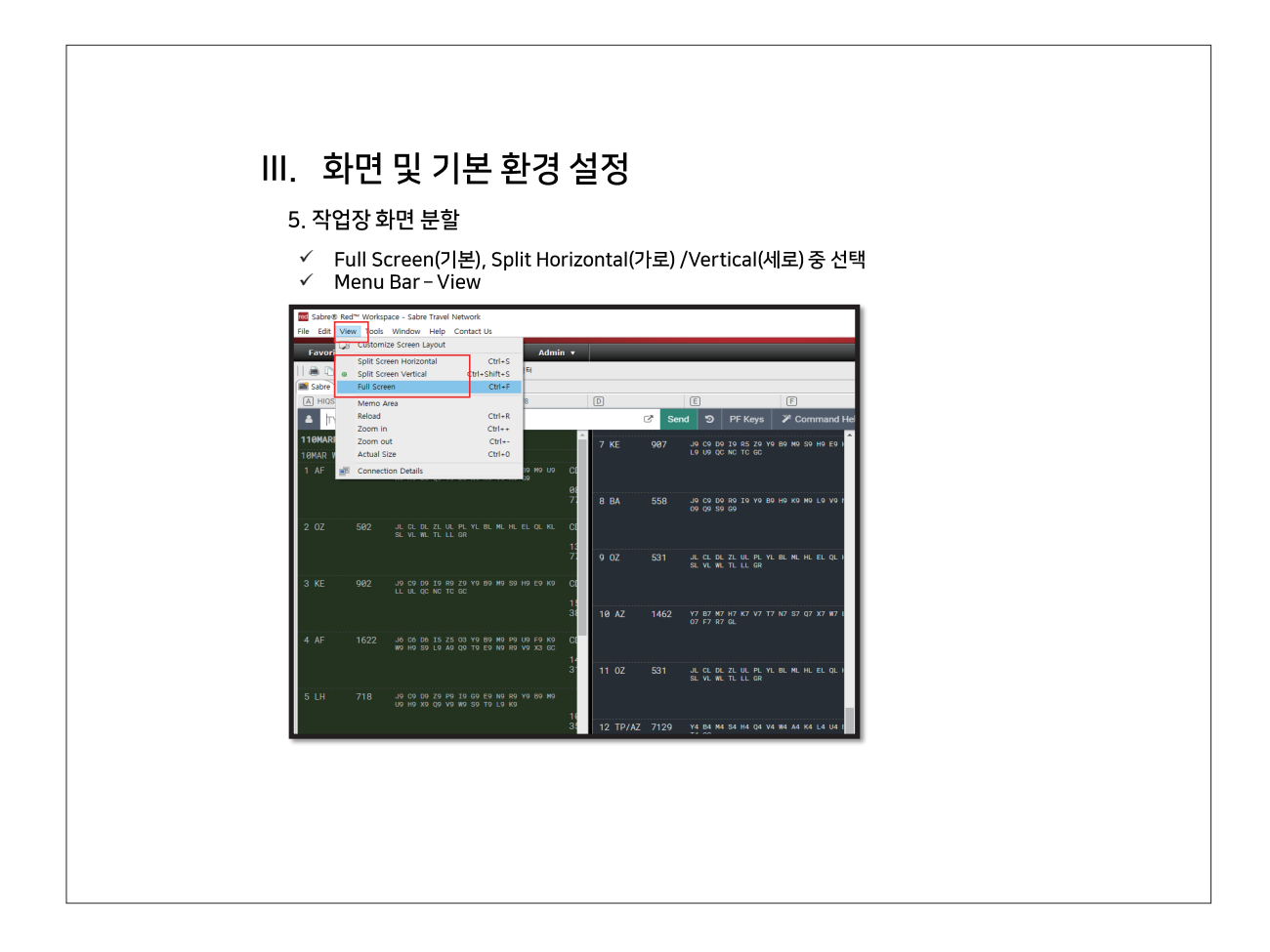

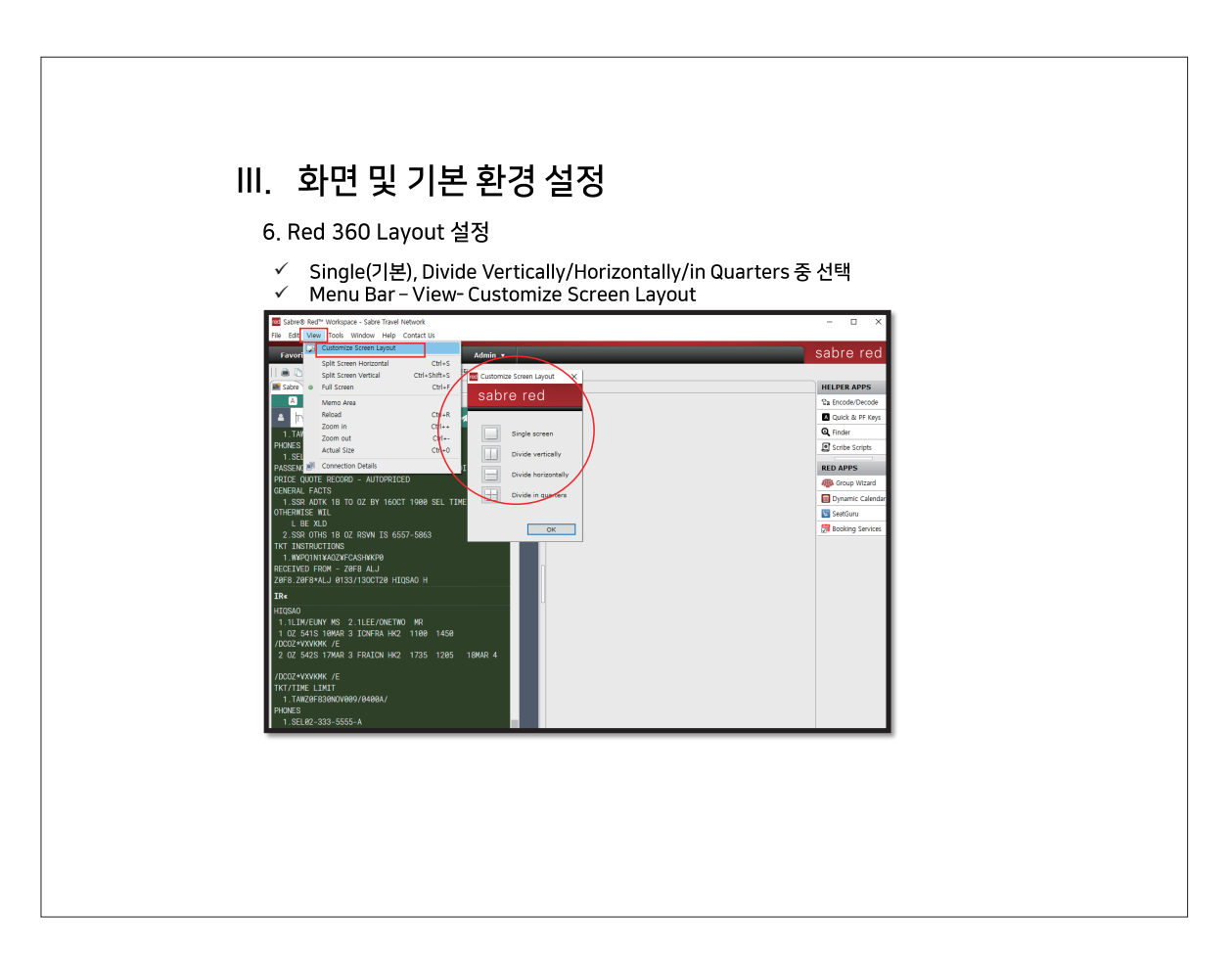

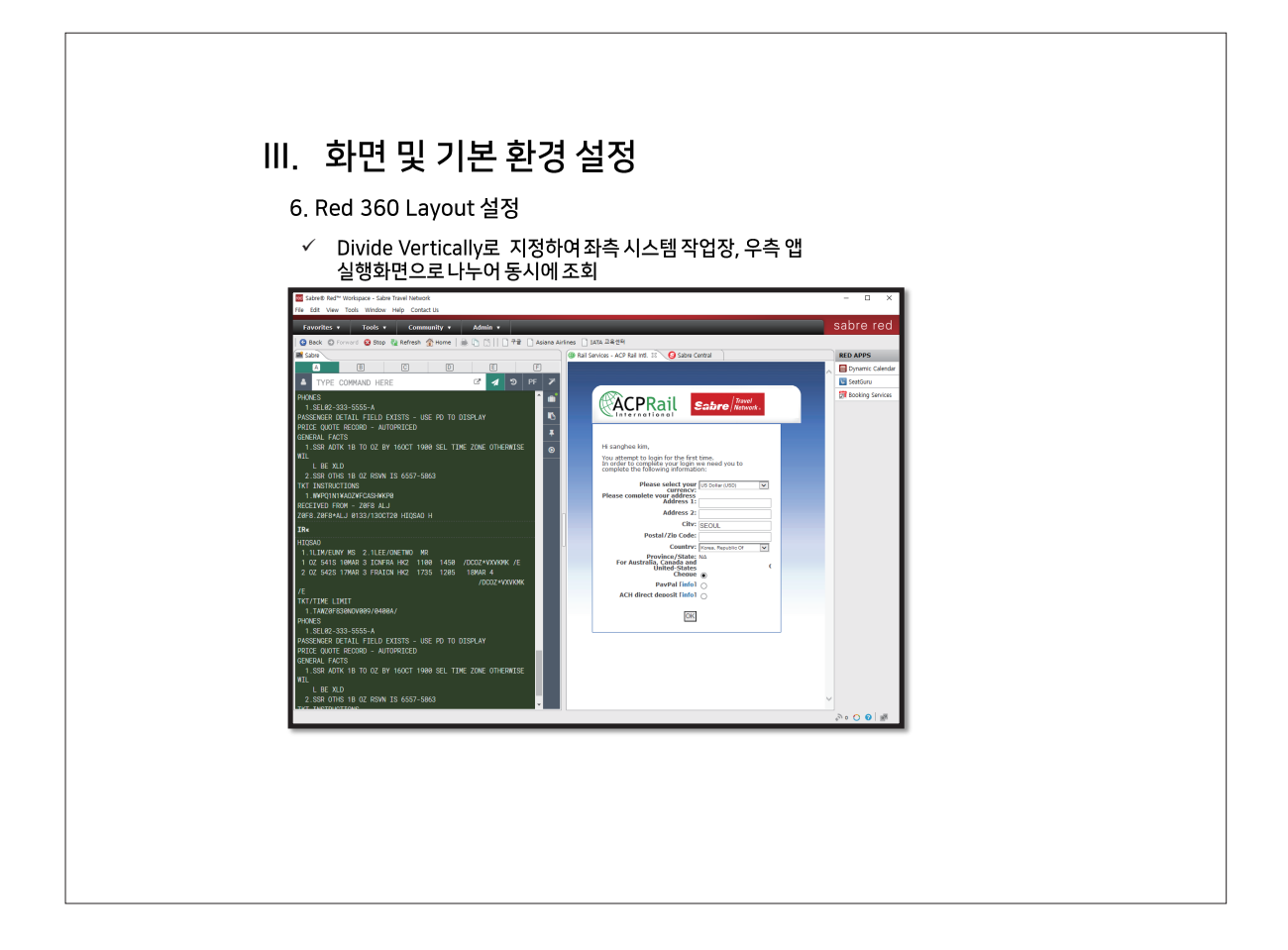

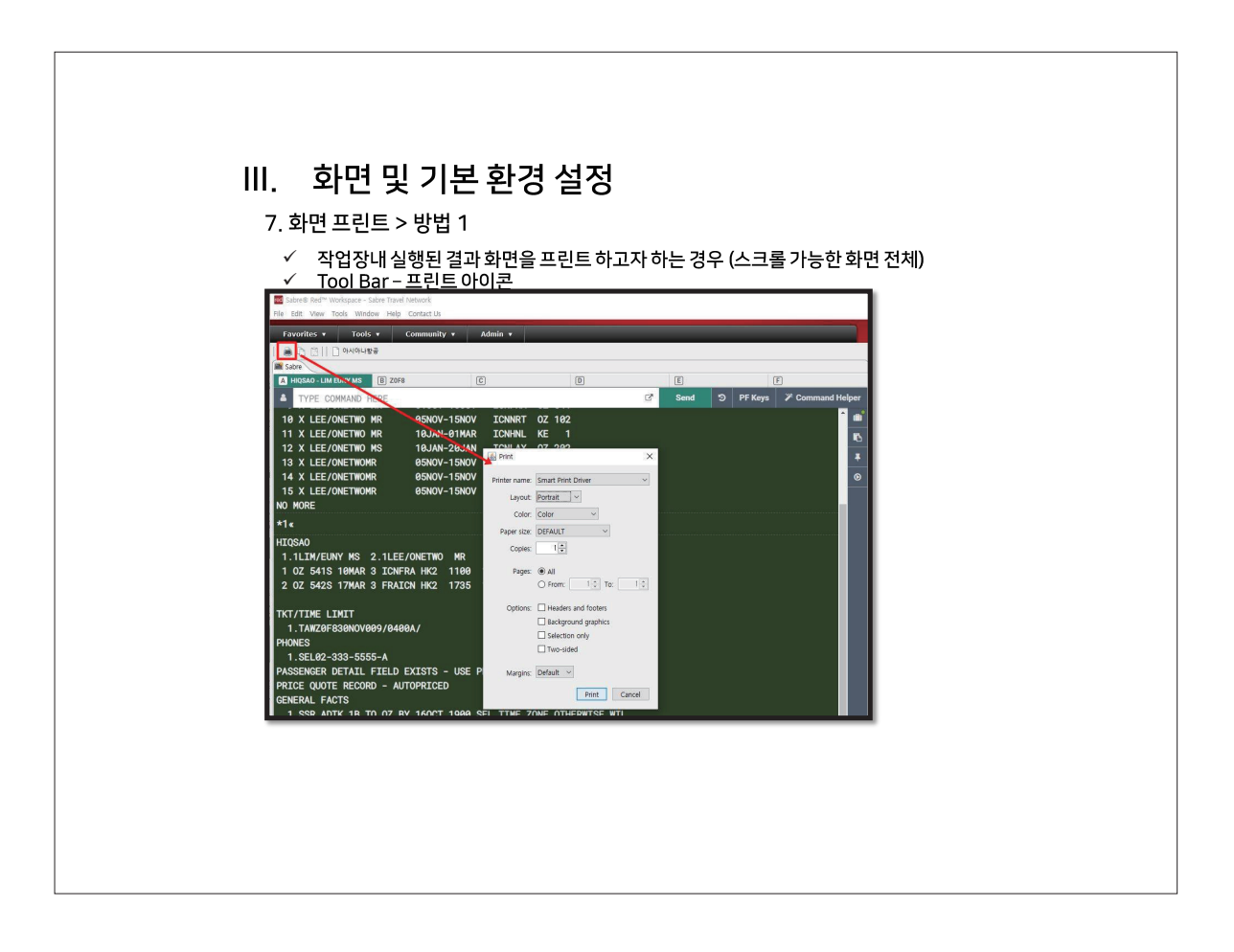

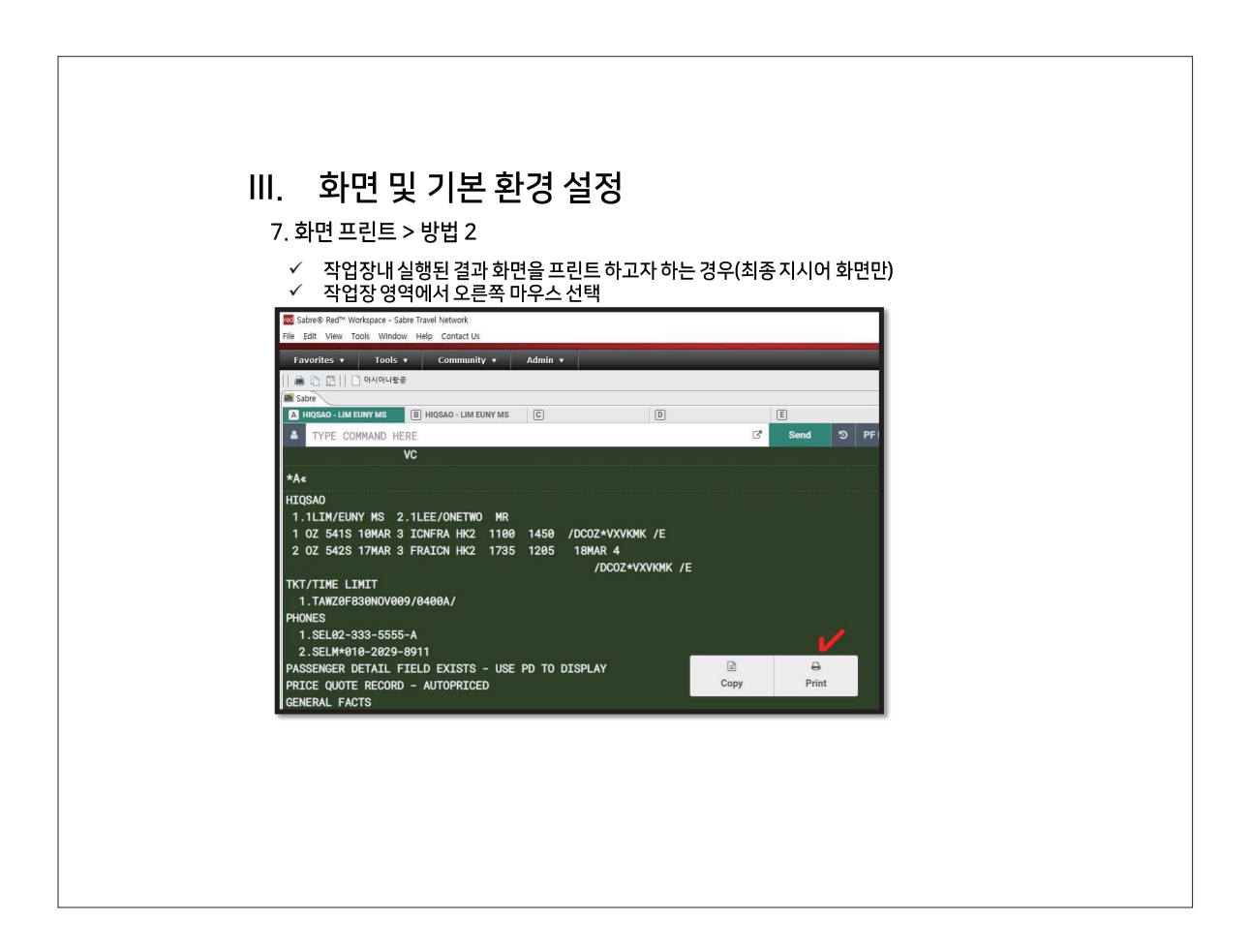

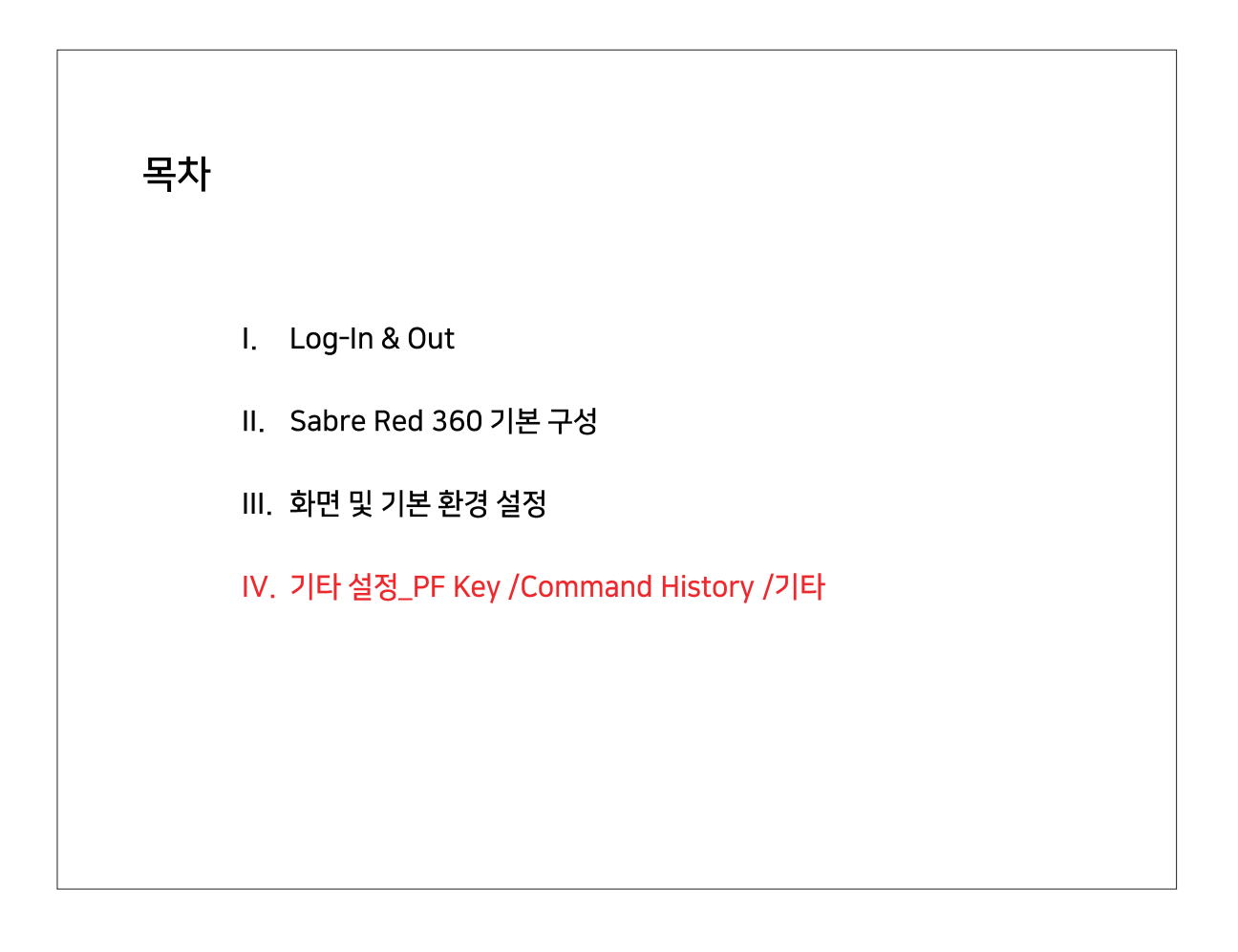

| Menu Bar – Tools – Options –Sabre System – PF Keys      More Ber Workpace - Sabr Tools Holder | Cop/Bottom/     Menu Bar – Te     Sotree Red <sup>11</sup> Workspace - Safee Instein                                                                                                    | I. PF Key ≅8  ✓ Top/Botto ✓ Menu Bar  Solves Ref <sup>™</sup> Workspice - Salve Tray  He Edt View Tools Workswich Help                                                                                                    | 1. PF Key 설정<br>✓ Top/Bottom/Right Side Panel 중 표<br>✓ Menu Bar - Tools - Options -Sabra                                                                                                    | 王시 위치 선택<br>e System - PF Keys | _              |
|-----------------------------------------------------------------------------------------------|----------------------------------------------------------------------------------------------------|----------------------------------------------------------------------------------------------------|----------------------------------------------------------------------------------------------------|--------------------------------|----------------|
| I vardini               for the table                                                         | Image: Section 2016     Charter 1       Image: Section 2016     Image: Section 2016       Image: Section 2016     Image: Section 2016       Image: Section | Evering:     Control     Control     Contro     Control     Control     Control     Control     Control     C | Favoritie       Cyston         Favoritie       Sector Edition         Favoritie       Sector Edition         Favoritie       Sector Edition         Sector Edition       Sector Edition         Sector Edition       Sector Edition         Sector Edition       Sector Edition         Sector Edition       Sector Edition         Sector Edition       Sector Edition         Sector Edition       Sector Edition         Sector Edition       Sector Edition         Sector Edition       Sector Edition | elade Apply                    | Command Helper |

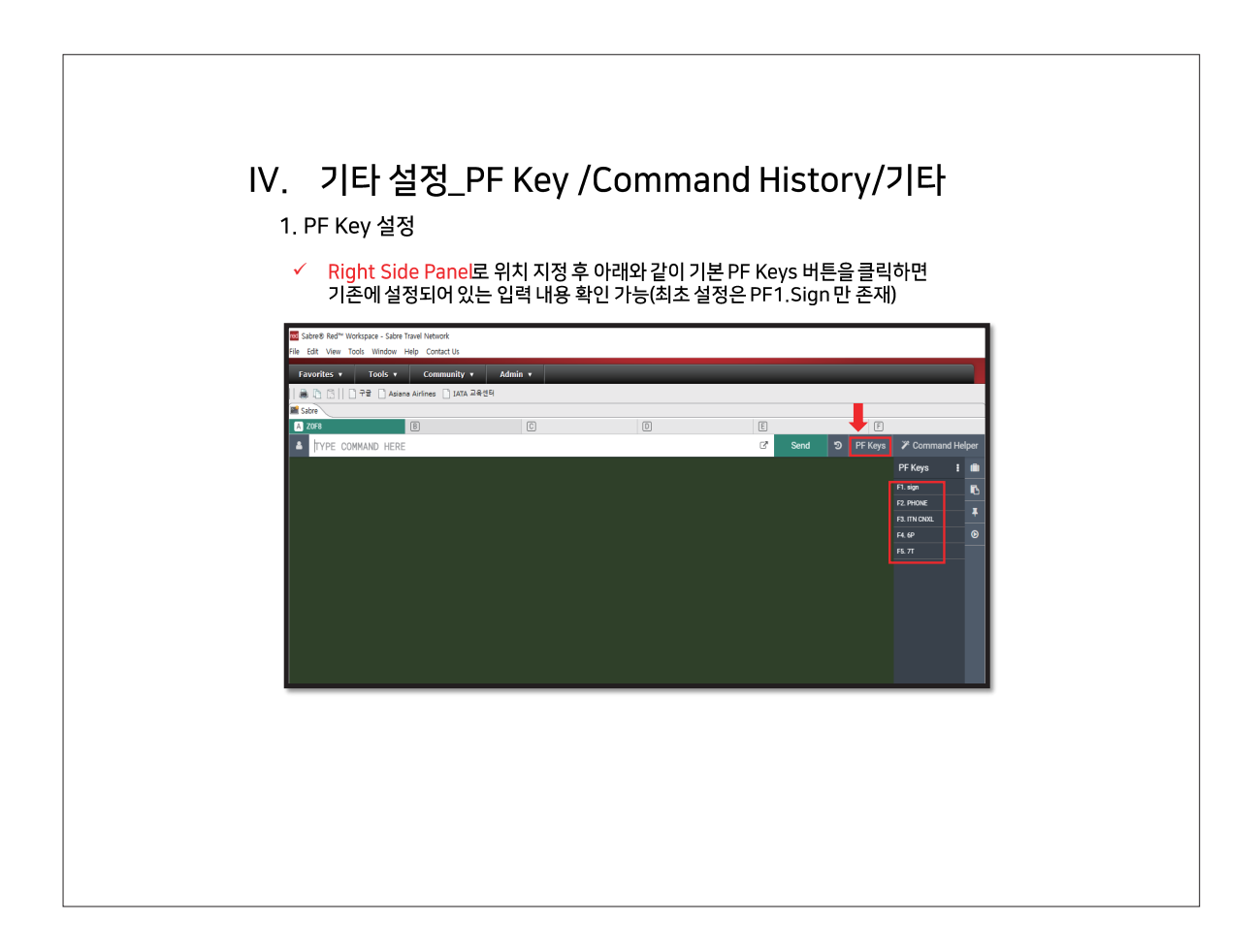

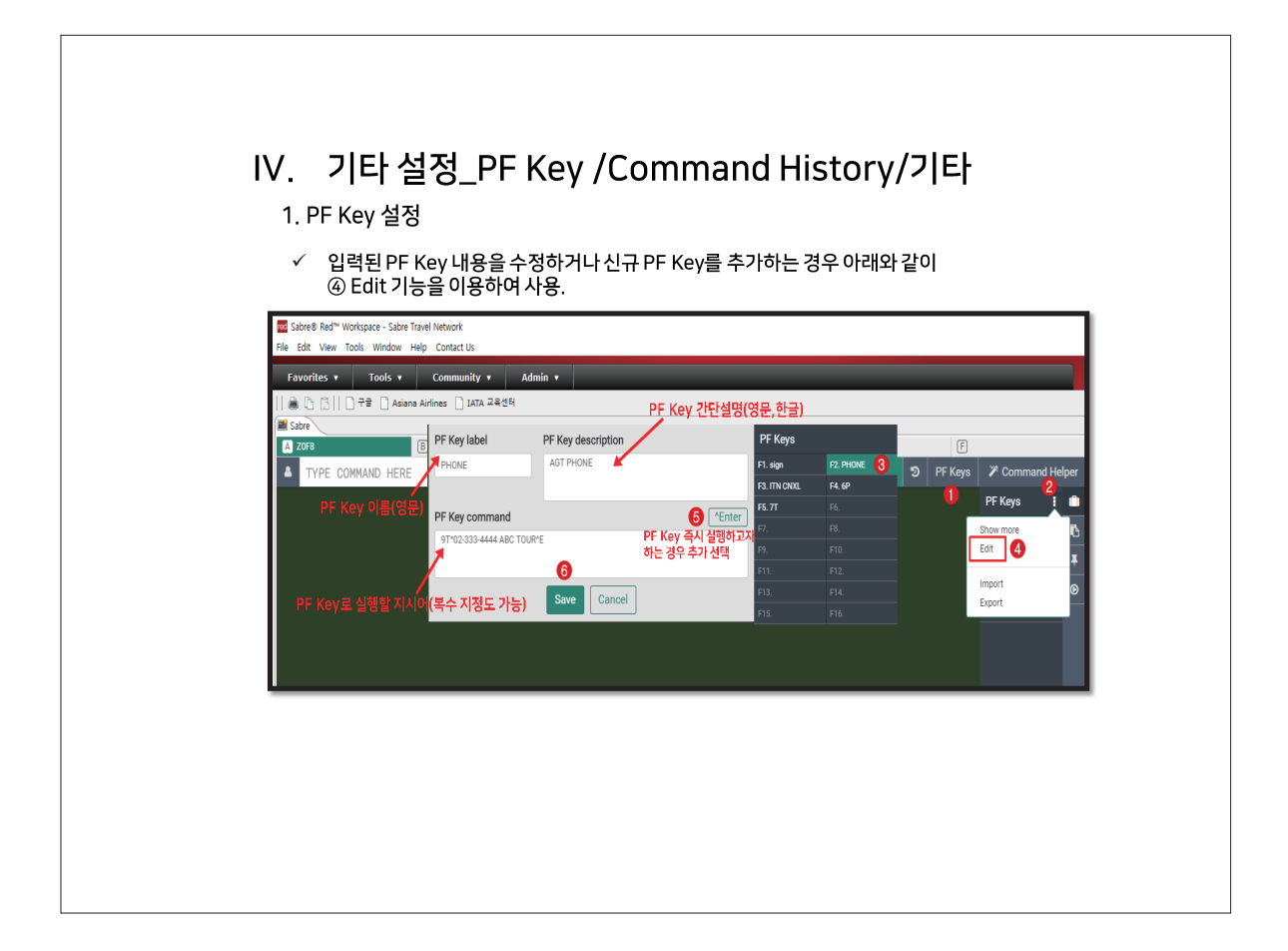

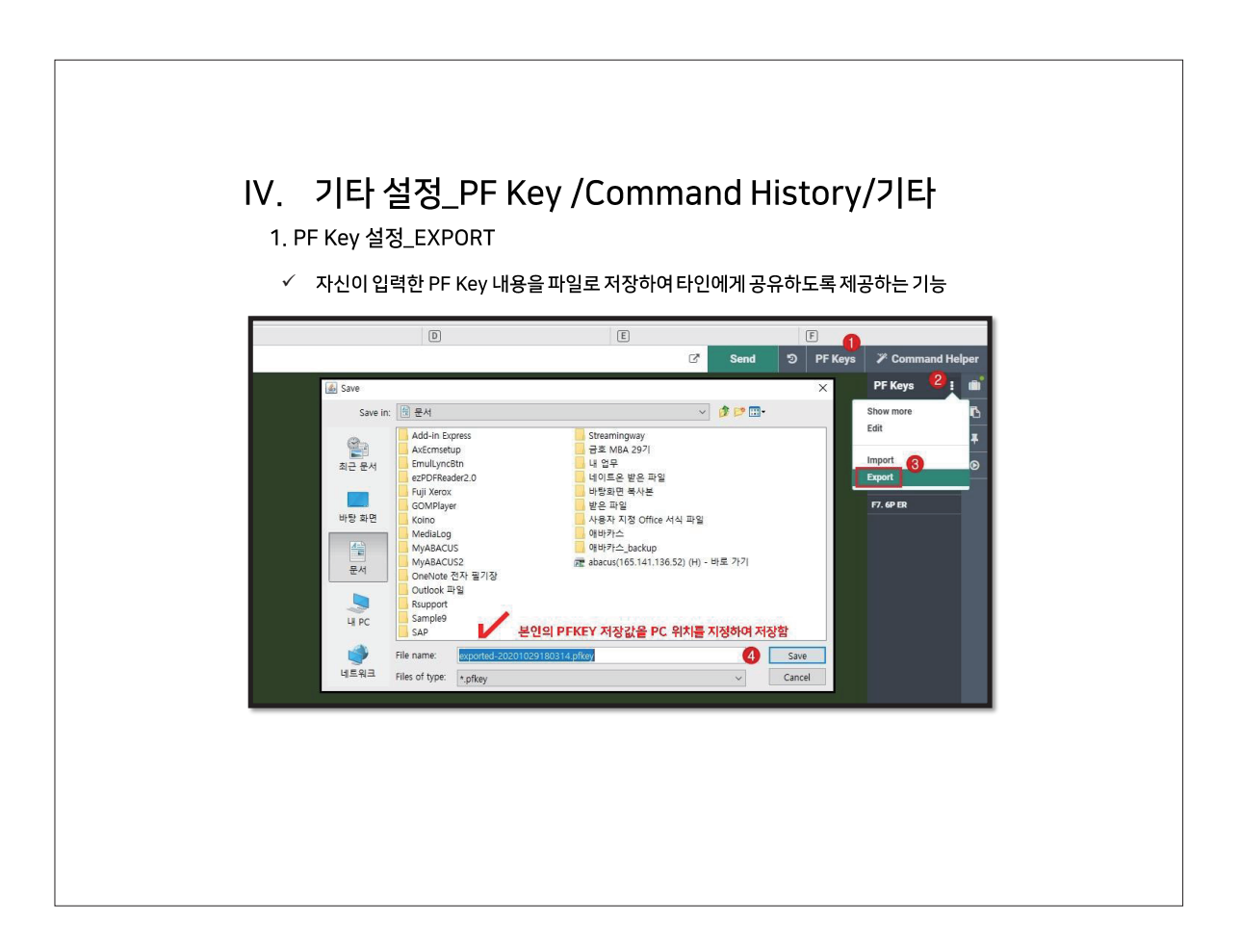

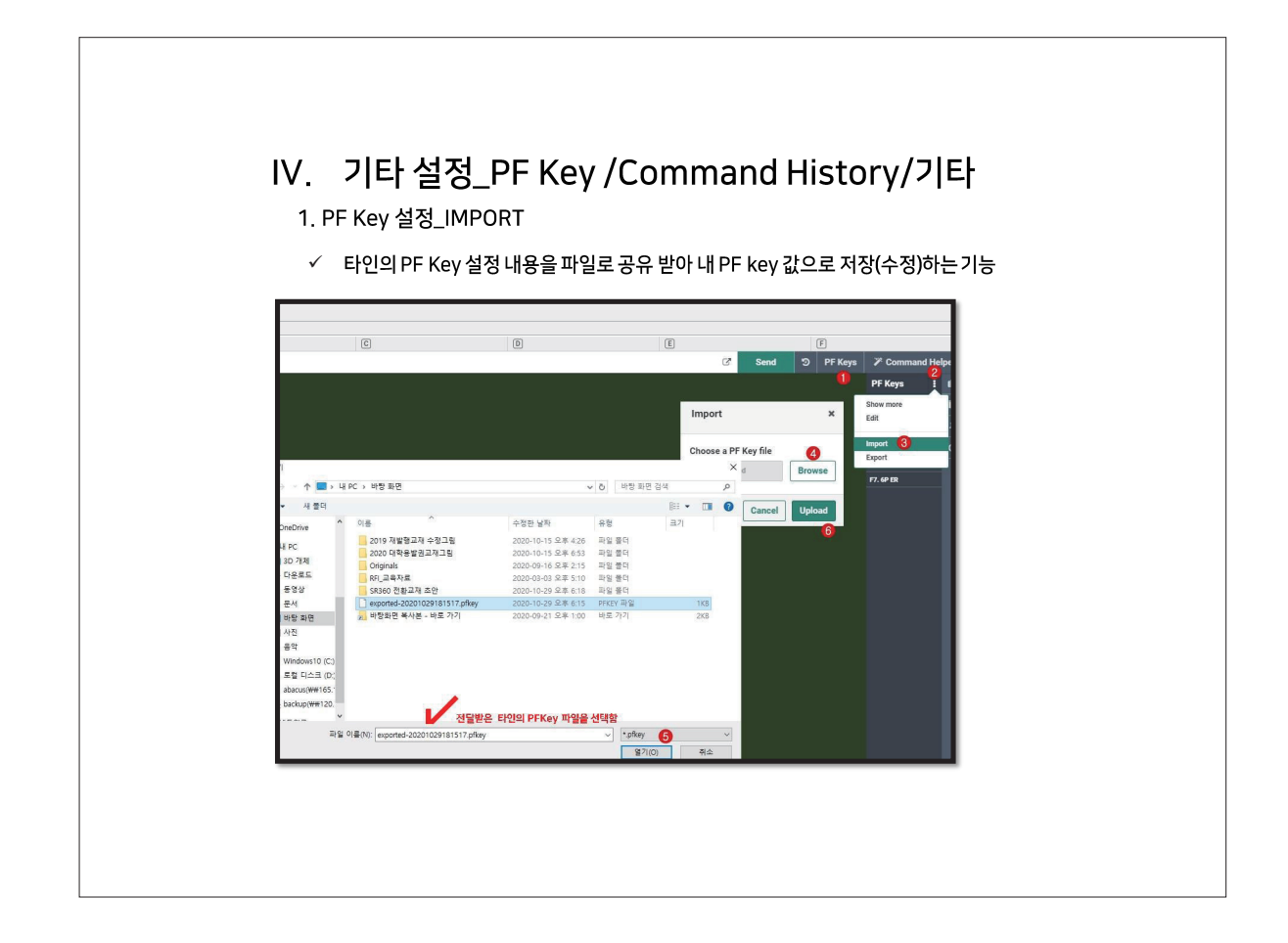

|                                                              | <u>-</u> 기능 시시이                                                     |                                                                     |
|--------------------------------------------------------------|---------------------------------------------------------------------|---------------------------------------------------------------------|
| 기능                                                           | PF Key 저장 지시어                                                       | 비고                                                                  |
| 여정 작성(좌석 요청)                                                 | 02V1                                                                | 좌석2개, V클래스, 1번 항공편으로 좌석 요청                                          |
|                                                              | 9T*02-333-4444 ABC TOUR SJ KIM                                      | 여행사/ 담당자 기재(고정)                                                     |
| 연락처 입력                                                       | 9M*^TMOBILE NBR AND NAME^^W                                         | 모바일 입력1 *주1)                                                        |
|                                                              | ^SR <b>9M*</b> ^∨                                                   | 모바일 입력2 *주2)                                                        |
| Received From(6번) +<br>Ticketing(7번) +<br>저장(EOT) 후 PNR 재 조회 | 6PAX§ 7TAW/§ ER                                                     | \$(End Item)으로 복수 기능 동시 지정 가능<br>① 6 FREE FORMAT<br>② 7TAW/<br>③ ER |
| CLASS 변경                                                     | WC^TSEG^^W^TCLASS^^W                                                | 1번 구간을, B클래스로 변경 *주3)                                               |
| 승객 연락처 추가 입력                                                 | 30SI YY CTCM 010 7777 8888-1.1<br>^SR30SI ^TCARR CODE^^W CTCM^V-1.1 | 연락처 입력_0SI 형식 *주4)                                                  |
| PNR저장 후)                                                     | 3CTCM/82 10 777 8888-1.1<br>^SR3CTCM/^V-1.1                         | 연락처 입력_SSR 형식 *주5)                                                  |

22 • 아시아나세이버

### IV. 기타 설정\_PF Key /Command History/기타 1. PF Key 설정\_추천 기능 지시어

| 여행사간 PNR 전송         6@TA/Z0F8§ ER         PNR 수정 관한 포함하여 전송<br>(Z0F8: 수신 여행식 PCC)           업정표 수신 이메일 입력 후<br>(S 6PAXS EM         PE¥*TEMAIL^^WAPPLE@GMAILCOM¥         EMXP 사용할 경우 여정표 PDF 첨부           여권 정보(DDCS) 입력 $3DOCS/P/^TISSUE COUNTRY^W/TPSPT NBR^W//TMAILTGENDER^W//TEXPIRY DATE^^W/^TLAST NM^W/TMAIL         *주7)           구간운입조회         FQSEL^TCITY^^WTDATE^^W/TCARR^W         *주8)           항공권(ETR) 조회         SRWETR*TV         *주9)  $ | 기능                       | PF Key 저장지시어                                                                                                    | 비고                                      |
|----------------------------------------------------------------------------------------------------|--------------------------|----------------------------------------------------------------------------------------------------|-----------------------------------------|
| 영정표 수십 이메일 입력 후                                                                                                    | 여행사간 PNR 전송              | 6@TA/Z0F8 <mark>9</mark> ER                                                                                                    | PNR 수정 권한 포함하여 전송<br>(Z0F8: 수신 여행사 PCC) |
| 여권 정보(DDCS) 입력         3DOCS/P/^TISSUE COUNTRY^^W/^TPSPT NBR^^W//TNA<br>TIONALITY^^W//TDOB^^W//<br>TIGENDER^*W//^TLAST NM^^W/^TF         * <b>7</b> 7           구간운입조회         FQSEL^TCITY^^W/TDATE^^W/^TCARR^^W         * <b>7</b> 80           항공권(ETR) 조회         SRWETR*TV         * <b>7</b> 9                                                                                                    | 여정표 수신 이메일 입력 후<br>발송 처리 | PE¥^TEMAIL^~WAPPLE@GMAIL.COM¥<br>§ 6PAX§ EM                                                                                               | EMXP 사용할 경우 여정표 PDF 첨부<br>발송 *주6)       |
| 구간운입조회         FQSEL^TCITY'^W^TDATE'^W-^TCARR'^W         *주8)           항공권(ETR) 조회         ^SRWETR*T'V         *주9)                                                                                                    | 여권 정보(DOCS) 입력           | 3DOCS/P/^TISSUE COUNTRY^^W/^TPSPT NBR^^W/^TNA<br>TIONALITY^^W/^TDOB^^W/<br>^TGENDER^W/^TEXPIRY DATE^^W/^TLAST NM^^W/^TFI<br>RST NM^^W-1.1 | *주7)                                    |
| 항공권(ETR) 조회 ^SRWETR*T^V *주9)                                                                                                    | 구간운임조회                   | FQSEL^TCITY^^W^TDATE^^W~^TCARR^^W                                                                                                    | *주8)                                    |
|                                                                                                    | 항공권(ETR) 조회              | ^SR <b>WETR*T</b> ^∨                                                                                                    | *주9)                                    |
|                                                                                                    |                          |                                                                                                    |                                         |

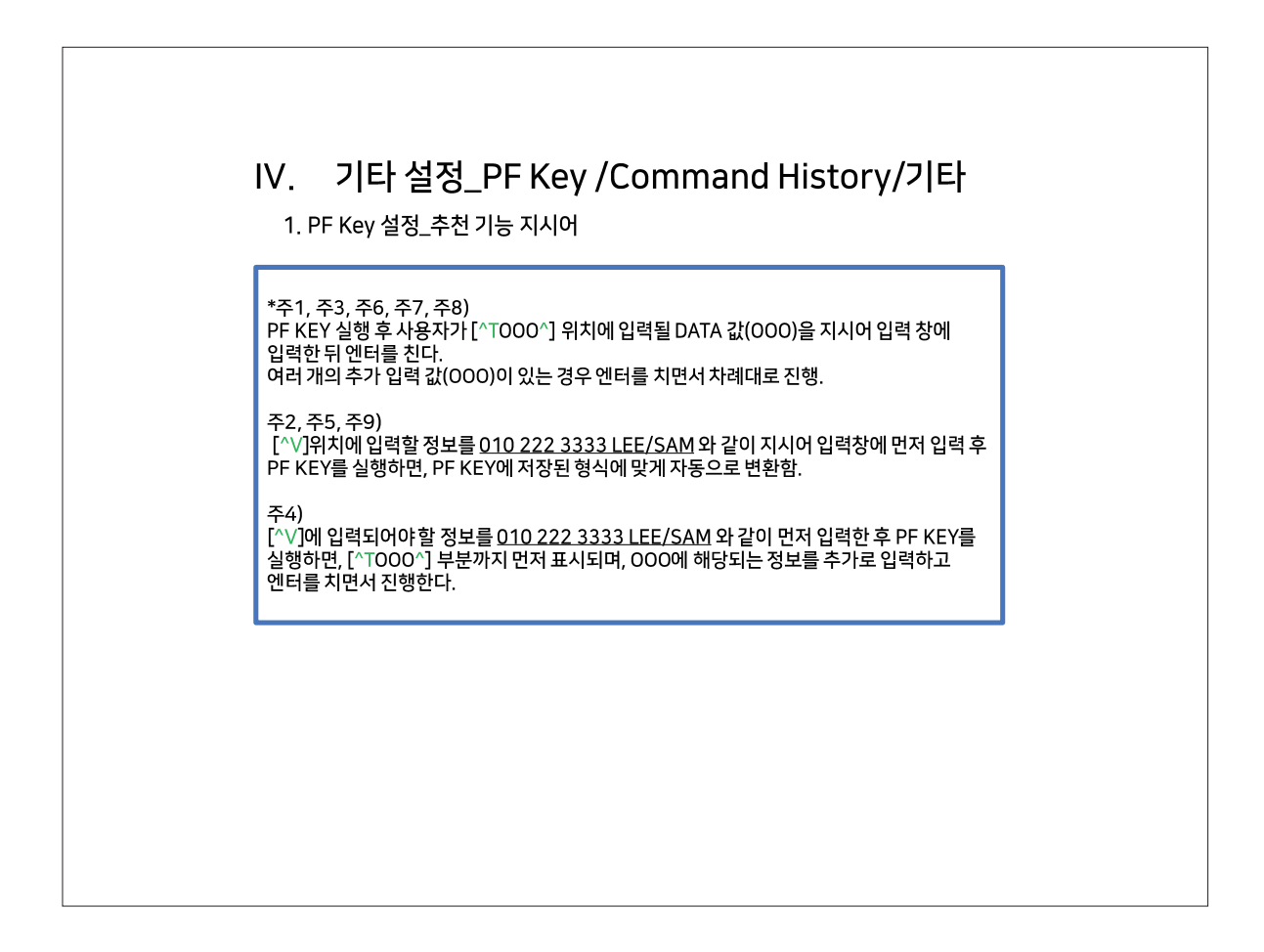

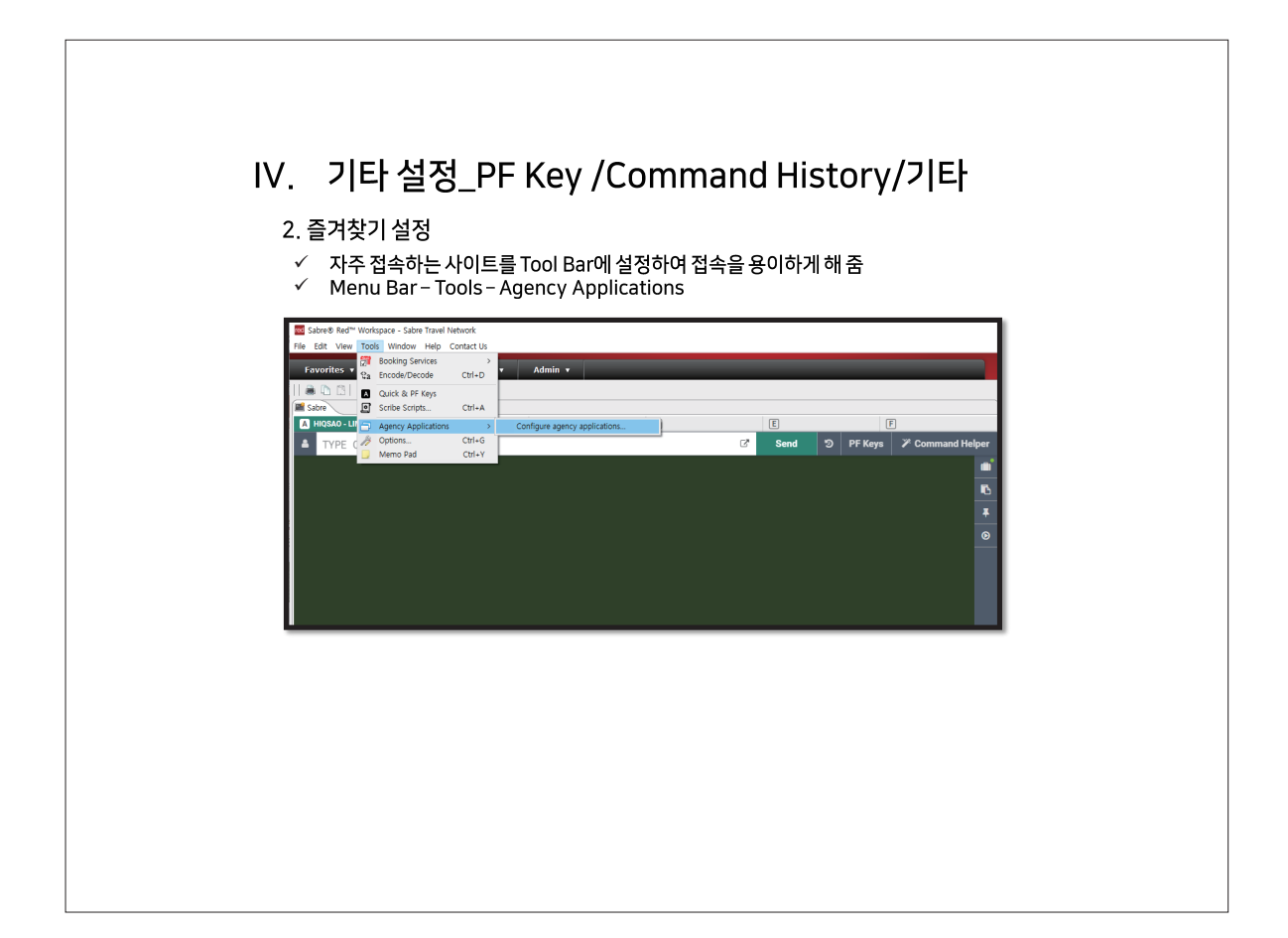

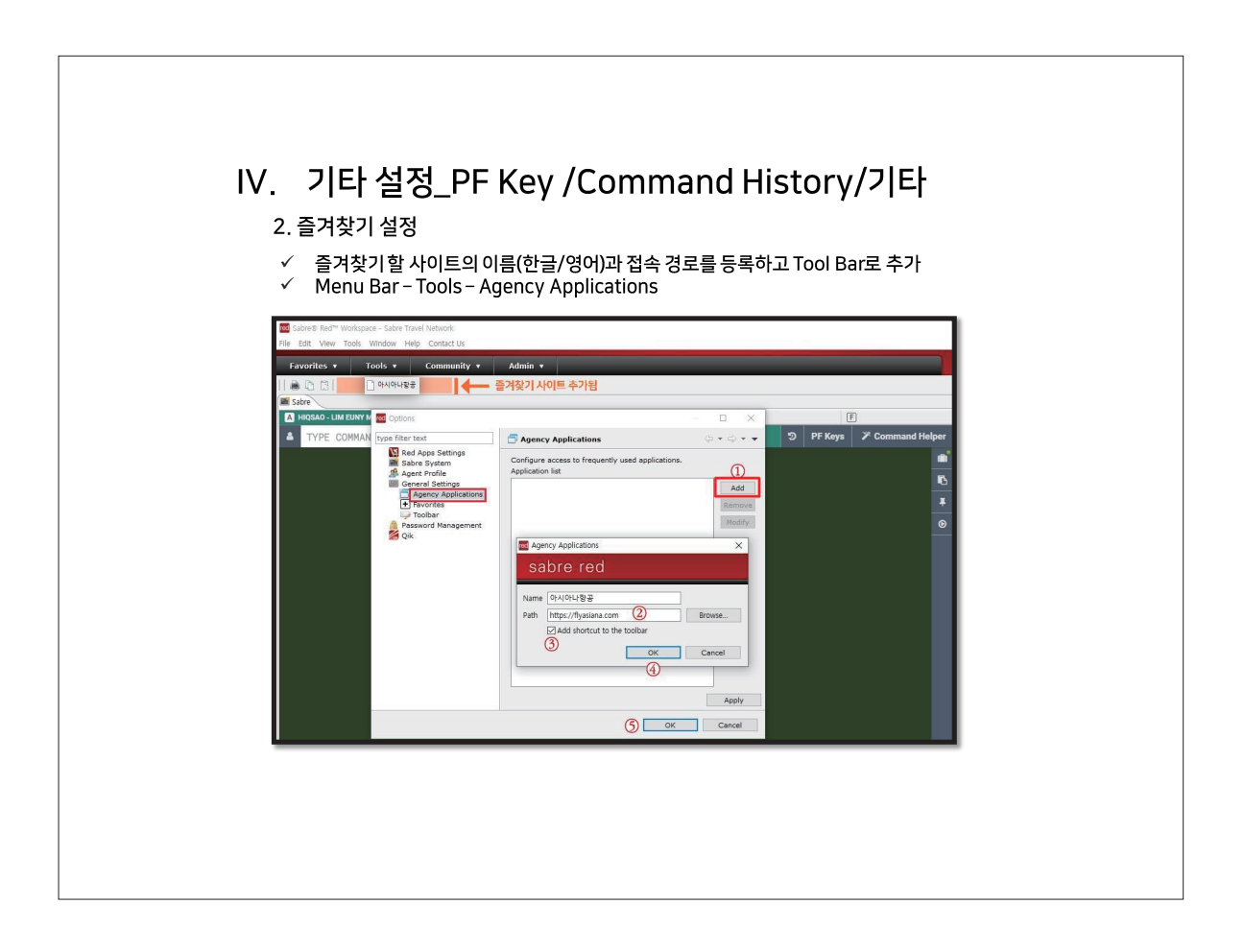

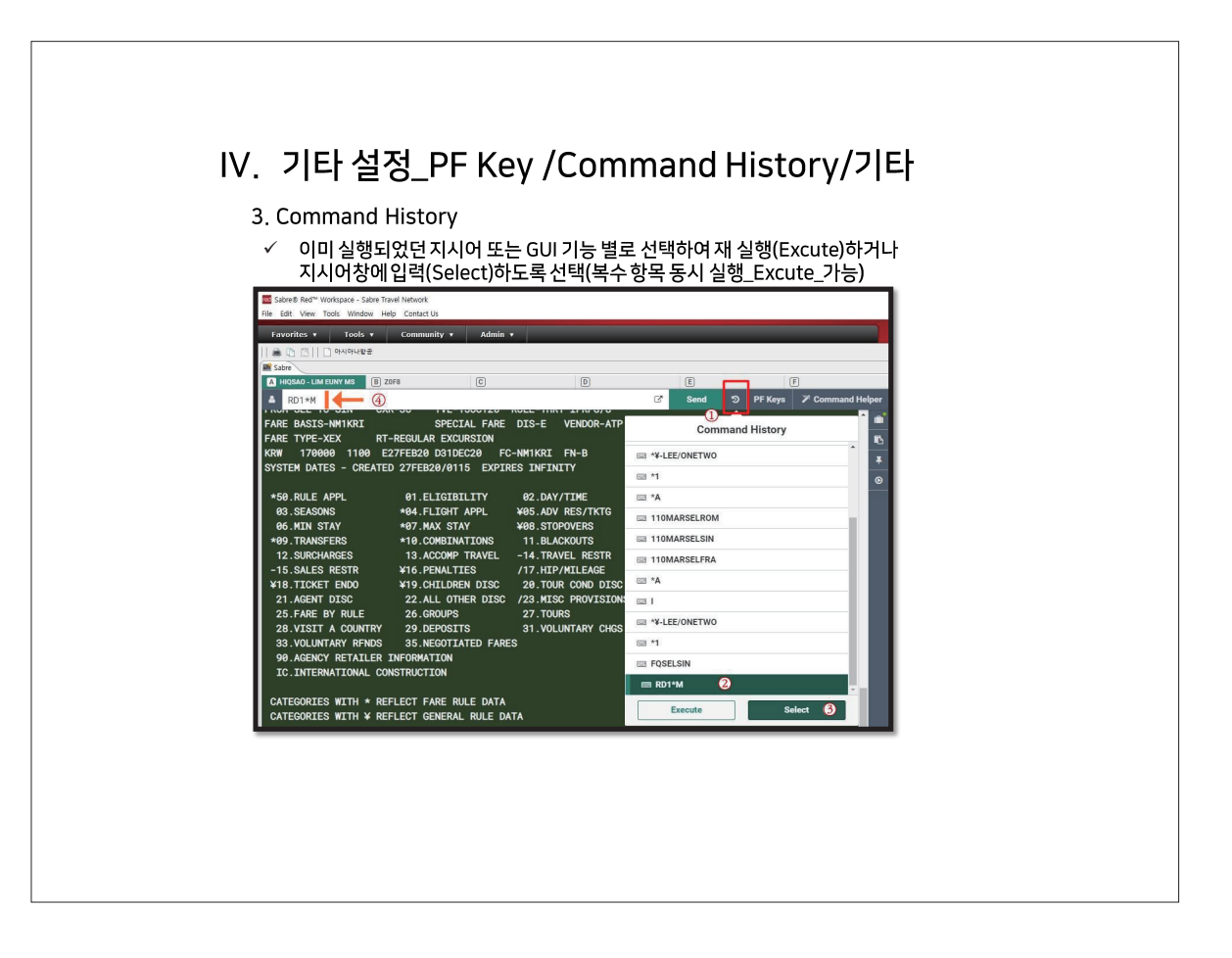

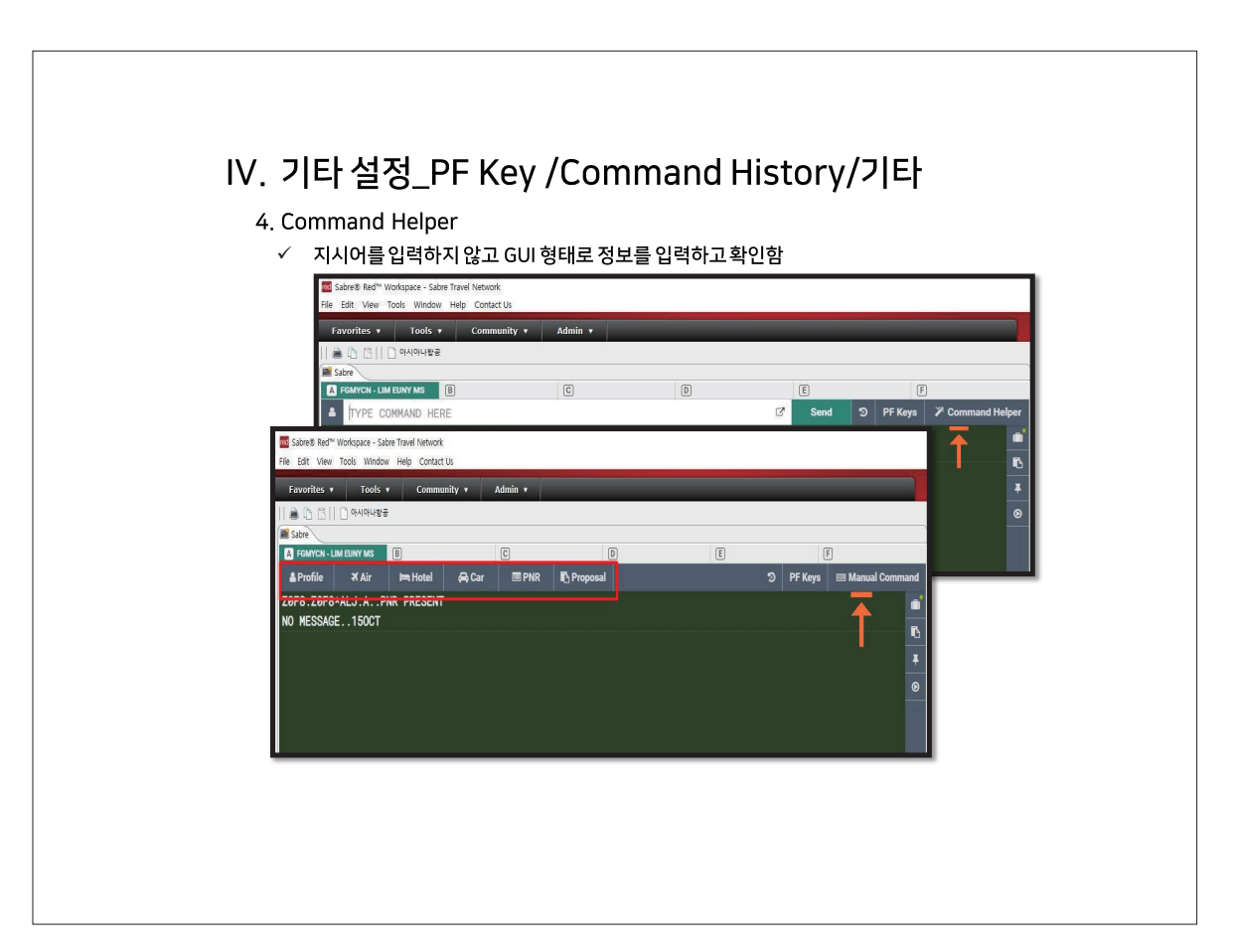

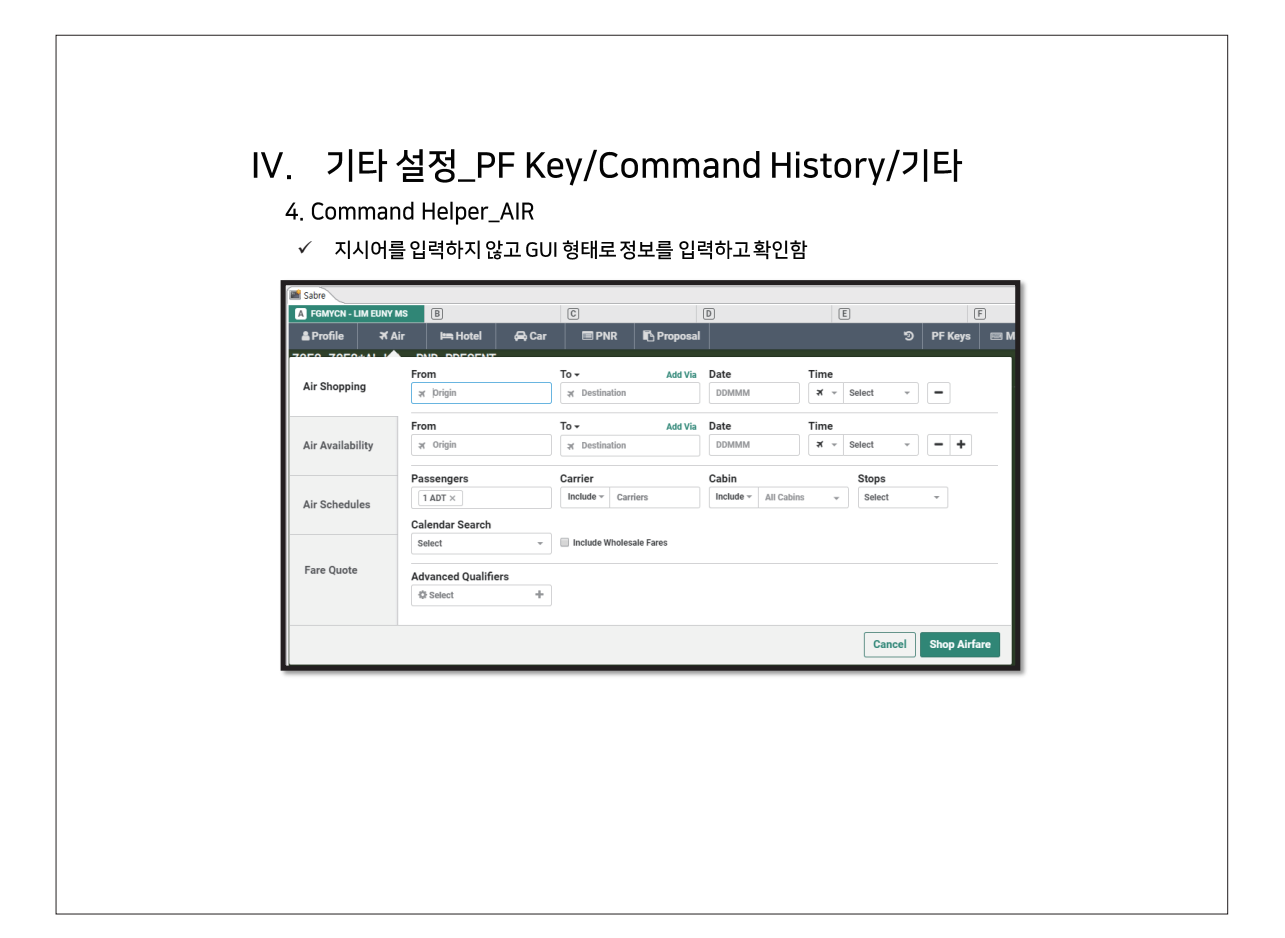

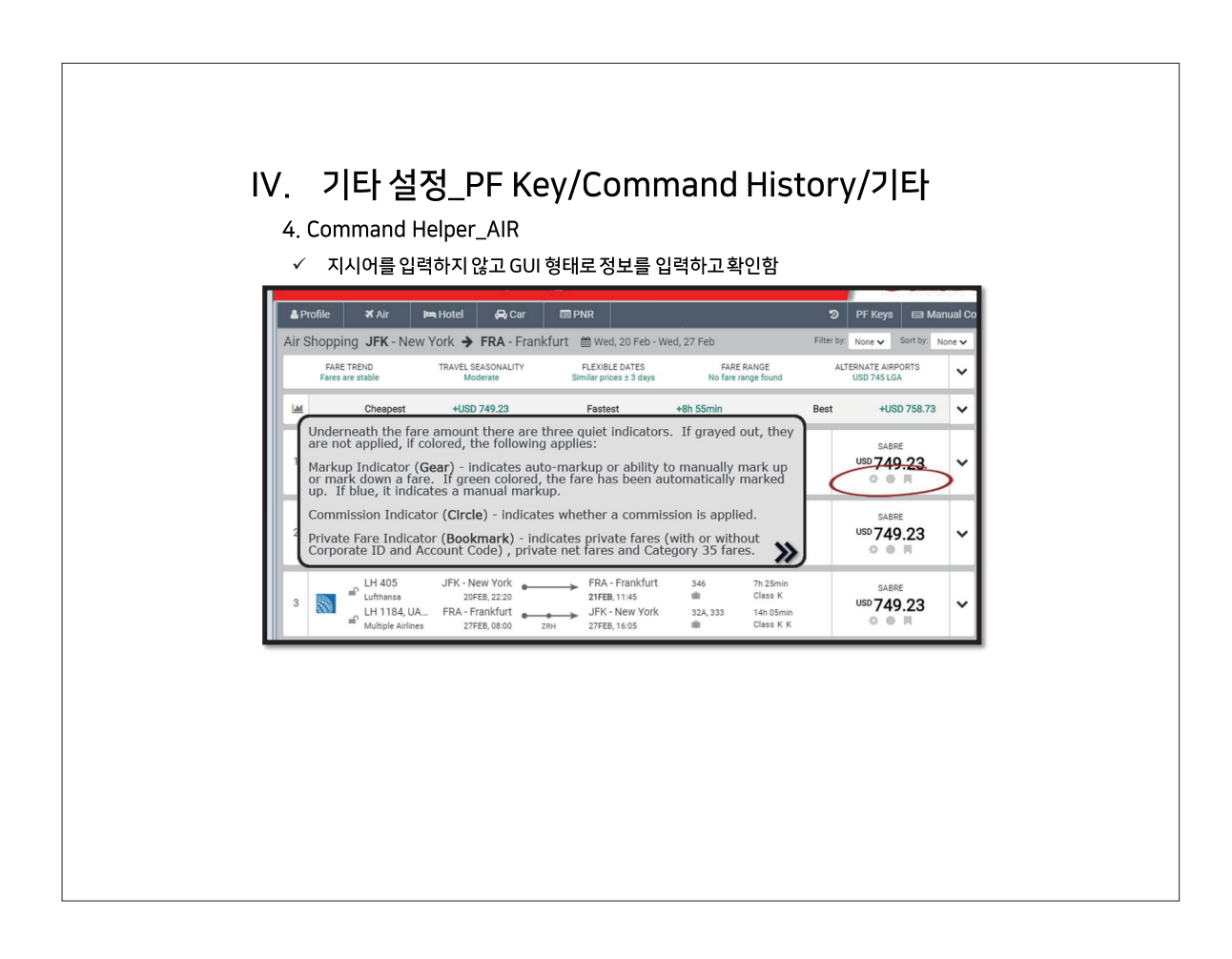

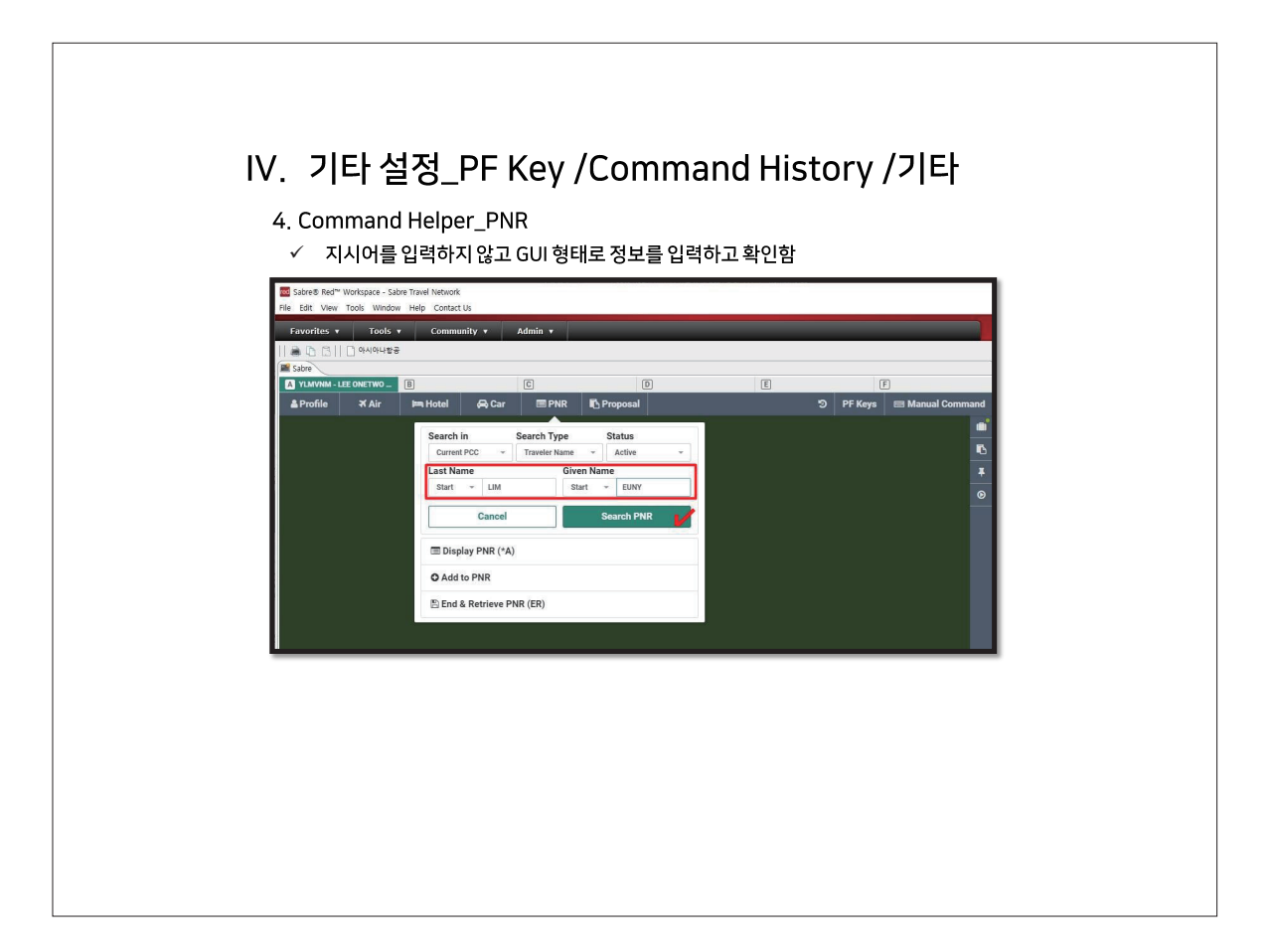

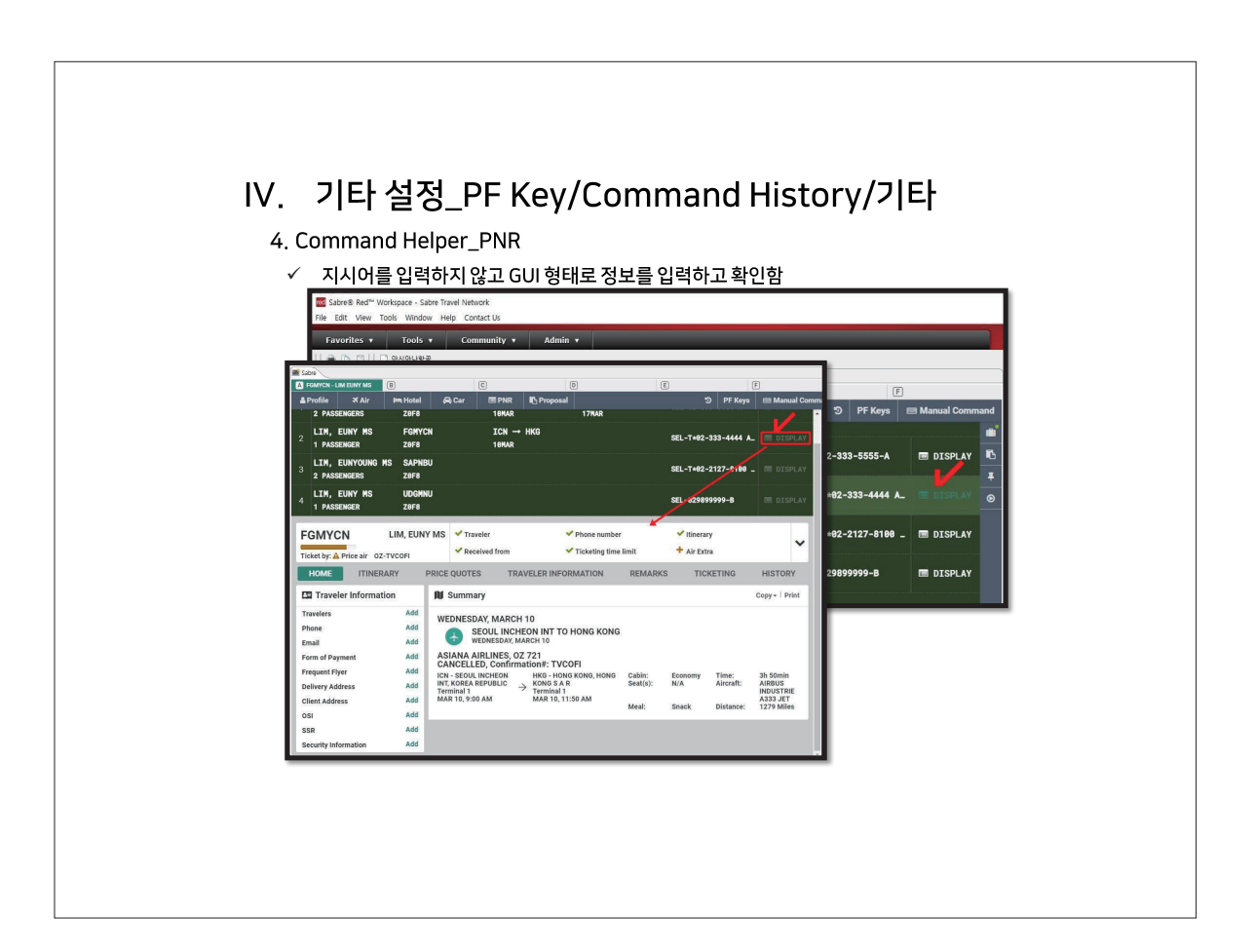

## IV. 기타 설정\_PF Key /Command History /기타

#### 5. 작업장 화면 Clear와 Reload

✓ 전체 작업장 화면 Clear: CTRL + Back Space 또는 PF Key에 [^K]로 설정

| ■ □     Spin Screen Vertical     Ctri-Shit-S       State     Full Screen     Ctri-F       ■ Information     Ctri-Shit-S       Zoom in     Ctri-R       Zoom in     Ctri-N       Zoom out     Ctri-N       Actual Size     Ctri-N       With Connection Details     Ctri-N                                                                                                    | april Screen Vertical       Ctrl-Shift-S         State       Split Screen Vertical       Ctrl-Shift-S         Image: Split Screen Vertical       Ctrl-Shift-S         Image: Split Screen Vertical       Ctrl-Shift-S         Image: Split Screen Vertical       Ctrl-Shift-S         Image: Split Screen Vertical       Ctrl-Shift-S         Image: Split Screen Vertical       Ctrl-Shift-S         Image: Screen Vertical       Ctrl-Shift-S         Image: Screen Vertical       Ctrl-Shift-S         Image: Screen Vertical Screen Vertical       Ctrl-Shift-S         Image: Screen Vertical Screen Vertical       Ctrl-Shift-S         Image: Screen Vertical Screen Vertical | Favori  | Solit Screen Horizontal | Ctrlas       | Admin 🔻 |   |    |      |   | _      |
|----------------------------------------------------------------------------------------------------|----------------------------------------------------------------------------------------------------|---------|-------------------------|--------------|---------|---|----|------|---|--------|
| Sobre • Full Screen Ctri+F  Memo Area Com in Cori++ Zoom in Cori++ Zoom or Ctri++ Cori++ Cor | IIII Store o Full Streen Ctri+F<br>A Trive Area Ctri+R<br>Coom in Ctri+<br>Zoom in Ctri+<br>Zoom out Ctri+-<br>Actual Size Ctri+O<br>IIIIIIIIIIIIIIIIIIIIIIIIIIIIIIIIIIII                                                                                                    | 1 🛎 🗅   | Split Screen Vertical   | Ctrl+Shift+S |         |   |    |      |   |        |
| ▲     Memo Area     Ctrl+Reload     Ctrl+       Zorm in     Ctrl+       Zorm out     Ctrl+       Zorn out     Ctrl+       Attual Size     Ctrl+0       Image: Connection Details                                                                                                    | ▲     Memo Area     C     D     E       ▲     Feload     Ctrl-R     C     Send     O     PF Ke       ZOF 8.     Zoom on     Ctrl-R     C     Send     O     PF Ke       Z0F8.     Zoom on     Ctrl-R     Ctrl-R     C     Send     O     PF Ke       W     Memo Area     Ctrl-R     Ctrl-R     Ctrl-R     Ctrl-R     Send     O     PF Ke                                                                                                    | Sabre 😐 | Full Screen             | Ctrl+F       |         |   |    |      |   |        |
| Reload     Ctrl+R     C2     Send     30     PF Ke       ZOFN in     Ctrl+-       XO     ME       Actual Size     Ctrl+-       XO     Connection Details                                                                                                    | Image: Reload     Ctrl+R     C2     Send     D     PF Ke       ZOFR - ZOS mott     Ctrl+-     Actual Size     Ctrl+-       NO ME     Connection Details     Ctrl+0                                                                                                    | A FGM   | Memo Area               |              | C       | D |    | E    |   |        |
| Zoom in Crl++<br>Zoom out Crl+-<br>NO MES Actual Size Crl+-<br>atual Size Crl+0                                                                                                    | ZOFB.7 Zoom in Ctl++<br>ZOFB.7 Zoom out Ctl+-<br>NO ME Actual Size Ctl+0                                                                                                    | A h     | Reload                  | Ctrl+R       |         |   | 12 | Send | 5 | PF Key |
| AD HE Actual Size Ctrl+-<br>NO HE Actual Size Ctrl+0<br>∭ Connection Details                                                                                                    | ZOF8.2 Zoom out Ctri<br>NO ME: Actual Size Ctri-O<br>≝ Connection Details                                                                                                    |         | Zoom in                 | Ctrl++       |         |   |    |      |   |        |
| NO ME Actual Size Ctrl+0                                                                                                    | NO MES Actual Size Ctrl+0                                                                                                    | 2018.1  | Zoom out                | Ctrl+-       |         |   |    |      |   |        |
| 2 Connection Details                                                                                                    | Connection Details                                                                                                    | NO MES  | Actual Size             | Ctrl+0       |         |   |    |      |   |        |
|                                                                                                    |                                                                                                    |         |                         |              |         |   |    |      |   |        |
|                                                                                                    |                                                                                                    |         |                         |              |         |   |    |      |   |        |
|                                                                                                    |                                                                                                    |         | Connection Details      |              |         |   |    |      |   |        |
|                                                                                                    |                                                                                                    |         | Connection Details      |              |         |   |    |      |   |        |
|                                                                                                    |                                                                                                    |         | Connection Details      |              |         |   |    |      |   |        |
|                                                                                                    |                                                                                                    | 2       | Connection Details      |              |         |   |    |      |   |        |
|                                                                                                    |                                                                                                    |         | Connection Details      |              |         |   |    |      |   |        |
|                                                                                                    |                                                                                                    | <u></u> | Connection Details      |              |         |   |    |      |   |        |
|                                                                                                    |                                                                                                    |         | Connection Details      |              |         |   |    |      |   |        |
|                                                                                                    |                                                                                                    |         | Connection Details      |              |         |   |    |      |   |        |
|                                                                                                    |                                                                                                    |         | Connection Details      |              |         |   |    |      |   |        |
|                                                                                                    |                                                                                                    |         | Connection Details      |              |         |   |    |      |   |        |
|                                                                                                    |                                                                                                    |         | Connection Details      |              |         |   |    |      |   |        |
|                                                                                                    |                                                                                                    |         | Connection Details      |              |         |   |    |      |   |        |
|                                                                                                    |                                                                                                    |         | Connection Details      |              |         |   |    |      |   |        |
|                                                                                                    |                                                                                                    |         | Connection Details      |              |         |   |    |      |   |        |
|                                                                                                    |                                                                                                    |         | Connection Details      |              |         |   |    |      |   |        |
|                                                                                                    |                                                                                                    |         | Connection Details      |              |         |   |    |      |   |        |

## CSL (Content Services for Lodging)

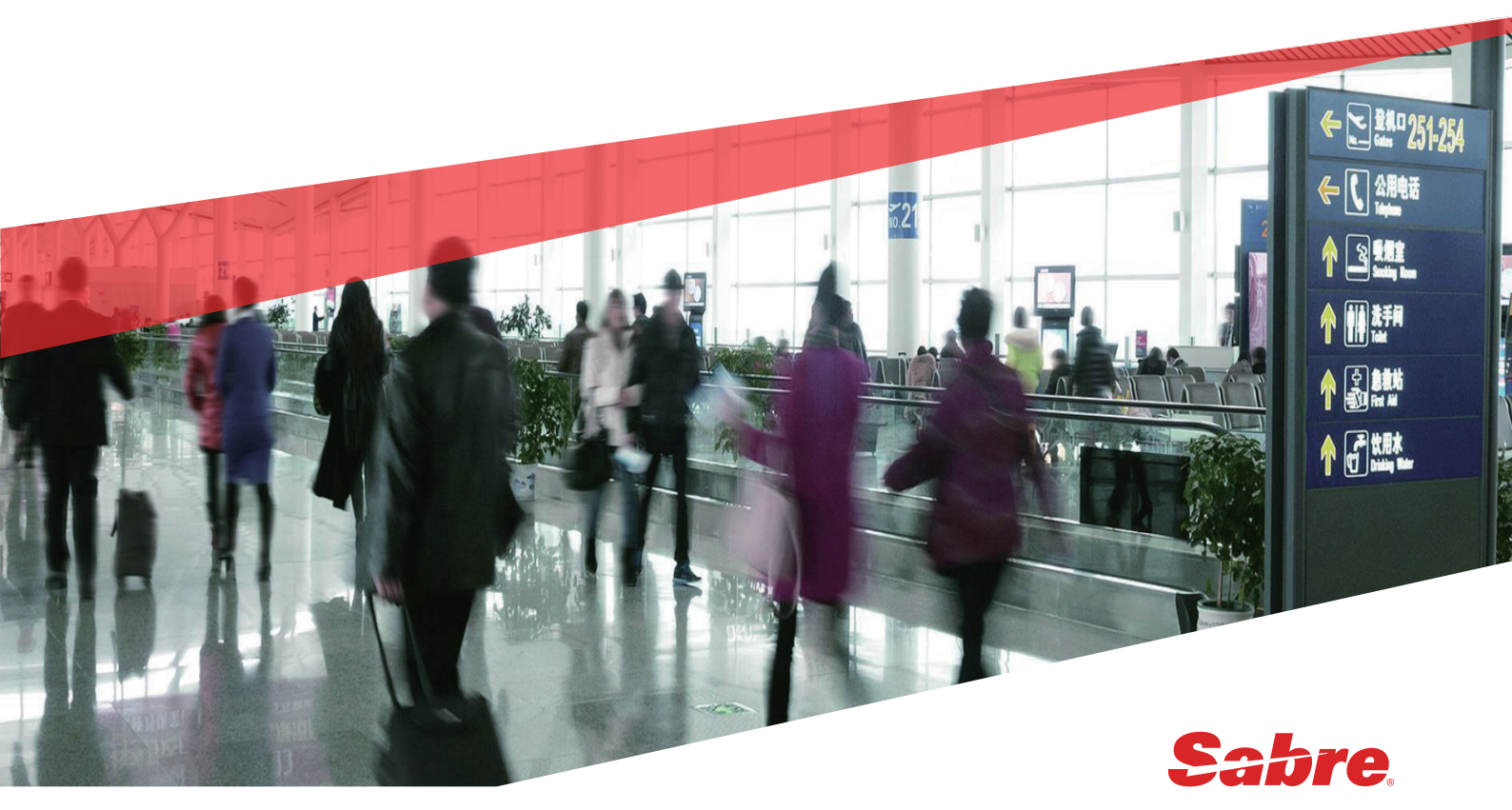

#### [목차]

#### 1. CSL의 이해

- 1) 개요 및 특징
- 2) 코드 및 각종 정보 조회

#### 2. PNR 작성의 개요

- 1) PNR 개념 및 작성의 흐름
- 2) 여행사 주소 입력 방법

#### 3. Command Helper

- 1) 호텔 검색 (Search)
- 2) 호텔/요금 조회 (Browse Results/View Rate)
- 3) 호텔 예약 (Book)
- 4) PNR 저장 및 조회 (End and Display PNR)
- 5) 수정 및 취소 (Modify/Delete)

#### 4. Manual Command

- 1) 호텔 검색 (Search)
- 2) 호텔/요금 조회 (Browse Results/View Rate)
- 3) 호텔 예약 (Book)
- 4) PNR 조회 (Display PNR)
- 5) 수정 및 취소 (Modify/Delete)

#### 5. Trip Case 전송 및 인쇄

#### 1) Add to PNR 활용

2) PE 지시어 활용

#### 6. 기타

- 1) 항공+호텔 PNR 관리
- 2) CSL IUR 다운로드
- 3) 호텔 공급업체(Aggregator) 제공 요금 예약 시 유의 사항

#### 7. Trip Proposal 활용

- 1) Trip Proposal 개요
- 2) 생성 및 수정
- 3) 조회 및 관리
- 4) 사용 신청 절차

30 • 아시아나세이버

1. CSL 의 이해

1) 개요 및 특징

(1) 개요

Sabre Red 360 의 CSL(Content Services for Lodging)은 기존 Sabre GDS 에서 제공하던 호텔 콘텐츠 뿐만 아니라, 온라인 호텔 공급업체(Aggregator)의 콘텐츠를 함께 제공하는 호텔 예약 기능이다. CSL 은 검색된 호텔의 정보 및 요금 등의 콘텐츠를 표준화된 데이터의 형태로 하나의 화면에 노출시킴으로써 사용자가 쉽게 정보를 비교하고 선택할 수 있도록 한다.

| GDS                                | SabreRed360+             |                               |  |  |  |  |  |  |
|------------------------------------|--------------------------|-------------------------------|--|--|--|--|--|--|
| 호텔 공급업체                            | Booking.com              |                               |  |  |  |  |  |  |
| (Aggregator)                       | Doorkingtoon             |                               |  |  |  |  |  |  |
| bedsonline                         |                          |                               |  |  |  |  |  |  |
| expedia group<br>partner solutions |                          |                               |  |  |  |  |  |  |
| - Booking.com: 현재 A                | PAC 시장에서 서비스 제공 중        |                               |  |  |  |  |  |  |
| - Bedsonline: 2020 년               | 하반기 미국, 캐나다, 남아프리        | 카 시장에 Commissionable Rates 제공 |  |  |  |  |  |  |
| 예정이며, 그 외 시장은                      | · 향후 Net Rates 제공 예정 (미경 | 령)                            |  |  |  |  |  |  |
| - Expedia: 2020 년 4 분              | 분기 중 적용 예정               |                               |  |  |  |  |  |  |
|                                    |                          |                               |  |  |  |  |  |  |

| File | Edit V   | View Tools Window Help C               | ontact Us MENU                 | BAR                          |                         |                                                                                  |     |                  |             |                     |
|------|----------|----------------------------------------|--------------------------------|------------------------------|-------------------------|----------------------------------------------------------------------------------|-----|------------------|-------------|---------------------|
| F    | vorite   | es • Tools • Com                       | munity * Admin *               | TOOLBAR                      |                         |                                                                                  |     |                  |             | sabre red           |
| 11 @ | 00       |                                        |                                |                              |                         |                                                                                  |     |                  |             |                     |
| A    | ZOF8     |                                        | B                              | C                            | 1                       | D) E)                                                                            |     | F                |             | Sa Encode/Decod     |
|      | 1P       | ROFTLE                                 | CON                            | MAND R                       | AR                      | COMMAND HTS                                                                      | TO  | PF Keys 🏼 🖉 Co   | mmand Helpe | e                   |
|      | r Ave    | alability ICN Secul                    |                                | 1 Med 28 Oct                 |                         |                                                                                  |     | « Trin Summary   |             | Quick & PF<br>Keys  |
| A    | AVC      |                                        |                                | Wed, 20 Oct P                |                         |                                                                                  |     |                  |             | Q Finder            |
| 10   |          | KE 643<br>Korean Air Lines             | 280CT, 14:35                   | 280CT, 20:15                 | 773 6h 40min            | Ta Ca Da la Ka 29 ka Ra Wa 2a Ha Fa Ka<br>Ta Ca Da la Ka 20 ka Ra Wa 2a Ha Fa Ka | ~   | TRIP SUMM        | AKI         | Scribe Scripts      |
| lin. |          | 07 751                                 | ICN Seeul                      | CINI Cingapore               |                         |                                                                                  |     | Add to PNR       |             | RED APPS            |
|      | 2        | Asiana Airlines                        | 280CT, 16:10                   | 280CT, 21:30                 | 359 6h 20min            | S9 V9 WL TL L4 GR                                                                | ^   | Travelers (0)    | · · · · · · | Group Wizard        |
|      | CN-SI    | N: OZ 751                              |                                |                              |                         |                                                                                  |     | <b>⊀</b> Air (0) | ~           | Booking<br>Services |
|      | From: IC | CN 280CT at 16:10 - TERMINAL 1         | To: SIN 280CT at 21:30 - TERM  | INAL 3 Flight Time: 6h 20min | Meals: Snack Equipment: | AIRBUS A350-900 JET Operates: Everyday                                           |     | Hotel (0)        | ~           | RED                 |
|      | Dn-Tim   | e: No data Air Miles: 2883 Time        | Diff: -01:00 Connectivity: DCA | E-ticket: Yes                |                         |                                                                                  |     | <b>D</b> 0 (0)   |             |                     |
|      | Г        | ROUTEHAPPY                             |                                |                              |                         |                                                                                  |     |                  |             | APP                 |
|      | Ι.       |                                        |                                |                              |                         |                                                                                  |     | Other (0)        | ~           |                     |
|      | 1        |                                        | IDGET                          |                              |                         | PANE                                                                             |     |                  |             |                     |
|      | -        |                                        |                                |                              | -                       |                                                                                  |     |                  |             |                     |
|      |          |                                        |                                |                              | Passengers 1 -          | Class ICN-SIN - Sell                                                             | ^   |                  |             |                     |
|      |          | A SO/07 5751                           | ICN - Secul                    | SIN - Singapore              |                         | C4 .14 D4 74 114 Y4 B4 F4 M4 H4 W4 O4                                            |     | SIDE PAN         | EL 📕        |                     |
|      | 3        | Singapore Airlin                       | 280CT, 16:10                   | 280CT, 21:30                 | 359 6h 20min            | N4 K4 V4                                                                         | ~   |                  | _           |                     |
|      |          | A SQ 609                               | ICN - Seoul                    | SIN - Singapore              |                         | Z9 C9 J8 U6 D6 Y9 B9 E9 M9 H9 W9 Q9                                              |     |                  |             |                     |
|      | •        | >>>>>>>>>>>>>>>>>>>>>>>>>>>>>>>>>>>>>> | 280CT, 16:35                   | 280CT, 22:20                 | 787 bh 45min            | N9 V9 GC K9                                                                      | *   |                  |             |                     |
|      |          | OZ/SQ 6789                             | ICN - Seoul                    | SIN - Singapore              | 250 (5.45-1)-           | C2 D2 UL Y4 B4 M4 H4 E4 Q4 K4 SC                                                 | 1.1 |                  |             |                     |
|      | ,        | Asiana Airlines                        | 280CT, 16:35                   | 280CT, 22:20                 | 557 6h 45min            |                                                                                  | ×   |                  |             |                     |
|      |          | KE 645                                 | ICN - Seoul                    | SIN - Singapore              | 77W 6b 35min            | P8 FC AL J9 C9 D9 I9 R9 Z7 Y9 B9 M9 S9                                           |     | End & Retrieve   | - 0         |                     |
|      |          | Korean åir Lines                       | 280CT 18-35                    | 290CT 00-10                  | un un un                | HO FO KO I O HO NO TO CC                                                         | •   |                  |             |                     |

#### (2) Sabre Red 360 화면 구성

위 화면은 Manual Command 입력 기준의 화면이며, 우측 상단 Command Helper 를 누르면, 항공과 호텔을 포함한 그래픽 모듈이 아래와 같이 제공된다.

| Sabre                                                            |       |         |       |       |               |   |   |          |         |                  |
|------------------------------------------------------------------|-------|---------|-------|-------|---------------|---|---|----------|---------|------------------|
| A ZOF8                                                           |       | В       |       |       | C             | D | E |          | F       |                  |
| å Profile                                                        | 🛪 Air | 🛤 Hotel | 🖨 Car | 📼 PNR | Proposal      |   |   | 9        | PF Keys | 📟 Manual Command |
| Air Availability ICN - Seoul → SIN - Singapore (1) Wed, 28 Oct → |       |         |       |       | /ed, 28 Oct ▶ |   |   | * Trip S | Summary |                  |

(3) 특수 기호

| 특수기호                                                                                                    | 명칭                                    |             |        |            |       |
|----------------------------------------------------------------------------------------------------|---------------------------------------|-------------|--------|------------|-------|
| ¤                                                                                                    | CHANGE                                |             |        |            |       |
| ¥                                                                                                    | CROSS OF LORRAI                       | NE          |        |            |       |
| §                                                                                                    | end item                              |             |        |            |       |
| Esc F1 F2 F3 F4 F5 F6 F7 F8 F9                                                                                                    | F10 F11 F12 Frint Screet Screet Break |             |        |            |       |
| "     "     1     @     #     5     9%     ^     &     &     *     (     )     "     1     2     3     4     5     6     7     8     9     0     -     .                                                                                                    | + Insert Hone Page                    | Num<br>Lock | 1      | *          | -     |
| $\begin{array}{c} Table T \\ Table T \\$                                                                                                    | Datate End Down                       | 7<br>Home   | 8      | 9<br>Fe Up | +     |
|                                                                                                    | <mark>`¥</mark> Enter ⊷               | 4           | 5      | 6          |       |
| $ \begin{array}{c c} \hline & \text{Shift} & \mathbf{Z}_{_{\mathbf{H}}} & \mathbf{X}_{_{\mathbf{H}}} & \mathbf{C}_{_{\mathbf{A}}} & \mathbf{V}_{_{\mathbf{H}}} & \mathbf{B}_{_{\mathbf{H}}} & \mathbf{N}_{_{\mathbf{H}}} & \mathbf{M}_{_{\mathbf{H}}} & \mathbf{C}_{_{\mathbf{H}}} & \mathbf{C}_{_{\mathbf{H}}} $ | ↑ Shift                               | 1<br>End    | 2<br>• | 3<br>Fa De | Enter |
| Ctrl 🕼 Alt 한자 Space bar 🏂 Alt                                                                                                    |                                       | Ø           |        | ·<br>Del   |       |

(4) 특징

기존 호텔 예약 기능과 비교했을 때, Sabre Red 360 의 CSL 기능은 다음과 같은 특징을 가진다.

①그래픽 위주의 UI

Sabre Red 360 에서는 Command Helper Bar 의 항공, 호텔, 카 모듈과 각종 Apps 등을 통해 사용자가 편리하게 업무를 진행할 수 있는 작업 환경을 제공한다. 또한 실제 업무가 진행되는 Work Area(작업 공감)에서도 패널(Panel)과 위젯(Widget)를 활용한 그래픽 위주의 UI를 통해 검색, 요청 결과를 확인할 수 있기 때문에 쉽고 간편하게 업무를 수행할 수 있다.

√패널(Panel)

응답 화면 우측 V 아이콘을 클릭하면 새로운 패널이 생성되면서 관련 정보를 추가로 보여준다.

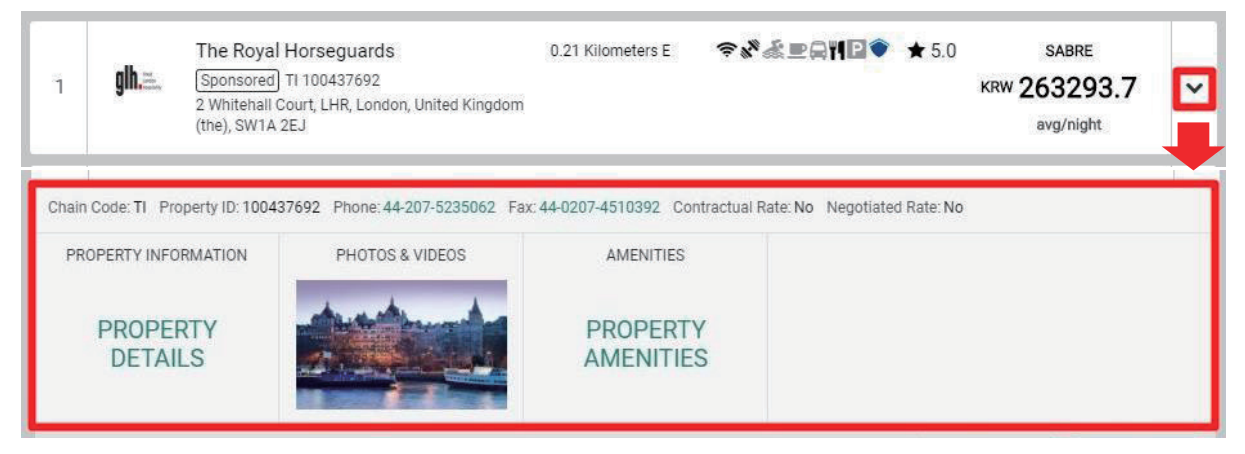

#### √위젯(Widget)

패널에서 제공 된 정보 중 일부 내용을 클릭하면 위젯(Widget)을 통해 별도의 팝업을 생성하여 추가 정보를 제공한다.

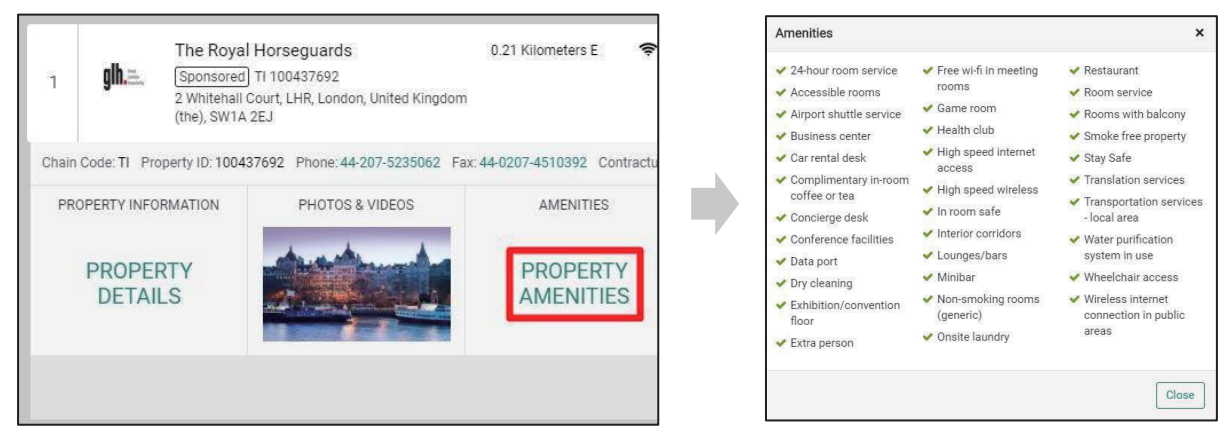

#### ②위치 기반 검색 기능 강화

Command Helper 의 Hotel 모듈에서 특정 지역을 검색 했을 때, 해당 지역 및 인근도 함께 제시된다. 또한 스크롤 내리면 [Points of Interest]를 통해 해당 지역 내 주요 명소 정보를 제공하여 호텔의 위치 조건을 구체화하여 검색할 수 있다.

| 🔒 Profile             | 🛪 Air        | 🛤 Hotel                                                                               | 🖨 Car                                                                | PNR           | Proposal | ອ       | PF Keys                 | 📟 Manual Command |
|-----------------------|--------------|---------------------------------------------------------------------------------------|----------------------------------------------------------------------|---------------|----------|---------|-------------------------|------------------|
| 🚨 Profile             | <b>X</b> Air | 🛤 Hotel                                                                               | 🖨 Car                                                                | PNR           |          | છ       | PF Keys                 | 📟 Manual Command |
| Hotel Search          | 'n           | Location                                                                              |                                                                      | Check-        | in Nig   | hts Che | ck-out                  | Guests           |
| Address Sea           | ırch         | Points of Intere<br>N Seoul Tower, Kore<br>Gangnam-Gu, Korea,<br>Anguk-yeok, Korea, F | st<br>a, Republic Of<br>, Republic Of<br>Republic Of                 |               |          |         | nt IDS (option<br>ude 🚽 | al)              |
| Hotel Prope<br>Search | rty          | Hongdae, Korea, Rep<br>Dongdaemun Gate, I<br>Gyeongbokgunf Pala<br>Myeong-Dong, Korea | oublic Of<br>Korea, Republic (<br>ace, Korea, Repu<br>a, Republic Of | Of<br>blic Of | -        |         |                         |                  |
|                       |              |                                                                                       |                                                                      |               |          |         | Ca                      | Shop Hotels      |
|                       |              |                                                                                       |                                                                      |               |          |         | Ca                      | ncel Shop Hotels |

• 위치 정보를 입력하면 위치 관련 공항 및 인근 도시, 지역 리스트를 제공한다.

• 스크롤 바를 내리면 [Points of interest] 항목으로 위치 내 주요 명소 리스트를 제공한다.

또한 지도를 통한 위치 제공 서비스가 강화되어 호텔 조회 결과 화면의 상단 [Map] 아이콘을 클릭하면, 화면 왼쪽에 실제 지도를 제공하여 정확한 위치와 거리를 확인할 수 있다.

| Hotel | ls close to <b>MYEONG-DONG</b><br>1, 15 Oct 2020 - Fri, 16 Oct 2020 (1                                                   | night)               | <b>9</b> Мар          | Filter Sel | lect ▼ Sort Selec          | ct 🔻 |
|-------|----------------------------------------------------------------------------------------------------|----------------------|-----------------------|------------|----------------------------|------|
| 1     | Andaz Seoul Gangnam<br>Sponsored HY 101652945<br>854 Nonhyun-ro, Gangnam-gu, SEL,<br>Secul Kerze (the Banublic of) 06022 | 1.34 Kilometers<br>E | ◈ഄ <sup>≈</sup> &∎₽₩₽ | ★ 4.0      | SABRE<br>(RW <b>284625</b> | ~    |
|       | Seou, Korea (the Republic of), 00022                                                                                     |                      |                       |            | avg/night                  |      |

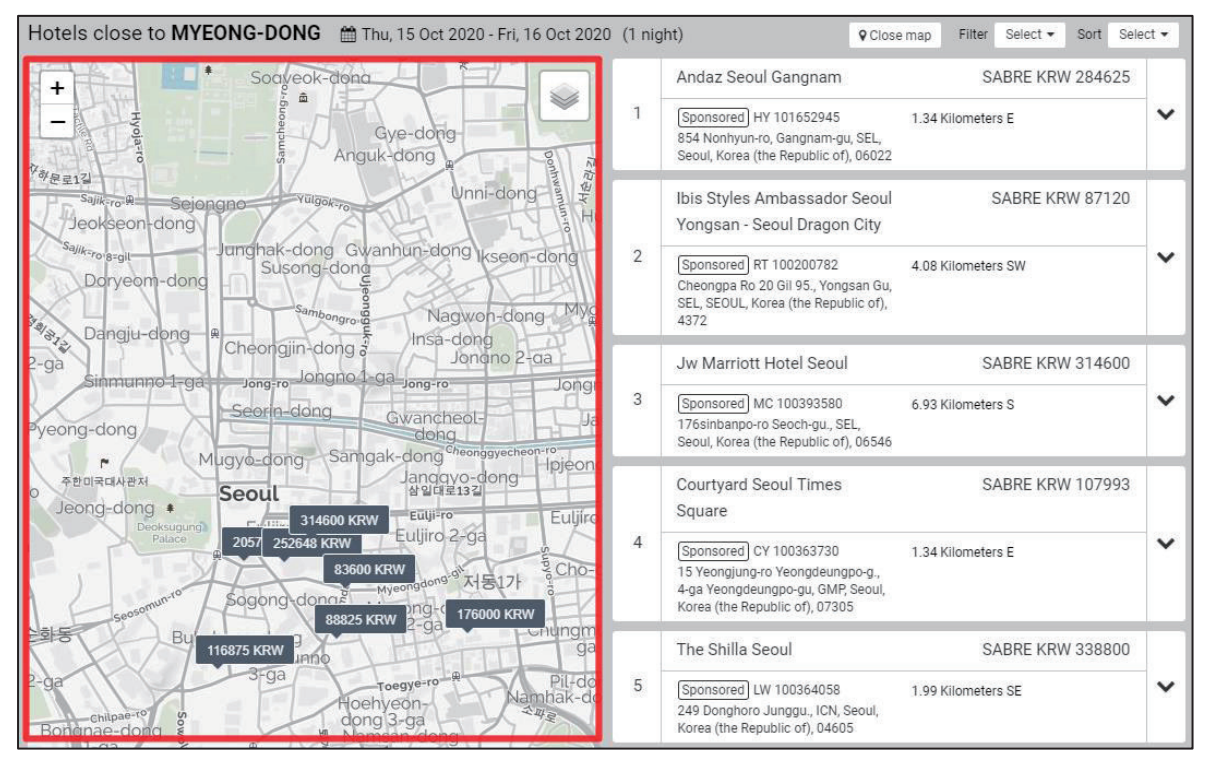

- 지도 좌측 상단 +, 아이콘이나 마우스 휠(↑,↓)을 이용하여 지도 화면을 확대/축소 할 수 있다.
- 지도에 표시된 가격 정보를 클릭하면 우측 해당 호텔의 패널이 활성화된다.

③지시어의 제한적 사용

2020 년 12 월 31 일부터 새로운 CSL로 전환이 완료되면, 기존에 사용하던 지시어 기반의 Legacy Hotel System 에서 제공하던 전체 지시어 중 일부는 사용이 불가하다.

[사용 불가 지시어]

| 지시어        | 내용                                          |
|------------|---------------------------------------------|
| HOD[체인코드]  | 특정 호텔 Chain 정보 조회                           |
| HOT**      | 호텔 Availability 조회 후, 이전 Hotel list 화면 재 조회 |
| HOD*       | 이전 HOD 화면 재 조회                              |
| HRD*[라인번호] | 특정 요금을 지정하여 조회                              |

사용이 불가한 지시어를 입력했을 때에는 아래와 같이 해당 지시어를 지원하지 않는다는 메시지가 생성된다.

#### HODFS«

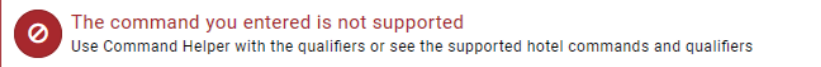

(5)호텔 공급업체(Aggregator) 콘텐츠 사용 신청 절차

CSL 을 통해 호텔 공급업체(Aggregator)에서 제공하는 콘텐츠를 선택하여 호텔 예약(Segment)을 진행하면 호텔 공급업체와 여행사 별 계약 내용에 근거하여 커미션이 산정된다.

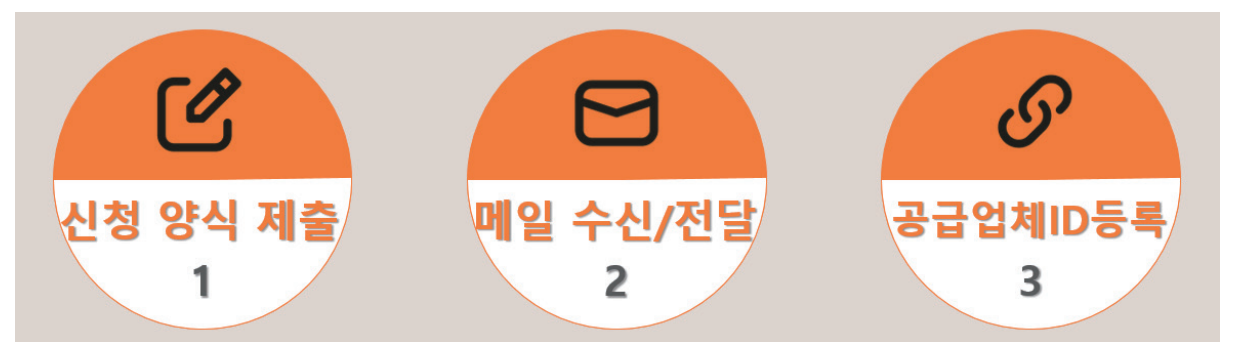

계약 절차는 총 세 단계로 진행되지만 여행사가 세이버 설치 담당자에게 호텔 공급업체 콘텐츠 사용을 희망한다는 의사를 전달하면 설치 담당자를 통해 모든 신청 및 등록 절차가 진행되고, 여행사에서는 여행사 계정으로 수신된 호텔공급업체의 ID 정보 메일만 세이버 담당자에게 전달해주면 된다. 또한, 호텔 공급업체와 기존에 진행 중인 계약이 없는 여행사는 호텔 공급업체로부터 계약 관련된 안내 메일을 전달받게 되니 반드시 내용 확인이 필요하다. (※신규 계약 진행 및 공급업체 ID 제공과 관련된 절차는 호텔 공급업체별로 일부 상이할 수 있다.)

#### ◎CSL 활성화 여부 확인 방법

CSL 기능이 정상적으로 활성화가 되었다면 시스템 내 [Hotel] 탭을 클릭했을 때 [Address Search] 기능을 확인할 수 있다. 만약 Address Search 기능이 보이지 않는다면 정상적으로 활성화가 되지 않은 것이므로 설치 담당자 확인이 필요하다.

| & Profile            | 🛪 Ai  | r 🖿 Hotel          | 🖨 Car            | PNR               |        |                    |                    |
|----------------------|-------|--------------------|------------------|-------------------|--------|--------------------|--------------------|
| Hotel Searc          | ch    | Location           | oint of Interest | Check-in<br>DDMMM | Nights | Check-out          | Guests             |
|                      |       | Chain Code         |                  | Property Na       | me     | Client IDs (option | nal)               |
| Address Se           | earch | Advanced Qualifier | rs               |                   |        | Include +          |                    |
| Hotel Prop<br>Search | erty  | & Select           |                  | +                 |        |                    |                    |
|                      |       |                    |                  |                   |        |                    | Cancel Shop Hotels |
#### **OHotel Program Manager**

Tool Bar 의 [Admin] → [Hotel Program Manager]를 클릭하면 새로운 탭이 활성화되며, 시스템 내에서 해당 페이지로 연동되어 접속이 가능하다. HOTEL PROGRAM MANAGER 페이지에서는 호텔 체인으로부터 전송된 메시지 확인 및 협정 요금 등록 등의 업무를 진행할 수 있다.

| Favorites 🔹 | Tools 🔻 | Community 🕧 | Admin 🔻         |           |
|-------------|---------|-------------|-----------------|-----------|
| 🖨 🗗 🖪       |         |             | sabre Profiles  |           |
| Sabre       |         | 2           | 🔏 Hotel Program | ı Manager |

| Sabre. Hotel Manager                                                                             | HOTEL PROGRAM MANAGER 🔻 |
|--------------------------------------------------------------------------------------------------|-------------------------|
|                                                                                                  | Notifications           |
| Notifications                                                                                    | Hotel Programs          |
| Easily manage Viewership Authorization notific<br>Authorize. Unwanted notifications can simply b | History                 |
| notifications automatically for you,                                                             | Create Hotel Program    |

 Notifications: 호텔 체인에서 전송하는 코드를 확인할 수 있다. (기존에 MSG Queue 로 전송되던 내용) Hotel Programs: HIC Table 생성

협정 요금을 등록하기 위해서 기존에 사용하던 지시어도 사용이 가능하며, 진행 절차 및 관련 지시어는 교재 44페이지에서 확인할 수 있다.

2) 코드 및 각종 정보 조회

코드화 되어있는 도시나 공항, 호텔 코드를 Full name 으로 풀어서 설명해 주는 기능을 Decode 라고 하며, 이와 반대로 Full name 을 각각 코드로 조회하는 기능을 Encode 라고 한다.

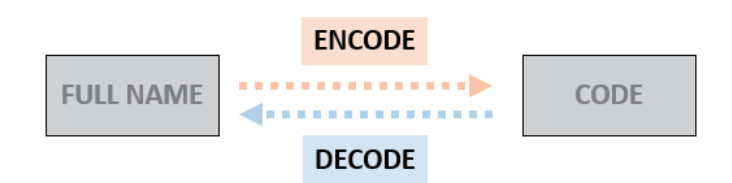

시스템에서는 업무의 정확도와 신속성을 높이기 위해 호텔의 체인과 함께 호텔이 위치한 공항, 도시, 국가 및 통화 등을 코드화 하여 사용하며, 위 기능은 지시어 또는 Encode/Decode Apps 을 활용하여 간편하게 조회할 수 있다. 아래는 호텔의 객실 타입이라는 동일한 정보를 지시어와 Encode/Decode Apps 두 가지 방법으로 조회한 결과 화면이다.

[지시어(DU\*/HTL/TYPES) 직접 입력]

[Encode/Decode Apps 사용]

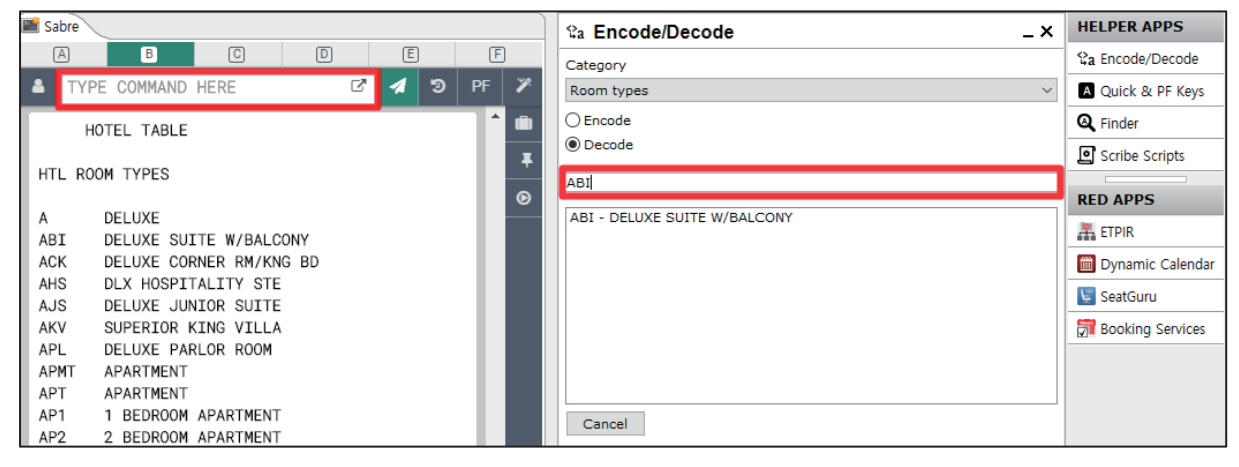

## (1) 지시어를 사용한 조회

| ■호텔 체인 전체 리스트 조회 |
|------------------|
| 지시어              |
| DU*/HTL/VENDORS  |
| ■Room Type 코드 조회 |
| 지시어              |
| DU*/HTL/TYPES    |

#### ■호텔 체인 코드 조회

| 구분     | 지시어          | 예시                     |
|--------|--------------|------------------------|
| Encode | ₩/-HL<호텔 이름> | W/-HLFOUR SEASON HOTEL |
| Decode | ₩/HL*<체인 코드> | W/HL*FS                |

#### ■국가 코드 조회

| 구분     | 지시어          | 예시          |
|--------|--------------|-------------|
| Encode | HCCC/<국가 이름> | HCCC/FRANCE |
| Decode | HCCC/<국가 코드> | HCCC/FR     |

## ■주(State) 코드 조회

| 구분     | 지시어       | 예시         |
|--------|-----------|------------|
| Encode | HCC<주 이름> | HCCFLORIDA |
| Decode | HCC<주 코드> | HCCFL      |

■도시 코드 조회

| 구분     | 지시어                  | 예시          |
|--------|----------------------|-------------|
| Encode | <b>W/-CC</b> <도시 이름> | W/-CCSEATLE |
| Decode | W/*<도시 코드>           | W/*SEA      |

■통화 정보 조회

| 구분                 | 지시어                       | 예시               |
|--------------------|---------------------------|------------------|
| 모든 국가 통화 정보        | DC*CUR                    | DC*CUR           |
| 특정 국가 통화 정보        | <b>DC*DUR/</b> [국가명 첫 글자] | DC*DUR/K         |
| 통화 단위 환산 (KRW→USD) | DC#[현재통화][금액]/[환산통화]      | DC#KRW128880/USD |

# ■주요 도시 코드 정보

일본

| 도시명       | 도시 코드 | 공항 코드    |
|-----------|-------|----------|
| ΤΟΚΥΟ     | TYO   | NRT, HND |
| OSAKA     | OSA   | KIX,ITM  |
| FUKUOKA   | FUK   |          |
| NAGOYA    | NGO   |          |
| HAKODATE  | HKD   |          |
| HIROSHIMA | HIJ   |          |
| KOMATSU   | KMQ   |          |
| OKINAWA   | ОКА   |          |
| MATSUYAMA | MYJ   |          |
| TAKAMATSU | TAK   |          |
| FUKUSHIMA | FKS   |          |
| SENDAI    | DSJ   |          |
| ΤΟΥΑΜΑ    | TOY   |          |

| 도시명       | 도시 코드 | 공항 코드 |
|-----------|-------|-------|
| YONAGO    | YGJ   |       |
| MIYAZAKI  | KMI   |       |
| KUMAMOTO  | KMJ   |       |
| SAPPORO   | SPK   | CTS   |
| NIIGATA   | KIJ   |       |
| OKAYAMA   | ОКЈ   |       |
| AKITA     | AXT   |       |
| KAGOSHIMA | КОЈ   |       |
| OITA      | OIT   |       |
| NAGASAKI  | NGS   |       |
| AOMORI    | AOJ   |       |
| ASAHIKAWA | AKJ   |       |
|           |       |       |

중국

| 도시명       | 도시 코드 | 공항 코드   |
|-----------|-------|---------|
| BEIJING   | BJS   | PEK     |
| QUNGDAO   | TAO   |         |
| SHENYANG  | SHE   |         |
| DALIAN    | DLC   |         |
| CHANGCHUN | CGQ   |         |
| SHANGHAI  | SHA   | PVG,SHA |
| GUANGZHOU | CAN   |         |
| HARBIN    | HRB   |         |

| 도시명      | 도시 코드 | 공항 코드 |
|----------|-------|-------|
| YANJI    | YNJ   |       |
| NANJING  | NKG   |       |
| HANGZHOU | HGH   |       |
| SANYA    | SYX   |       |
| JINAN    | TNA   |       |
| XIAMEN   | XMN   |       |
| KUNMING  | KMG   |       |
| WUHAN    | WUH   |       |

| TIANJIN   | TSN |     |
|-----------|-----|-----|
| YANTAI    | YNT |     |
| GUILIN    | KWL |     |
| CHONGQING | CKG |     |
| CHENGDU   | CTU |     |
| XIAN      | SIA | XIY |

| HANGSHA  | CSX |  |
|----------|-----|--|
| SHENZHEN | SZX |  |
| WEIHAI   | WEH |  |
| HAIKOU   | НАК |  |
| TUNXL    | TXN |  |
|          |     |  |

# 동남아

| 도시명          | 도시 코드 | 공항 코드 |
|--------------|-------|-------|
| BANGKOK      | ВКК   |       |
| HONGKONG     | HKG   |       |
| SINGAPORE    | SIN   |       |
| KUALA LUMPUR | KUL   |       |
| TAIPEI       | TPE   |       |
| MANILA       | MNL   |       |
| CEBU         | CEB   |       |
| JAKARTA      | JKT   | CGK   |
| HO CHI MINH  | SGN   |       |
| HANOI        | HAN   |       |
| KAOSHIUNG    | КНН   |       |

| 도시명           | 도시 코드 | 공항 코드 |
|---------------|-------|-------|
| PHUKET        | НКТ   |       |
| CLARK         | CRK   |       |
| SUBIC         | SFS   |       |
| PENANG        | PEN   |       |
| Kota kinabalu | BKI   |       |
| LANGKAWI      | LGK   |       |
| SIEM REAP     | REP   |       |
| PHNOM PENH    | PNH   |       |
| CHIANG MAI    | CNX   |       |
| KOH SAMUI     | USM   |       |
| MACAU         | MFM   |       |

# 대양주

| 도시명       | 도시 코드 | 공항 코드 |
|-----------|-------|-------|
| GUAM      | GUM   |       |
| SAIPAN    | SPN   |       |
| SYDNEY    | SYD   |       |
| BRISBANE  | BNE   |       |
| ADELAIDE  | ADL   |       |
| MELBOURNE | MEL   |       |
| PERTH     | PER   |       |

# 서남아

| 도시명       | 도시 코드 | 공항 코드 |
|-----------|-------|-------|
| MUMBAI    | BOM   |       |
| BANGALORE | BLR   |       |
| DHAKA     | DAC   |       |
| YANGON    | RGN   |       |
| DELHI     | DEL   |       |

| 도시명          | 도시 코드 | 공항 코드 |
|--------------|-------|-------|
| DARWIN       |       |       |
| AUCKLAND     |       |       |
| CHRISTCHURCH |       |       |
| CAIRNS       |       |       |
| WELLINGTTON  |       |       |
| QUEENSTOWN   |       |       |
| KOROR        |       |       |

| 도시명        | 도시 코드 | 공항 코드 |
|------------|-------|-------|
| COLOMBO    | СМВ   |       |
| KARACHI    | KHI   |       |
| CHENNAI    | MAA   |       |
| KATHAMANDU | KTM   |       |
|            |       |       |

# 유럽

| 도시명        | 도시 코드 | 공항 코드   |
|------------|-------|---------|
| AMSTERDAM  | AMS   |         |
| BRUSSELS   | BRU   | BRU,ZYR |
| COPENHAGEN | СРН   |         |
| FRANKFURT  | FRA   |         |
| ISTANBUL   | IST   |         |
| MADRID     | MAD   |         |
| MILAN      | MIL   | MXP,LIN |
| STOCKHOLM  | STO   | ARN     |
| ZURICH     | ZRH   |         |
| VENICE     | VCE   |         |

| 도시명       | 도시 코드 | 공항 코드       |
|-----------|-------|-------------|
| ATHENS    | ATH   |             |
| PARIS     | PAR   | CDG,ORY     |
| ROME      | ROM   | FCO         |
| GENEVA    | GVA   |             |
| LONDON    | LON   | LHR,LGW,LCY |
| MUNICH    | MUC   |             |
| VENNA     | VIE   |             |
| HELSINKI  | HEL   |             |
| BARCELONA | BCN   |             |
| PRAGUE    | PRG   |             |

# 중동

| 도시명     | 도시 코드 | 공항 코드 |
|---------|-------|-------|
| ALMATY  | ALA   |       |
| BAHRAIN | ван   |       |
| DUBAI   | DXB   |       |
| TEHERAN | THR   |       |
| DOHA    | DOH   |       |

| 도시명       | 도시 코드 | 공항 코드 |
|-----------|-------|-------|
| TEL AVIV  | TLV   |       |
| BEIRUT    | BEY   |       |
| CAIRO     | CAI   |       |
| ABU DHABI | AUH   |       |
| ISTANBUL  | IST   |       |

# 미주/캐나다/남미

| 도시명           | 도시 코드 | 공항 코드       |
|---------------|-------|-------------|
| Los ANGELES   | LAX   |             |
| SAN FRANCISCO | SFO   |             |
| SEATTLE       | SEA   |             |
| HONOLULU      | HNL   |             |
| CHICAGO       | CHI   | ORD,MDW     |
| NEWYORK       | NYC   | JFK,EWR,LGA |
| WASHINGTON    | WAS   | DAC,IAD,BWI |
| ATLANTA       | ATL   |             |
| DALLAS        | DFW   |             |
| BOSTON        | BOS   |             |
| MINNEAPOLIS   | MSP   |             |

| 도시명          | 도시 코드 | 공항 코드   |
|--------------|-------|---------|
| HOUSTON      | HOU   | IAH,HOU |
| LAS VEGAS    | LAS   |         |
| VANCOUVER    | YVR   |         |
| GALGARY      | YYC   |         |
| TORONTO      | YTO   | YYZ     |
| MONTREAL     | YMQ   | YUL     |
| MEXICO CITY  | MES   |         |
| LIMA         | LIM   |         |
| BUENOS AIRES | BUE   | EZE     |
| SANTIAGO     | SCL   |         |
| SAO PAULO    | SAO   | GRU     |

아프리카

| 도시명          | 도시 코드 | 공항 코드 |
|--------------|-------|-------|
| ABUJA        | ABV   |       |
| CAPETOWN     | CPT   |       |
| JOHANNESBURG | JNB   |       |

| 도시명     | 도시 코드 | 공항 코드 |
|---------|-------|-------|
| NAIROBI | NBO   |       |
| LAGOS   | LOS   |       |
| HARARE  | HRE   |       |

## 러시아 및 중앙아시아

| 도시명           | 도시 코드 | 공항 코드   |
|---------------|-------|---------|
| KHABAROVSK    | KHV   |         |
| ST PETERSBURG | LED   |         |
| MOSCOW        | MOW   | svo,dme |
| TASKHENT      | TAS   |         |

| 도시명         | 도시 코드 | 공항 코드 |
|-------------|-------|-------|
| ULAANBAATAR | ULN   |       |
| VLADIVOSTOK | VVO   |       |
| SAKHALISK   | UUS   |       |
|             |       |       |

## 기타 휴양지

| 휴양지    | 공항코드         |
|--------|--------------|
| 발리     | DPS          |
| 솔로몬 군도 | HIR          |
| 족 자카르타 | JOG          |
| 보라카이   | KLO에서 선박 이용  |
| 몰디브    | MLE          |
| 피지     | NAN          |
| 사모아    | APW          |
| 타히티    | PPT          |
| 빈탄     | SIN 에서 선박 이용 |

(2) Encode/Decode App 사용

기본 구성화면에서 Helper App -> [Encode/Decode]를 실행하면 항공사, 공항, 호텔 등을 포함한 다양한 카테고리를 선택하여 원하는 명칭 및 코드를 조회할 수 있다.

| ta Encode/Decode _ ×                              | HELPER APPS        |    | ିଙ୍କ Encode/Decode _ ×   | HELPER APPS      |
|---------------------------------------------------|--------------------|----|--------------------------|------------------|
| Category                                          | ିଙ୍କ Encode/Decode |    | Category                 | a Encode/Decode  |
| Hotel vendors                                     | A Quick & PF Keys  |    | Hotel vendors ~          | Quick & PF Keys  |
| Airline<br>Airport codes                          | Q Finder           |    | Encode                   | Q Finder         |
| Bus companies<br>Car equipment codes              | Scribe Scripts     |    | ODecode                  | Scribe Scripts   |
| Car types<br>Car vendors                          |                    |    | FOUR 4                   |                  |
| Country codes<br>City codes                       | RED APPS           |    | ER - FOUR POINTS         | RED APPS         |
| Crédit cards<br>Cruise lines                      | R ETPIR            |    | FS - FOUR SEASONS HOTELS | 👫 ETPIR          |
| Crurse medes<br>Currency codes<br>Equipment codes | 📋 Dynamic Calendar |    |                          | Dynamic Calendar |
| Hotel vendors<br>Rail and hus station codes       | 🔄 SeatGuru         |    |                          | 🔄 SeatGuru       |
| Room types<br>SSR codes                           | Booking Services   |    |                          | Booking Services |
| US state codes                                    |                    |    |                          |                  |
|                                                   |                    |    |                          |                  |
| Cancel                                            |                    |    | Cancel                   |                  |
|                                                   |                    |    |                          |                  |
| (1) HELPER APPS ♀  Encode/Decode                  | 을 실행안니             | t. | ③Encode/Decode 소외 망양을 제크 | L안나.             |

②상위 Category를 선택한다. ④검색한 명칭 또는 코드를 입력한다.

#### 2. CSL PNR 작성의 개요

1) PNR 개념 및 작성의 흐름

PNR (Passenger Name Record)이란 예약을 요청한 승객의 정보가 저장되어있는 호텔 예약 기록을 말한다. Hotel PNR 은 호텔 여정만 단독으로 예약할 수 있을 뿐 아니라, 항공 여정이 있는 PNR 에 호텔 여정을 추가하는 형태로도 예약을 진행 할 수 있다.

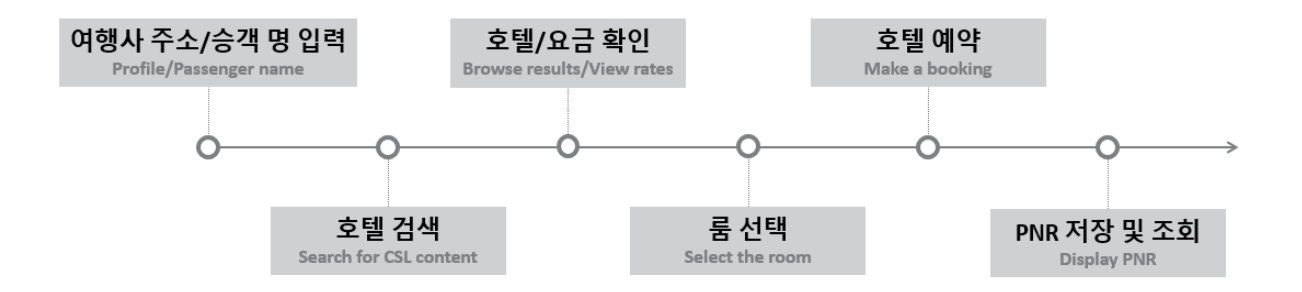

2) 여행사 정보 입력 방법

호텔 여정을 예약하기 전에 반드시 여행사 주소와 승객 이름을 필수로 입력해야 하며, 해당 정보를 입력하지 않고 호텔 여정을 작성할 경우에는 예약(BOOK) 단계에서 정상적인 진행이 불가하다. 여행사 정보는 STAR, Profile 및 W Field 기능을 통해 이용하여 입력할 수 있으며, 현재 다수의 여행사가 Sabre Profile 기능을 사용하고 있다.

(1) STAR

| 순서 | 구분            | 지시어                       | 예시               |
|----|---------------|---------------------------|------------------|
| 1  | 여행사 주소 입력     |                           |                  |
|    | -여행사 프로파일 조회  | N*¤                       | N*¤              |
|    | -여행사 주소 자동 입력 | NM                        | NM               |
| 2  | 승객 이름 입력      | -<성>/<이름> <title></title> | -HONG/GILDONG MR |

(2) Sabre Profiles

Command Helper Bar 의 [Profile] 버튼 또는 Manual Command Bar 의 Profile 아이콘을 클릭하여 Agency Profile 을 검색한 뒤, Copy to PNR 버튼을 눌러 PNR 로 Moving 할 수 있다.

[STEP 1] Profile 조회

| A Profile | 1) <sup>ir</sup> | 🛤 Hotel | 🖨 Car | PNR | Proposal | อ | PF Keys | 📟 Manual Command |
|-----------|------------------|---------|-------|-----|----------|---|---------|------------------|
|           |                  |         |       |     |          |   |         | l in l           |

• Command Helper 활성화 상태에서 Profile 모듈을 실행하여 조회할 수도 있다.

| A ZOF8            | B ZOF8 | C ZOF8                 | D | E    |   |         | F               |
|-------------------|--------|------------------------|---|------|---|---------|-----------------|
|                   | D HERE |                        |   | Send | ອ | PF Keys | Command Helper  |
| Search In<br>ZOF8 | v      | Profile Type<br>Agency | • |      |   |         |                 |
| Profile Name      |        | Agency Name            |   |      |   |         |                 |
| Email Address     |        | Phone                  |   |      |   |         |                 |
| Advanced          |        |                        |   |      |   |         |                 |
| ¢                 | +      |                        |   |      |   |         |                 |
| New Profile       |        |                        |   |      |   | 4       | Search Profiles |

① Manual Command 활성화 상태에서 우측 Profile 버튼을 누른다.

- ② Profile 유형을 [Agency]로 변경한다.
- ③ PNR 에 입력하고자 하는 특정 Profile 이름을 아는 경우에 입력한다.

④ Search Profile 버튼을 누르면 입력한 정보에 부합하는 Profile 리스트를 조회할 수 있다.

#### [STEP 2] Profile 선택 및 Copy to PNR

AOV/7050 1000

복수의 Profile 정보가 조회될 때에는 하나의 Profile 을 선택하고, 하나의 Profile 이 조회된다면 내용을 확인한 뒤에 Copy to PNR 버튼을 눌러 PNR로 해당 정보를 입력할 수 있다.

| AGTZUF8 IC | 18901012             |                                                                                  |                                                    |   |
|------------|----------------------|----------------------------------------------------------------------------------|----------------------------------------------------|---|
| AGY        | AGYZ0F8              | Z0F8                                                                             | LIM FAMILY<br>GRP                                  |   |
| PROFILE    | INFORMATION          | ROFILE HISTORY                                                                   |                                                    |   |
| PNR Build  | ler: (P) agency test | ► Compared All     	 Agency Information     	 Agency Address (W-)     	 Agency 1 |                                                    |   |
| Associa    | ated Profiles (15)   | I Agency 1<br>I W-AAI¥76 SAEMUNAN-1<br><u>3¥KR</u> ✔                             | RO ¥JONGNO-GU¥25F KUMHO ASIANA MAIN TOWER¥SEL 1101 | 3 |
| Edit       |                      |                                                                                  | 5 Copy to PN                                       | R |

[STEP 3] PNR 로 Moving 된 내용 확인

Profile 정보가 PNR 로 이동하고 나면 \*A 지시어를 입력하여 Address Filed 에서 입력된 정보를 확인할 수 있다.

| *                                                                                                    |                  |
|----------------------------------------------------------------------------------------------------|------------------|
| *A«                                                                                                    |                  |
| NO NAMES<br>NO ITIN<br>ADDRESS<br>AAI<br>76 SAEMUNAN-RO<br>JONGNO-GU<br>25F KUMHO ASIANA MAIN TOWER<br>SEL 110133 |                  |
| KR<br>PROFILE,POLICY,AND/OR PREFERENCE<br>*PI TO DISPLAY ALL<br>Z0F8.Z0F8*A56 0007/060CT20                        | INDEX DATA EXIST |

GUI 기능이 익숙하지 않은 사용자는 아래와 같이 지시어와 GUI 기능을 혼합하여 사용할 수도 있다.

N\*¤ 입력 (프로파일 조회) → Copy to PNR 클릭

| N*0 1                                                         |                                                                               |                   |  |  |  |  |  |  |  |
|---------------------------------------------------------------|-------------------------------------------------------------------------------|-------------------|--|--|--|--|--|--|--|
| AGYZOF8 108957512                                             |                                                                               |                   |  |  |  |  |  |  |  |
| AGY 📮 AGYZ0F8                                                 | Z0F8                                                                          | LIM FAMILY<br>GRP |  |  |  |  |  |  |  |
| PROFILE INFORMATION PROFILE HISTORY                           |                                                                               |                   |  |  |  |  |  |  |  |
| PNR Builder: (P) agency test  Agency Associated Profiles (15) | Q       Expand All         ⊞ Agency Information         ⊞ Agency Address (W-) |                   |  |  |  |  |  |  |  |
| Edit                                                          |                                                                               |                   |  |  |  |  |  |  |  |

 Profile Name 을 지정하지 않은 검색 결과를 보여주므로 복수의 Profile 정보가 존재할 때에는 특정 Profile 정보를 선택해야 한다.

② N\*<Agency profile name> 입력 → Copy to PNR 클릭

N\*[Agency profile name]은 복수의 Profile 등록되어있고 그 중 특정 프로파일을 지정하여 검색할 때 사용하는 지시어이다.

| N*AGYZ0 | F8                                  | 0               |        |                     |  |                   |               |  |
|---------|-------------------------------------|-----------------|--------|---------------------|--|-------------------|---------------|--|
| AGYZ0F8 | 10895                               | 57512           |        |                     |  |                   |               |  |
| AGY     | Ŧ                                   | AGYZ0F8         |        | Z0F8                |  | LIM FAMILY<br>GRP |               |  |
| PROFILE | PROFILE INFORMATION PROFILE HISTORY |                 |        |                     |  |                   |               |  |
| PNR Bui | ilder:                              | (P) agency te   | st 🔻 Q | Expand All          |  |                   |               |  |
| Agen    | су                                  |                 |        | Agency Address (W-) |  |                   |               |  |
| Asso    | ciated                              | d Profiles (15) |        |                     |  |                   |               |  |
|         |                                     |                 |        |                     |  |                   |               |  |
|         |                                     |                 |        |                     |  |                   |               |  |
|         |                                     |                 |        |                     |  |                   |               |  |
|         |                                     |                 |        |                     |  |                   |               |  |
| Edit    | t                                   |                 |        |                     |  |                   | 2 Copy to PNR |  |

③ N\*¤§NM 입력 (Profile 조회 및 PNR Moving 까지 완료)

| Nפ§NM 1                                                                                |                  |  |  |  |  |
|----------------------------------------------------------------------------------------|------------------|--|--|--|--|
| *                                                                                      |                  |  |  |  |  |
| *A«                                                                                    |                  |  |  |  |  |
| NO NAMES                                                                               |                  |  |  |  |  |
| ADDRESS                                                                                |                  |  |  |  |  |
| 76 SAEMUNAN-RO                                                                         |                  |  |  |  |  |
| JONGNO-GU<br>25F KUMHO ASIANA MAIN TOWER                                               |                  |  |  |  |  |
| SEL 110133<br>KR                                                                       |                  |  |  |  |  |
| PROFILE, POLICY, AND/OR PREFERENCE<br>*PI TO DISPLAY ALL<br>ZAES ZAES*ASS 0007/060CT20 | INDEX DATA EXIST |  |  |  |  |
| 2010.2010.400 0007/0000120                                                             |                  |  |  |  |  |

## (3) W-address

Profile 에 여행사 정보가 등록되어 있지 않은 상태에서 호텔 예약을 진행해야 할 때, W Field 를 이용하여 여행사 주소를 직접 입력할 수 있다. W Field 를 활용하기 위해서는 W 지시어를 직접 입력하거나, Add to PNR 기능을 사용하는 방법을 활용할 수 있다.

#### ① W 지시어 사용

| 지시어                                 | 예시                               |
|-------------------------------------|----------------------------------|
| W-[address line1]¥W-[address line2] | W-ABC TRAVEL¥W-26F CENTROPOLIS A |
| ¥W-[address line3]                  | ¥W-UJEONGKUK-RO JONGNO-GU        |
|                                     | ¥W-SEOUL KOREA ZIPCODE 03161     |

W-address 를 입력하기 위한 지시어를 PF KEY 에 저장하여 다음과 같이 사용할 수 있다.

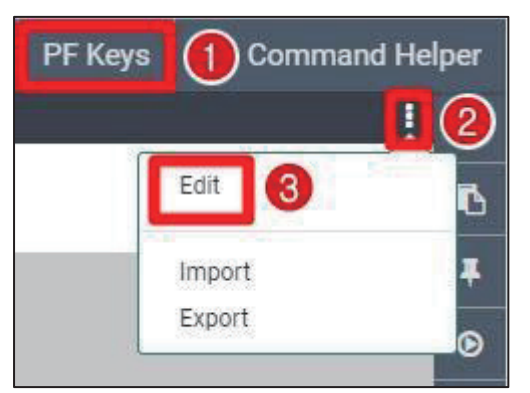

①Command Bar 우측 PF Keys 버튼을 누른다.
②아래 보이는 : 아이콘을 클릭한다.
③Edit 메뉴를 선택하여 PF Keys 편집 창을 활성화한다.

 Image: PF Key label
 PF Key description
 PF Key command
 Image: PF Key command
 Image: PF Key command
 Image: PF Key command
 Image: PF Key command
 Image: PF Key command
 Image: PF Key command
 Image: PF Key command
 Image: PF Key command
 Image: PF Key command
 Image: PF Key command
 Image: PF Key command
 Image: PF Key command
 Image: PF Key command
 Image: PF Key command
 Image: PF Key command
 Image: PF Key command
 Image: PF Key command
 Image: PF Key command
 Image: PF Key command
 Image: PF Key command
 Image: PF Key command
 Image: PF Key command
 Image: PF Key command
 Image: PF Key command
 Image: PF Key command
 Image: PF Key command
 Image: PF Key command
 Image: PF Key command
 Image: PF Key command
 Image: PF Key command
 Image: PF Key command
 Image: PF Key command
 Image: PF Key command
 Image: PF Key command
 Image: PF Key command
 Image: PF Key command
 Image: PF Key command
 Image: PF Key command
 Image: PF Key command
 Image: PF Key command
 Image: PF Key command
 Image: PF Key command
 Image: PF Key command
 Image: PF Key command
 Image: PF Key command
 Image: PF Key command
 Image: PF Key command
 Image: PF Key command
 Image: PF Key command
 Image: PF Key command
 Image: PF Key command
 Image: PF Key command

④미사용 중인 PF 번호를 지정한다. ⑤내용을 입력하고 Save 버튼으로 해당 지시어를 저장한다.

- PF Keys label: PF Key 의 이름으로 하단 PF Key 메인 화면에 노출
- PF Keys description: PF Key 내용 설명
- PF Keys command: PF Key 를 눌렀을 때 실제 입력되는 지시어
- 우측 상단 ^Enter 아이콘을 클릭하면 PF Key 를 누른 뒤 E Enter 혹은 전송 버튼을 누르지 않아도 지시어가 자동 전송된다.

PF Key 설정이 완료되면, F5 Key 를 눌렀을 때 저장해놓은 여행사 주소가 자동 전송되어 \*A 를 통해 해당 내용이 입력된 것을 확인할 수 있다.

| W-ABC TRAVEL¥W-26F CENTROPOLIS A                                                                                                    | ¥W-UJEONGKUK-RO JONGNO-GU¥W-SEOUL | KOREA ZIPCODE 03161« |
|----------------------------------------------------------------------------------------------------|-----------------------------------|----------------------|
| ×                                                                                                    |                                   |                      |
| *A«                                                                                                    |                                   |                      |
| NO NAMES<br>NO ITIN<br>ADDRESS<br>ABC TRAVEL<br>W-26F CENTROPOLIS A<br>W-UJEONGKUK-RO JONGNO-GU<br>W-SEOUL KOREA ZIPCODE 03161<br>Z0F8.Z0F8*A56 1726/03N0V20 |                                   |                      |

# ② Trip Summary → Add to PNR 기능 사용

|                 |     |   | Add to PNR       | ×                 |
|-----------------|-----|---|------------------|-------------------|
| No PNR          | A Ŧ |   | Add an option:   |                   |
| Add to PNR      | ø   |   | Select from list | •                 |
| Travelers (0)   | ~   |   | [                | Cancel Add to PNR |
| Air (0)         | ~   |   | Phone Traveler   |                   |
| ■ Hotel (0)     | ~   |   | Address 3        |                   |
| 🎝 Car (0)       | ~   |   | Client address   |                   |
| ther (0)        | ~   |   | Delivery address |                   |
|                 |     |   |                  |                   |
| dd to DND       |     | × |                  |                   |
|                 |     |   |                  |                   |
| Id an option:   |     |   |                  |                   |
|                 |     |   |                  |                   |
| id address      |     |   |                  |                   |
| dress type      |     |   |                  |                   |
| agency address  |     | ¥ |                  |                   |
| +               |     |   |                  |                   |
| ency name       |     |   |                  |                   |
| lgency name     |     |   |                  |                   |
| eet address     |     |   |                  |                   |
| treet address   |     |   |                  |                   |
| у               |     |   |                  |                   |
| lity            |     |   |                  |                   |
| ovince/State    |     |   |                  |                   |
| rovince/State   |     |   |                  |                   |
| stal code/ZIP   |     |   |                  |                   |
| rostar code/ziP |     |   |                  |                   |
| untry           |     | _ |                  |                   |

## 3. Command Helper

여행사 주소와 함께 투숙객의 이름을 입력하지 않을 경우에는 정상적인 호텔 예약이 불가하므로 Profile 및 승객 이름 입력을 진행한 뒤에 호텔 예약을 진행한다.

Cancel Add to P

## 1) 호텔 검색 (Search)

Command Helper Bar 를 실행하여 Hotel 모듈에 접속하면 GUI 를 통해 호텔 예약을 진행할 수 있다.

| A Profile                                                                                                    | 12     | Hotel 😝 C           | ar 🗐 PNR                | 🖪 Proposal         |                     | ୭               | PF Keys  | 📟 Manual (       | Command       |
|----------------------------------------------------------------------------------------------------|--------|---------------------|-------------------------|--------------------|---------------------|-----------------|----------|------------------|---------------|
| 1<br>Hotel Sea                                                                                                    | arch   | Location            | Check<br>10MA           | -in I<br>R2021     | Nights<br>2         | Check-out       | Gu       | ests<br>~        |               |
| Address                                                                                                    | Search | Chain Code          | Prope                   | rty Name           |                     | Client IDs      |          |                  | <b>∓</b><br>⊚ |
| Hotel Pro<br>Search                                                                                                  | operty | Advanced Qualifiers | +                       |                    |                     |                 | Cancel   | 3<br>Shop Hotels |               |
| 구분                                                                                                    |        |                     |                         | 화면 L               | H용                  |                 |          |                  |               |
|                                                                                                    | Hotel  | Search              | 지역을 기준                  | 으로 기본              | 호텔 조회               |                 |          |                  |               |
|                                                                                                    | Addres | ss Search           | 주소 정보를                  | 입력하여               | 후호텔 조회              |                 |          |                  |               |
| 1                                                                                                    | Hotel  | Property Search     | 호텔 고유번                  | 호를 알 I<br>orty Num | 패 사용하는<br>bor 이려·ca | 조회 기<br>bra CD9 | 능<br>고테치 | : 거새             |               |
| -Sabre Property Number 입력: Sabre GDS 존렌스 홈<br>-Global Property Number 입력: 전체 콘텐츠 검색<br>Sabre GDS+호텔 공급업체(Aggregator) |        |                     |                         |                    |                     |                 |          |                  |               |
|                                                                                                    | 필수 '   | 입력 항목               | 위치(도시<br>체크인/아웃         | 코드, 공<br>일자, 투     | 당항, 유명<br>숙 인원 정보   | <u>명소</u>       | 등으로      | 조회               | 가능),          |
| (2)                                                                                                    | 선택 '   | 입력 항목               | 호텔 체인 <u>=</u><br>ID 입력 | 코드, 호텔             | 이름, 협정              | 요금이             | 있는 경     | 영우에는 (           | Clients       |

항공 여정이 생성되어 있는 PNR을 조회하여 호텔 여정을 추가할 때에는 Trip Summary 기능을 사용할 수 있다. 이때, 실행 된 Hotel Search 모듈에서는 PNR 상의 여정 및 승객 정보를 기준으로 호텔 위치 및 체크인/아웃 일자, 투숙 인원 등이 자동으로 입력된다.

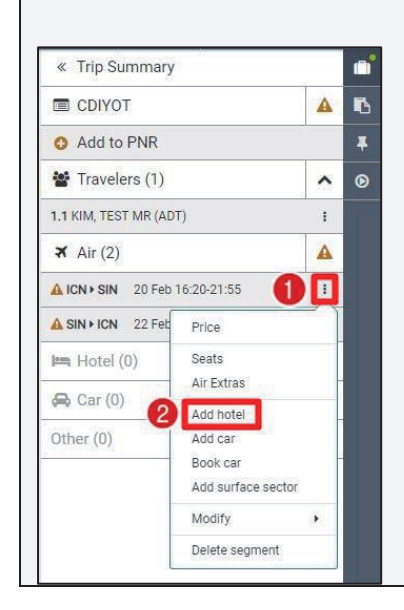

 호텔 예약을 희망하는 구간(SEG) 우측 : 아이콘을 클릭하면 구간에 추가할 수 있는 각종 옵션이 보여지는데, 이 중 Add hotel 을 클릭하면 구간의 도착지 및 도착일 등을 기준으로 Hotel Search 모듈이 실행된다.

| a Piolile 44         | Air 🛏 Hotel 🔗 Car 🔳 P                         | NR Proposal                                 |                    | PF Keys  Manual Co                      | ommand     |
|----------------------|-----------------------------------------------|---------------------------------------------|--------------------|-----------------------------------------|------------|
|                      | Location                                      | Check-in Nights                             | Check-out Guests   | « Trip Summary                          | •          |
| Hotel Search         | jum SIN ×                                     | 20FEB2021 2                                 | 22FEB2021 1 -      | CDIYOT                                  | A 16       |
|                      | Chain Code                                    | Property Name                               | Client IDs         | O Add to PNR                            | *          |
| Address Search       |                                               |                                             | Include -          | 🖀 Travelers (1)                         | <b>^</b> 0 |
|                      | Advanced Qualifiers                           |                                             |                    | 1.1 KIM, TEST MR (ADT)                  | 1          |
|                      | Ø Select +                                    |                                             |                    | <b>≭</b> Air (2)                        | <b>A</b>   |
| Hotel Property       |                                               |                                             |                    | ▲ ICN > SIN 20 Feb 16:20-21:55 Y HK1    | 1          |
| Search               |                                               |                                             |                    | ▲ SIN + ICN 22 Feb 23:10-06:35 +1 Y HK1 | 1          |
|                      |                                               |                                             |                    | 🛤 Hotel (0)                             | ~          |
|                      |                                               |                                             | Cancel Shop Hotels | 🖨 Car (0)                               | ~          |
| Agency Address: No D | ata Received From: Passenger Branch PCC: ZOF8 | Agent Sign: A56 Ticketing Time Limit: T-AAA |                    | Other (0)                               | ~          |
|                      |                                               |                                             |                    |                                         | <u> </u>   |

# 호텔 조회 응답 화면은 다음과 같다.

| 3 tels ir LH                                    | R - London 🛛 🛗 Tue, 15 Sep 2020 - Sun, 20 Sep 2020 🤇                                                                                               | 5 nights)                                                          |                               | 0       | Q Mop Filter Select ▼ Sort               | Select -       |
|-------------------------------------------------|----------------------------------------------------------------------------------------------------|--------------------------------------------------------------------|-------------------------------|---------|------------------------------------------|----------------|
| Diamond                                         | Sheraton Heathrow Hotel     Si 100095294     Colinbrook Bypass, LHR, West Drayton, United Kingdom (the                                             | 1.99 Miles NW<br>2), UB7 OHJ                                       | 5 🗢 2 4 E R 1 D 🔹             | 6 ★ 4.0 | SABRE<br>USD 122.98 ▼<br>avg/night       | ~              |
| Diamond<br>2                                    | Hilton London Paddington<br>HL 10009994<br>146 Preed Street, LHR, London, United Kingdom (Ure), W2 1                                               | 12.28 Miles E                                                      |                               | ★ 4.0   | BOOKING.COM<br>USD 234.25 ~<br>avg/night | ~              |
| Platinum<br>3                                   | Hiton London Metropole<br>HL 100050330<br>225 Edgware Road, LHR, London, United Kingdom (the), WZ                                                  | 12.67 Miles E                                                      | ⇒ s <sup>0</sup> d£ = □ □ □ 0 | ★ 4.0   | BODKING.COM<br>USD 168.49 *<br>avg/night | ~              |
| Pletinum<br>4 H)<br>9                           | Andaz Liverpool Street London<br>HY 100095440<br>40 Liverpool Street, LHR. LONDON, United Kingdom (the), E                                         | 16.18 Miles E                                                      | ⇔ & & E Q 11 2<br>7 SE        | ★ 5.0   | 8 SABRE<br>USD 297.66<br>SABRE USD 2     | 297.66         |
| Chain Code: HY<br>PROPERTY INF<br>PROPE<br>DETA | Property ID: 100095440 Prome 44-20-7961 1234 Fax: 4420-7961-123<br>FORMATION PHOTOS & VIDEOS AMENIT<br>ERTY<br>NILS PHOTOS & VIDEOS PROPE<br>AMENI | S Contractual Rate: No Negotiated Rate: Yes<br>IES<br>IRTY<br>TIES |                               |         | 900KING.COM USD 2<br>SAURE (SIC) USD 3   | 98.19<br>27.11 |
| 32                                              | The London Hilton On Park Lane<br>H. 100162294<br>22 Park Lane, LHR, London, United Kingdom (the), W1K 1BI                                         | 13.21 Miles E                                                      | ◆ & 초 프 유 케 2<br>esults       | ★ 5.0   | SABRE<br>USD 779.17<br>avg/night         | ~              |
| 구분                                              |                                                                                                    | <br>화                                                              | <br>면 내용                      |         |                                          |                |
| 1                                               | LHR                                                                                                    | 호텔 검색 시 지 <sup>7</sup><br>※도시를 클릭하<br>조회가 가능하다.                    | 정한 도시 코드<br>면 호텔 모듈이 성        | 생성되어 우  | 의치 변경 후                                  | 재              |
|                                                 | Tue,15 Sep 2020                                                                                                    | 체크인/아웃 일자                                                          | ŀ                             |         |                                          |                |
|                                                 | 5 nights                                                                                                    | 총 숙박 일수                                                            |                               |         |                                          |                |
|                                                 | Мар                                                                                                    | 호텔의 위치를 지                                                          | 도에서 확인할 수                     | 있는 기능   |                                          |                |
| 2                                               | Filter                                                                                                    | 호텔 체인, 제공<br>결과를 다시 필터                                             | 물품, 숙박 비용,<br> 링              | 거리 등을   | 을 기준으로 <sup>:</sup>                      | 검색             |
|                                                 | Sort                                                                                                    | 가격, 거리, 호텔                                                         | 체인 순으로 검색                     | 결과 재정렬  | 렬                                        |                |

| 3          | Diamond           | 선호 호텔이나 프리미엄 등의 태그                                                                                                    |
|------------|-------------------|----------------------------------------------------------------------------------------------------|
|            | Sheraton Heathrow | 호텔 이름 및 간단한 호텔 정보                                                                                                    |
|            |                   | ※ Hotel Search 결과 화면 중 호텔 체인 로고 대신 Sabre 로고가                                                                                |
|            |                   | 보이는 경우는, 해당 호텔이 Sabre Synxis (체인코드 YX)임을 표기한                                                                                |
|            |                   | 것이다.                                                                                                    |
|            |                   | (2004 년 Sabre 가 신시스 중앙예약시스템(Synxis Reservation System)을                                                                     |
| (4)        |                   | 인수)                                                                                                    |
|            |                   | 26 Custom Hotel 2.2 Kilometers NW<br>YX 100037150<br>8639 Lincoln Blvd, LAX, LOS ANGELES, CA, United States<br>(the), 90045 |
|            | 1.99 Miles NW     | 공항 또는 사용자가 지정한 위치로부터의 호텔 거리 및 방향                                                                                            |
| 5          | 각종 아이콘            | 호텔 시설 및 제공하는 서비스                                                                                                    |
|            | ★ 4.0             | 호텔 등급                                                                                                    |
| 6          |                   | ※여러 업체에서 평가한 호텔 등급의 평균값으로 제공하는                                                                                              |
|            |                   | SABRE의 점수                                                                                                    |
|            | SIE               | 협정 요금 (Client ID) 입력했을 때, 호텔에서 해당 협정 요금을                                                                                    |
| $\bigcirc$ |                   | 제공하는지 여부                                                                                                    |
|            | SABRE             | 요금 제공업체                                                                                                    |
|            | USD               | 제공 금액의 통화 단위                                                                                                    |
| 8          |                   | ※미지정 시 여행사가 속한 국가의 통화 단위로 제공                                                                                                |
|            | 297.66            | 1박 기준 요금                                                                                                    |
|            |                   | ※요금 우측 ▼버튼을 누르면 다른 공급 업체의 요금도 확인 가능                                                                                         |
| 9          | Panel             | 호텔 패널을 클릭했을 때 나오는 호텔 정보 및 관련 사진                                                                                             |
| 10         | View Rates        | 해당 호텔의 상세 객실 정보 및 요금을 확인                                                                                                    |
| (11)       | Show more results | 다음 화면 조회                                                                                                    |

2) 호텔/요금 조회 (Browse Results/View Rate)

호텔 조회 응답 결과에서 특정 호텔을 지정하여 패널을 열면 호텔관련 정보를 확인할 수 있고, 하단 View Rates 버튼을 누르면 해당 호텔에서 제공하는 객실 별 요금 및 상세 정보를 확인할 수 있다.

| 4 HAU                                      | Andaz Liverpool Street Lon<br>HY 100095440<br>40 Liverpool Street, LHR, LONDON, Un | don<br>ited Kingdom (the), EC2M 7QN | 16.18 Miles E                | ⇒ 2 <sup>3</sup> 초 ± ⊖ 11 2 SE | ★ 5.0 | SABRE USD 297.66       |
|--------------------------------------------|------------------------------------------------------------------------------------|-------------------------------------|------------------------------|--------------------------------|-------|------------------------|
| Chain Code: HY Property I                  | 0.100095440 Phone: 44-20-7961 1234                                                 | Fax: 44-20-7961-1235 Contractual F  | ate: No Negotiated Rate: Yes |                                |       | BOOKING.COM USD 298.19 |
| PROPERTY INFORMATIC<br>PROPERTY<br>DETAILS | N PHOTOS & VIDEOS                                                                  | AMENITIES<br>PROPERTY<br>AMENITIES  |                              |                                |       | SABRE (SIE) USD 327.11 |
|                                            |                                                                                    |                                     |                              |                                |       | 2 View Rates           |

패널 상의 호텔 정보 및 관련 사진과 함께 호텔에서 제공하는 서비스는 클릭을 통해 위젯으로 확인할 수 있다.

패널 우측 하단 View Rates 버튼을 누르면 아래와 같이 호텔의 객실 정보와 함께 상세 요금이 제공된다.

|     | thistle                         | Thistle Piccadilly<br>TI 100011172<br>39 Coventry Street, LHR, London, United Kingdom (the),<br>WID 68Z<br>44-207-5235061 | 0.55 Kilometers NW | ≈ x° & ≞ ≘ ∺ ¶ 🛛 🗢       | ★ 3.5                                        | •   |
|-----|---------------------------------|----------------------------------------------------------------------------------------------------|--------------------|--------------------------|----------------------------------------------|-----|
| Roc | om rates (9)                    |                                                                                                    |                    |                          | Filter Select                                | t • |
| 1   | SPECIAL SAVI<br>Standard Room   | NG 2<br>Double/Full bed Refundable                                                                                        |                    | 3<br>GBP 99.00 Per night | 4 SABRE<br>GBP 297.00<br>Approx. total price | ~   |
| 2   | SPECIAL SAVI<br>Deluxe Room Kin | NG<br>ng bed Refundable                                                                                                   |                    | GBP 129.00 Per night     | SABRE<br>GBP 387.00<br>Approx. total price   | ~   |
| 3   | PREPAY AND S                    | SAVE<br>Double/Full bed Non-refundable                                                                                    |                    | GBP 132.00 Per night     | SABRE<br>Commission: 8.0%                    | ~   |

| 구분  |                              | 화면 내용                                                                                                    |  |  |  |  |  |  |  |  |
|-----|------------------------------|----------------------------------------------------------------------------------------------------|--|--|--|--|--|--|--|--|
| 1   | SPECIAL SAVING 호텔에서 정한 요금 이름 |                                                                                                    |  |  |  |  |  |  |  |  |
| 2   | Refundable                   | 환불 가능 여부 확인                                                                                                    |  |  |  |  |  |  |  |  |
| 3   | GBP 99.00 Per night          | 호텔이 위치한 국가 기준의 화폐 단위 및 1 박당 요금<br>※아래와 같이 요금 우측에 * 표시가 있다면, 숙박 일자 별로<br>이용 요금이 다른 경우이다. *를 클릭하면 일자 별 상세 숙박<br>요금을 확인할 수 있다.                                                     |  |  |  |  |  |  |  |  |
|     |                              | Wed 21Oct - Thu 22Oct         GBP 45.00         SABRE           Thu 22Oct - Fri 23Oct         GBP 42.00         SABRE           GBP 43.50 *         Per night         GBP 87.00 |  |  |  |  |  |  |  |  |
| (4) | GBP 297.00                   | Tax/Surcharge 포함한 전체 숙박에 대한 대략적인 요금                                                                                                    |  |  |  |  |  |  |  |  |
| (5) | Commission                   | ON (Green): Commission 제공 ※클릭하면 % 확인 가능<br>OFF (Grey): Commission 미제공                                                                                                    |  |  |  |  |  |  |  |  |

객실 요금 별로 패널을 열면 요금과 함께 환불 규정 및 개런티에 대한 내용도 확인 할 수 있다.

| Roon                     | n Rates (19                                                 | 9)                                                                                                    |                                                                            |                                |                                            |   |  |  |  |  |  |
|--------------------------|-------------------------------------------------------------|----------------------------------------------------------------------------------------------------|----------------------------------------------------------------------------|--------------------------------|--------------------------------------------|---|--|--|--|--|--|
| 1                        | Flexible F<br>Premlum ci                                    | Rate (A16LVZ)<br>ty view king bed Wiff available - pillow menu - Ity espresso                                                                                                    | Guarantee required<br>Cancel 2 day(s) prior to arrivat                     | USD 390.00 per night           | SABRE<br>USD 2203.50<br>approx.total price | ^ |  |  |  |  |  |
| Tota                     | el Taxes: 253<br>away bed: 40                               | 1.50 USD Total Fees: 0.00 USD 0.00 USD 0.00 USD-1 Crite: 0.00 USD                                                                                                    |                                                                            |                                |                                            | _ |  |  |  |  |  |
| Roo<br>Can<br>Gua<br>Oth | m Descriptio<br>cellation: C<br>rantee: Cra<br>er Rules: Ta | on: Premium city view king bed Writ available - pillow menu - ity espresso Aroma therapy p<br>Sancel 2 day(s) prior to arrival 12 am 25 oct 16<br>act 12 do pct per rioom per night. | prod-tub shower-flat screen tv 390.00 per night starting 26oct18 Taxes and | d service charges not included | Propose Book                               | k |  |  |  |  |  |
|                          | ١분                                                          |                                                                                                    | 화면 내용                                                                      |                                |                                            |   |  |  |  |  |  |
| (                        | 1)                                                          | 숙박 요금, Tax, Service Fee 및 추가 비용에 대한 정보                                                                                                    |                                                                            |                                |                                            |   |  |  |  |  |  |
|                          | <b>n</b>                                                    | 객실 정보 및 요금에 포함/불포                                                                                                    | 함 되는 서비스                                                                   |                                |                                            |   |  |  |  |  |  |
| (                        | ۷                                                           | ※우측 아이콘을 클릭하면 전체                                                                                                    | 내용을 확인할 수 있다.                                                              |                                |                                            |   |  |  |  |  |  |

| 3   | 취소, 개런티를 포함한 각종 규정                                |
|-----|---------------------------------------------------|
| (4) | [Full Rate Details]를 누르면 요금 및 규정에 대한 상세 정보를 조회 가능 |

3) 호텔 예약 (Book)

요금 조회 패널의 우측 하단 [BOOK] 버튼을 누르면 호텔 예약 진행을 위해 필요한 필수 정보인 승객, 지불 수단 및 카드 정보 등을 입력할 수 있는 창이 생성된다.

| thistle                                                                       | Thistle London<br>Heathrow Hotel<br>Bath Road West<br>Drayton. | Check in (<br>Check i<br>out 2 | Wed, 21<br>Oct 2020<br>Fri, 23 Oct<br>2020 | 1<br>room<br>1<br>guest | GBP 57.50*<br>Per night | GBP 115.00<br>Approx. total<br>price |
|-------------------------------------------------------------------------------|----------------------------------------------------------------|--------------------------------|--------------------------------------------|-------------------------|-------------------------|--------------------------------------|
| Guest Details                                                                 |                                                                |                                |                                            |                         |                         |                                      |
| Traveler Name                                                                 |                                                                |                                |                                            |                         |                         |                                      |
| 1.1 KIM, TEST                                                                 | •                                                              |                                |                                            |                         |                         |                                      |
| Corporate discou                                                              | nt number ( Frequent of                                        | quest number (Op               | tio Frequent flye                          | er number (Op           | tional)                 |                                      |
| Number                                                                        | Number                                                         | •                              | Vendor code                                |                         | Number                  |                                      |
| Payment                                                                       | s Form of p                                                    | avment                         |                                            |                         |                         |                                      |
|                                                                               | i onnorpa                                                      | aymene                         |                                            |                         |                         |                                      |
| Guarantee with cred                                                           | it card 👻 Use anothe                                           | er card                        |                                            |                         |                         | ÷                                    |
| Guarantee option                                                              | Use anothe                                                     | er card<br>Expir               | ation date                                 |                         |                         | ž                                    |
| Guarantee option<br>Guarantee with cred<br>Card Type                          | Card Number                                                    | er card<br>Expir               | ation date                                 |                         |                         |                                      |
| Guarantee option<br>Guarantee with crec<br>Card Type<br>AX                    | Use anothe<br>Card Number<br>• 371234567890120                 | er card<br>Expir<br>04         | ation date                                 |                         |                         |                                      |
| Guarantee option<br>Guarantee with crec<br>Card Type                          | Use anothe<br>Card Number<br>• 371234567890120                 | er card<br>Expir               | ation date                                 |                         |                         |                                      |
| Guarantee option<br>Guarantee with crec<br>Card Type<br>AX<br>Cardholder deta | Use anothe<br>Card Number<br>371234567890120<br>ails           | er card<br>Expir               | ation date                                 |                         |                         |                                      |

필수 입력 사항인 투숙객 정보, 카드 및 카드 소유자 정보를 입력하고 난 뒤에 [BOOK]버튼을 누르면 예약 화면(\*A) 에서 확약 번호를 확인할 수 있다.

| Hotel Re   | servation Confirmation                                      |                                         |                                                  |                        |                                        |
|------------|-------------------------------------------------------------|-----------------------------------------|--------------------------------------------------|------------------------|----------------------------------------|
| 1 🕑        | Room reserved Status Code HK   Confirmation 40NNNF7         |                                         |                                                  | 3                      | GBP 1675.86<br>Approximate total price |
| 2 Radisser | THE MAYFAIR<br>STRATTON STREET, LONDON W1J 8LT, GB          | Thu, 15 Aug 2019<br><sup>Check in</sup> | Thu, 22 Aug 2019<br>Check out                    | 1 Room<br>7 Nights     | GBP 199.51<br>Average Night            |
| 4 Room 1   | Type: Y-RACK RATE Rate Code: IA01453 Guara                  | ntee: GVI4XXXXXXXXXXXXX1111EXP 05       | 22-TOKARCZYK                                     |                        |                                        |
| 5 Travele  | er Name: PAULINA TOKARCZYK Rooms: 1 Gue                     | sts: 1 Frequent guest number: ID7890    | Corporate Discount ID: CD123456 Frequent flyer r | number: BA123123123    |                                        |
| 6 Vendor   | Remarks: 199.51 AVERAGE RATE PER NIGHT //<br>MATION ENTERED | GTD VI CANCL-SEE RATE DETAILS Y-RA      | ACK RATE-STUDIO SUITE GUEST NAME- PAULINA TO     | DKARCZYK NO COMMISSION |                                        |
|            |                                                             |                                         |                                                  |                        | 7 Display PNR                          |

| 구분  | 화면 내용                                   |
|-----|-----------------------------------------|
| 1   | 호텔 여정의 상태 코드(HK 확약) 및 확약 번호             |
| 2   | 기본적인 호텔 정보, 체크인/아웃 날짜, 객실 수 및 전체 숙박 일수. |
| 3   | 일박 당 요금 및 대략적인 전체 금액                    |
| (4) | 객실 타입에 대한 상세 설명 및 요금 코드와 지불 카드 정보       |
| (5) | 투숙객 정보                                  |
| 6   | 호텔이 전송한 정보 (별도의 전송 내용이 없는 경우 노출되지 않음)   |
| (7) | PNR 조회 버튼                               |

위 화면은 Sabre GDS 에서 Contents 를 제공하는 호텔 예약을 진행했을 때의 예약 화면이고, 호텔 공급업체인 Aggregator 를 제공 호텔을 예약했을 때에는 아래와 같은 화면이 생성된다.(호텔 공급 업체마다 화면의 구성은 다를 수 있다.)

호텔 공급업체를 통한 예약 완료 화면에서 예약 상태 코드는 PN 으로 생성된다. 최종 저장을 통해 예약이 완료되었을 때 호텔 공급업체에게 해당 내용이 전송되며, 그 이후에 상태 코드는 확약(HK)로 변경된다.

| Hotel Re | servation Confirmation                                  |                                        |                               |                    |                                        |  |  |  |  |  |  |
|----------|---------------------------------------------------------|----------------------------------------|-------------------------------|--------------------|----------------------------------------|--|--|--|--|--|--|
|          | Room reserved<br>Status Code PN Confirmation INITYWVLP! | USD 4602.49<br>Approximate total price |                               |                    |                                        |  |  |  |  |  |  |
| 9        | THE MAYFAIR<br>STRATTON STREET, LONDON W1J 8LT, GB      | Thu, 15 Aug 2019<br>Check in           | Thu, 22 Aug 2019<br>Check out | 1 Room<br>7 Nights | <sup>USD</sup> 657.50<br>Average Night |  |  |  |  |  |  |
| Room     | Type: Superior Room (Collection) Guarantee: G           | WI4XXXXXXXXXX1111EXP 05 23-TOKARC      | сгүк                          |                    |                                        |  |  |  |  |  |  |
| Travele  | Traveler Name: PAULINA TOKARCZYK Rooms: 1 Guests: 1     |                                        |                               |                    |                                        |  |  |  |  |  |  |
|          |                                                         |                                        |                               |                    | Display PNR                            |  |  |  |  |  |  |

| 호텔 예약을 시작할 때 여행사 주소 또는 승격<br>진행이 불가하므로 아래와 같이 추가되어야 하는 | 백 이름을 입력하지 않았다면 정상적인 예약<br>정보에 대한 안내 메시지가 생성된다. |
|--------------------------------------------------------|-------------------------------------------------|
| Missing items                                          | ×                                               |
| To book room please add: Traveler, Agency address.     |                                                 |
| Cancel Add to PNR                                      |                                                 |
| <br>Add to PNR 버튼을 누르면 누락된 정보를 입력할                     | <br>할 수 있는 새 창이 생성되므로 필요한 정보를                   |
| 입력하고 Add to PNR 버튼을 누른다.                               |                                                 |

| Add traveler                                                                                                | Circle Manage                                                                        | A 15 d all - A 1             |                  |
|----------------------------------------------------------------------------------------------------|--------------------------------------------------------------------------------------|------------------------------|------------------|
| Last Name                                                                                                   | First Name                                                                           | Middle Name                  | - +              |
| Title / Prefix (optional)                                                                                   | Passenger Type (optional)                                                            | the free states and a second |                  |
| Title / Prefix                                                                                              | ✓ Passenger Type                                                                     | *                            |                  |
| Add address                                                                                                 |                                                                                      |                              |                  |
| Address type                                                                                                |                                                                                      |                              |                  |
| Agency address                                                                                              | - +                                                                                  |                              |                  |
| Agency name                                                                                                 |                                                                                      |                              |                  |
| Agency name                                                                                                 |                                                                                      |                              |                  |
| Street address                                                                                              |                                                                                      |                              |                  |
| Street address                                                                                              |                                                                                      |                              |                  |
| City                                                                                                    | Province/State                                                                       | Postal code/ZIP              |                  |
| City                                                                                                    | Province/State                                                                       | Postal code/ZIP              |                  |
|                                                                                                    |                                                                                      |                              |                  |
| Country                                                                                                    |                                                                                      |                              |                  |
| Country                                                                                                    |                                                                                      |                              |                  |
| Country<br>Country                                                                                          |                                                                                      |                              |                  |
| Country                                                                                                    |                                                                                      |                              | Cancel Add to PN |
| Country<br>Country<br>려이 와르티며 아래아                                                                           | 가이 화의 메시지가 시                                                                         | 배서되다                         | Cancel Add to PN |
| Country<br>Country<br>력이 완료되면 아래와                                                                           | 같이 확인 메시지가 상                                                                         | 생성된다.                        | Cancel Add to PN |
| country<br>Country<br>력이 완료되면 아래와<br>Add to PNR                                                             | 같이 확인 메시지가 상                                                                         | 생성된다.<br><b>※</b>            | Cancel Add to PN |
| country<br>Country<br>력이 완료되면 아래와<br>Add to PNR                                                             | 같이 확인 메시지가 성                                                                         | 행성된다.                        | Cancel Add to PN |
| country<br>Country<br>력이 완료되면 아래와<br>Add to PNR                                                             | 같이 확인 메시지가 상                                                                         | 생성된다.<br><b>※</b>            | Cancel Add to PN |
| country<br>Country<br>력이 완료되면 아래와<br>Add to PNR                                                             | 같이 확인 메시지가 상                                                                         | 생성된다.<br><b>※</b>            | Cancel Add to PN |
| country<br>Country<br>력이 완료되면 아래와<br>Add to PNR<br>Successfull                                              | 같이 확인 메시지가 성<br>y added to PNR                                                       | 생성된다.                        | Cancel Add to PN |
| country<br>Country<br>력이 완료되면 아래와<br>Add to PNR<br>Successfull<br>Following item                            | 같이 확인 메시지가 상<br><b>y added to PNR</b><br>hs have been added to P                     | 생성된다.<br>★                   | Cancel Add to PN |
| country<br>Country<br>력이 완료되면 아래와<br>Add to PNR<br>Successfull<br>Following item<br>• 1 travel              | 같이 확인 메시지가 성<br>y added to PNR<br>hs have been added to P<br>ler                     | 생성된다.<br>★                   | Cancel Add to PN |
| country<br>Country<br>력이 완료되면 아래와<br>Add to PNR<br>Successfull<br>Following item<br>• 1 travel<br>• 1 addre | 같이 확인 메시지가 성<br>y added to PNR<br>hs have been added to P<br>ler<br>ess              | 생성된다.<br>¥                   | Cancel Add to PN |
| country<br>Country<br>역이 완료되면 아래와<br>Add to PNR<br>Successfull<br>Following item<br>• 1 travel<br>• 1 addre | 같이 확인 메시지가 성<br>y added to PNR<br>hs have been added to P<br>ler<br>ess              | 생성된다.<br>XX                  | Cancel Add to PN |
| country<br>Country<br>력이 완료되면 아래와<br>Add to PNR<br>Successfull<br>Following item<br>• 1 travel<br>• 1 addre | 같이 확인 메시지가 성<br><mark>y added to PNR</mark><br>Is have been added to P<br>ler<br>iss | 생성된다.<br>X                   | Cancel Add to PN |

4) PNR 저장 및 조회 (End and Display PNR)

사이드 패널의 Trip Summary 의 [End&Retrieve]버튼 또는 지시어(E)를 통해 PNR 최종 저장을 완료할 수 있다.

| No PF Keys defined     |           |                                       |                                   |                                      |                   |       |                                    |   |          |
|------------------------|-----------|---------------------------------------|-----------------------------------|--------------------------------------|-------------------|-------|------------------------------------|---|----------|
| A MANDATORY PN         | IR ELEME  | ENT(S) MISSING.                       |                                   |                                      | [                 | ^     | « Trip Summary                     |   | ß        |
| TO END PNR PLEA        | TDQJOX    | ^                                     | Ŧ                                 |                                      |                   |       |                                    |   |          |
|                        |           | Add to PNR                            |                                   | Ø                                    |                   |       |                                    |   |          |
| TDQJOX                 | M, TEST N | AR 🗸 Traveler                         | <ul> <li>Phone number</li> </ul>  | er 🖌 Itinerary                       |                   | ~     | 📽 Travelers (1)                    | ~ |          |
| Ticket by: 🛕 Price air |           | <ul> <li>Received from</li> </ul>     |                                   |                                      |                   |       | 1.1 KIM, TEST MR (ADT)             | : |          |
| HOME ITINERAR          | y pri     | ICE QUOTES TRAVE                      | ELER INFORMATION                  | REMARKS TICKET                       | ING HIST          | DRY   | <b></b> Air (0)                    | ~ |          |
| Traveler Informati     | on        | 🚺 Summary                             |                                   |                                      | Copy 🗸 📔          | Print | 🖛 Hotel (1)                        | ^ |          |
| Travelers              | Add       | THESDAY NOVEMBE                       | 3 - THURSDAY NOVE                 | MBER 5                               |                   |       | NRT 03 Nov - 05 Nov HK1 (2 Nights) | : |          |
| Phone                  | Add       | SHERATON                              | GRANDE TOKYO BAY                  | / HTL                                |                   | - 11  | 🖨 Car (0)                          | ~ |          |
| Email                  | Add       | CONFIRMED,                            | Confirmation#: 81253116           |                                      |                   | - 11  | Other (0)                          | ~ |          |
| Form of Payment        | Add       | Check In:                             | Check Out:                        | Room(s): 1 Gu                        | est(s): 1         |       |                                    |   |          |
| Delivery Address       | Add       | Tuesday, November 3                   | Thursday, November 5              | Night(s): 2 Ra                       | te: 22000 / Night | JPY   |                                    |   |          |
| Client Address         | Add       | A dd                                  | De erre Deteiler                  | T                                    |                   | - 84  |                                    |   |          |
| OSI                    | Add       | 1-9 Maihama\$tokyo Jp                 | REGULAR RATE                      | Cancel 2 day(s) prior to arriva      | l to avoid a      | - 84  |                                    |   |          |
| SSR                    | Add       | 279 0031<br>Tokyo Jp 279 0031         | CANCEL 2 DAYS PRIOR<br>TO ARRIVAL | penalty<br>CANCEL 2 DAYS PRIOR TO AF | RIVAL             | - 84  |                                    |   |          |
| Security Information   | Add       | Ph: 8147-3555555<br>Fax: 8147-3555566 | FLEXIBLE RATE,<br>STANDARD 2 BEDS |                                      |                   |       |                                    |   |          |
|                        |           |                                       | BUILDING, BALCONY                 |                                      |                   |       |                                    |   |          |
|                        |           |                                       |                                   |                                      |                   | 2     | End & Retrieve                     | ^ | <b>A</b> |

# 작업을 완료하면 Command Helper Bar 의 [PNR] 모듈을 통해서도 호텔 여정이 포함 된 PNR 을 조회할 수 있다.

| 占 Profile   | <b>≭</b> Air | þ   | Hotel        | <b>e</b>           | sc(1    | ) 🗆 PN      | IR    | Pi  | roposal  |   |  | ୭ | PF Keys | 📟 Manual Con | nmand |
|-------------|--------------|-----|--------------|--------------------|---------|-------------|-------|-----|----------|---|--|---|---------|--------------|-------|
|             |              |     |              | '                  |         | Nie 🗠       | - Kow |     | 6        |   |  |   |         |              | :     |
| Z0F8.Z0F8*A | 56.APNR PR   | ESE | Search       | in                 |         | Search Typ  | be    | 5   | Status   |   |  |   |         |              |       |
| NO MESSAGE. | .120CT       |     | Current      | PCC                | Ŧ       | Traveler Na | ame   | -   | Active   | ~ |  |   |         |              |       |
|             |              |     | Last Na      | me                 |         |             | Given | Nam | e        |   |  |   |         |              | Ŧ     |
|             |              |     | Start        | *                  | KIM     |             | Start | t 👻 |          |   |  |   |         |              | ۲     |
|             |              |     |              | Са                 | ancel   | 2           |       | Se  | earch PN | R |  |   |         |              |       |
|             |              |     | 🔳 Disp       | ■ Display PNR (*A) |         |             |       |     |          |   |  |   |         |              |       |
|             |              |     | O Add to PNR |                    |         |             |       |     |          |   |  |   |         |              |       |
|             |              |     | 🖺 End        | & Retri            | ieve PN | IR (ER)     |       |     |          |   |  |   |         |              |       |

## [Classic Style]

| <b>≜</b> P | Profile 🛛 🛪                        | <b>(</b> Air | 🛤 Hotel        | 🖨 Car | PNR              | 🖪 Proposal | ୭               | PF Keys   | 📟 Manual Comr | mand          |
|------------|------------------------------------|--------------|----------------|-------|------------------|------------|-----------------|-----------|---------------|---------------|
| 8          | <b>KIM</b> , TEST N<br>1 PASSENGER | 1R           | TDQJOX<br>Z0F8 |       | CHECK-<br>2 NIGH |            | SEL-82-10-1234- | -5678-C 🔇 | 🗐 DISPLAY     | ^ 💼           |
| 9          | KIM, MINA M<br>3 PASSENGERS        | 1S           | XMWCWS<br>Z0F8 |       | ICN —<br>300CT   | ▶ HKG      | SEL-M*010123412 | 234       | 🔲 DISPLAY     | <b>∓</b><br>⊙ |

# [Graphical Style]

| & Pro | ofile 🛪 Air   | ⊨ Hotel | 🖨 Car | PNR             | Proposal | ອ                 | PF Keys            | 📟 Manual Cor | mma     | and      |
|-------|---------------|---------|-------|-----------------|----------|-------------------|--------------------|--------------|---------|----------|
|       | KIM TEST      | OBEK    | (KW   | ) <b>e</b> nt   | DFW      |                   |                    |              | ^       | <b>i</b> |
| 16    | 1 Passenger   | Z0F8    |       | Check-in: 310CT |          | SEL-8210123445678 | SEL-82101234456789 |              | Display | •        |
|       |               |         |       | 2 nig           | gnts     |                   |                    |              | Ш       | Ŧ        |
| 17    | KIM, SUMIN MR | JAEL>   | XG    | ICN             | I → SIN  | SEL-M*2222222222  | 22                 | 🔳 Display    |         | ۲        |
|       | 3 Passengers  | Z0F8    |       | 22DF            | EC       |                   |                    |              | 11      |          |

#### 5) 수정 및 취소 (Modify/Delete)

예약 된 항목 중 할인 및 적립에 관한 투숙객 정보, 지불 수단, 추가 요청 서비스, 투숙 일자 등에 대해서도 간편하게 진행할 수 있다.

수정 및 취소는 PNR 을 조회한 상태에서 진행하거나 Trip Summary 기능의 Hotel 항목을 통해서 수정/취소 새 창을 바로 생성할 수 있다.

| » Trip Summary               |           |      |  |  |  |
|------------------------------|-----------|------|--|--|--|
| PNR                          |           | ▲    |  |  |  |
| Add to PNR                   |           |      |  |  |  |
| 🖀 Travelers (1)              |           | ^    |  |  |  |
| 1.1 JONES MOLLY (ADT)        |           | 1    |  |  |  |
| <b>∛</b> Air (0)             | ~         |      |  |  |  |
| 🛤 Hotel (1)                  | ^         |      |  |  |  |
| DFW 27 Sep - 30 Sep HK1 (3 N | lights) 🙎 |      |  |  |  |
| 🖨 Car (1)                    | Change da | ates |  |  |  |
| DFW 29 Sep 12:00 - 06 Oct 1  | tails     |      |  |  |  |
| Other (0) Delete segment     |           |      |  |  |  |
|                              |           |      |  |  |  |

#### (1) 수정

호텔 여정이 작성 된 PNR 을 조회하면 우측 하단에 수정을 위한 [Modify] 버튼이 생성되며, 해당 버튼을 누르면 ①투숙객 정보, 지불 수단, 추가 요청 서비스를 수정할 수 있는 Modify Details 과 ②투숙 일자를 수정할 수 있는 Change Dates 두 개의 메뉴를 선택할 수 있다.

| TDQJOX                                                  | KIM, TEST MR | Traveler     Received from        |            | ✓ Phone numbe           | er                    | ✓ Itinerary                    |                                | ~    |
|---------------------------------------------------------|--------------|-----------------------------------|------------|-------------------------|-----------------------|--------------------------------|--------------------------------|------|
| Ticket by: A Price air                                  |              | <ul> <li>Received from</li> </ul> |            |                         |                       |                                |                                |      |
| HOME                                                    | ARY PRIC     | E QUOTES                          | TI         | RAVELER INFORMATION     | REMARKS               | TICKETING                      | HISTORY                        | (    |
| Segment (1)                                             |              |                                   |            |                         |                       |                                | Delete Add                     | d    |
| Sheraton Grande Tokyo<br>1 Bay Htl<br>Tokyo Jp 279 0031 | Tue          | e, 03NOV<br>Check-In              | ) es       | Thu, 05NOV<br>Check-Out | 2 Nights<br>Duration  | 81253116<br>Confirmation       | HK1<br>Status                  | ^    |
| Nightly rate: JPY 22000<br>Product Code: REGA00         | Approxin     | nate total price: JPY             | Y 44000.00 | Guarantee: AX*01208     | EXP XX XX-KIM         | Cancellation Policy<br>ARRIVAL | r: CANCEL 2 DAYS PRIOF         | R TO |
| Traveler name: KIM, TEST MR                             | Guest: 1     |                                   |            |                         |                       |                                |                                |      |
| Property ID: 59                                         | Chain Co     | ode: SI                           |            | Address: 1-9 MAIHAN     | MA, TOKYO JP 279 0031 | Phone: 8147-3555               | 555                            |      |
| Commission: COMMISSIONABLE                              |              |                                   |            |                         |                       |                                | Modify Details<br>Change Dates |      |
| Delete                                                  |              |                                   |            |                         |                       | U                              | 1 Modify                       | •    |

# [Modify Details] 화면

| Modify Reservation                     |                                  | × |
|----------------------------------------|----------------------------------|---|
| Guest Details                          |                                  | * |
| Traveler Name                          | Room                             |   |
| 1.1 KIM TEST MR                        | 1 Traveler per room              |   |
| Corporate discount number (optional)   | Frequent guest number (optional) |   |
| Number                                 | Number                           |   |
| Frequent flyer number (optional)       |                                  | 1 |
| Vendor Code                            | Number                           | I |
| Payment                                |                                  | I |
| Guarantee Options                      | Form of payment                  |   |
| Guarantee with credit card 👻           | AX 3*0120 EXP 04 22 KIM -        | I |
| Additional requests                    |                                  | ł |
| Rollaway bed (optional) Crib (optional | )                                | • |

# [Change Dates] 화면

| Hotel Reserva                         | ation       |                        |                                   |        | ×                      |
|---------------------------------------|-------------|------------------------|-----------------------------------|--------|------------------------|
| Booked Dates<br>Check-in<br>03NOV2020 | Nights<br>2 | Check-out<br>05NOV2020 | New Dates<br>Check-in<br>3NOV2020 | Nights | Check-out<br>DDMMMYYYY |
|                                       |             |                        |                                   |        | Can 3 Change           |

투숙 일수, 체크아웃 일자를 수정한 뒤 [Change] 버튼을 누르면 아래와 같이 변경이 완료되었다는 안내 창이 생성된다.

| Hotel Modification Confirmation   | ×     |
|-----------------------------------|-------|
| Hotel Change Dates Was Successful |       |
|                                   | Close |

PNR 의 여정 정보에서 실제 투숙 일자 및 체크아웃 일자가 반영된 것을 확인한 뒤 저장을 위해 [End&Retrieve]버튼을 누르면 최종 저장 및 반영이 완료된 PNR을 확인할 수 있다.

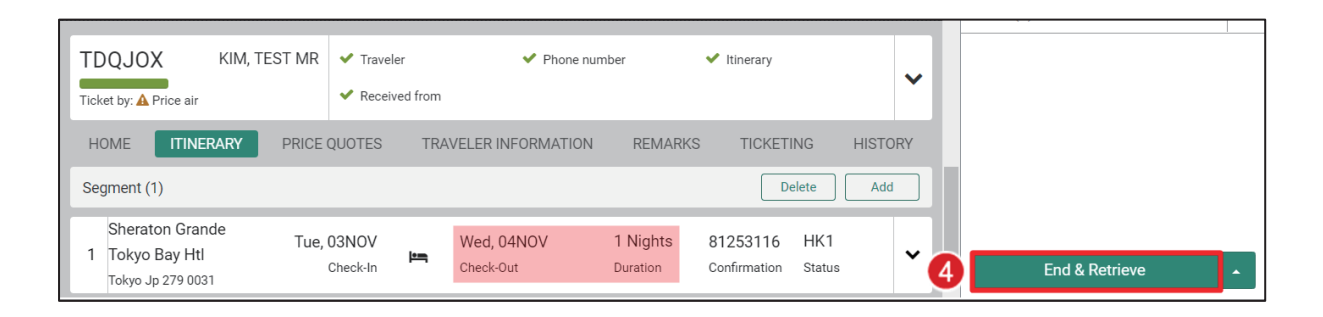

| TDQJOX<br>Ticket by: A Price air                      | KIM, TEST MF      | R V Traveler                                                                          | ✓ Phone number                                                                            | er 🗸 li                                                              | tinerary                     | ~                         |
|-------------------------------------------------------|-------------------|---------------------------------------------------------------------------------------|-------------------------------------------------------------------------------------------|----------------------------------------------------------------------|------------------------------|---------------------------|
| HOME ITINE                                            | RARY PRIC         | E QUOTES TRAVI                                                                        | ELER INFORMATION                                                                          | REMARKS                                                              | TICKETING                    | HISTORY                   |
| Traveler Inform                                       | mation            | Summary                                                                               |                                                                                           |                                                                      | (                            | Copy 🗸   Print            |
| Travelers<br>Phone<br>Email                           | Add<br>Add<br>Add | TUESDAY, NOVEMBE<br>SHERATOI<br>CONFIRMED                                             | R 3 - WEDNESDAY, NO<br>N GRANDE TOKYO BA<br>, Confirmation#: 81253116                     | VEMBER 4<br>/ HTL                                                    |                              |                           |
| Form of Payment<br>Frequent Flyer<br>Delivery Address | Add<br>Add<br>Add | <b>Check In:</b><br>Tuesday, November 3                                               | Check Out:<br>Wednesday, November 4                                                       | Room(s): 1<br>Night(s): 1                                            | Guest(s):<br>Rate:           | 1<br>22000 JPY<br>/ Night |
| Client Address<br>OSI<br>SSR                          | Add<br>Add<br>Add | Address:<br>1-9 Maihama\$tokyo Jp<br>279 0031<br>Tokyo Jp 279 0031<br>Pb: 9147 255555 | Room Details:<br>REGULAR RATE<br>FLEXIBLE RATE,<br>STANDARD 2 BEDS<br>BLILL DINC, BALCONY | <b>Terms:</b><br>Cancel 2 day(s) pri<br>penalty<br>Room is guarantee | ior to arrival to avoi<br>ed | id a                      |
| Security Information                                  | Add               | Fax: 8147-35555566                                                                    | CANCEL 2 DAYS PRIOR<br>TO ARRIVAL                                                         |                                                                      |                              |                           |

(2) 취소

PNR의 여정(Itinerary) 탭을 보면 우측 중앙에 [Delete] 버튼이 있다.

| TIC | DQJOX KIN                                             | I, TEST MR 	✓ Trav<br>✓ Rec    | veler<br>eived from | ✓ Phone num             | ber                  | ✓ Itinerary              |                      | ~ |
|-----|-------------------------------------------------------|--------------------------------|---------------------|-------------------------|----------------------|--------------------------|----------------------|---|
| Se  | HOME ITINERARY                                        | PRICE QUOT                     | ES                  | TRAVELER INFORMATION    | REMARKS              |                          | HISTOR)<br>Delete Ad | d |
| 1   | Sheraton Grande Tokyo<br>Bay Htl<br>Tokyo Jp 279 0031 | Tue, 03NO<br><sub>Check-</sub> | IV<br>In            | Wed, 04NOV<br>Check-Out | 1 Nights<br>Duration | 81253116<br>Confirmation | HK1<br>Status        | ~ |

버튼을 누르면 어떤 여정을 삭제할 것인지 체크할 수 있도록 각 여정의 좌측에 체크 박스가 생성된다.

| TDQJOX                                                              | KIM, TEST MR   | <ul><li>Traveler</li><li>Received from</li></ul> | ✓ Phone number          | r                    | ✓ Itinerary              |                       | ~        |
|---------------------------------------------------------------------|----------------|--------------------------------------------------|-------------------------|----------------------|--------------------------|-----------------------|----------|
| HOME                                                                | ITINERARY PRIC | CE QUOTES                                        | TRAVELER INFORMATION    | REMARKS              | TICKETING                | HISTOR<br>Cancel Dele | 3<br>ete |
| Sheraton Grande T<br>Columnation Grande T<br>I<br>Tokyo Jp 279 0031 | Tokyo Tu       | e, 03NOV<br>Check-In                             | Wed, 04NOV<br>Check-Out | 1 Nights<br>Duration | 81253116<br>Confirmation | HK1<br>Status         | ~        |

삭제할 여정을 체크한 뒤에 [Delete] 버튼을 누르면 아래와 같이 삭제 작업을 재확인하기 위한 창이 생성된다.

| Delete Segment                       | ×  |
|--------------------------------------|----|
| Itinerary segment 1 will be deleted. |    |
| Cancel Delete Segmer                 | nt |

호텔 여정이 삭제된 것을 확인한 뒤에 최종 저장을 위해 [End&Retrieve] 버튼을 누르면, PNR 여정 상에 최종 반영된다.

| TDQJOX KIM, TEST MR<br>Ticket by: A Price air      | ✓ Phone number from                                 | • Itinerary           |                           |
|----------------------------------------------------|-----------------------------------------------------|-----------------------|---------------------------|
| HOME ITINERARY PRICE QUOTES Segment (0)            | TRAVELER INFORMATION REMAR                          | KS TICKETING HISTORY  |                           |
| i No itinerary to display<br>Please add a segment. | Add                                                 | Car Add Hotel Add Air | End & Retrieve            |
| TDQJOX KIM, TEST MF                                | <ul> <li>Traveler</li> <li>Received from</li> </ul> | ✓ Phone number        | Itinerary                 |
| HOME ITINERARY PRIC                                | QUOTES TRAVELER INF                                 | ORMATION REMARKS      | TICKETING HISTORY         |
| Traveler Information                               | Summary                                             |                       | Copy <del>v</del> ∣ Print |
| Travelers Add<br>Phone Add                         |                                                     |                       |                           |

예약 취소 후에는 취소 번호(CX-)가 생성되는데, 이는 PNR의 [TRAVELER INFORMATION] 탭에서 취소 번호를 확인할 수 있다.

취소 번호가 없으면 취소 요청이 호텔에 정상적으로 전달, 처리되지 않은 경우일 수 있으며 이로 인한 No-Show 패널티가 발생할 수 있다. 이런 경우 호텔에서는 여행사 귀책 사유로 간주하기 때문에 취소 후에는 반드시 취소 번호(CX-)를 확인해야 한다.

| TDQJC     | )X<br>Price air | KIM, TEST MR    | <ul> <li>Traveler</li> <li>Received</li> </ul> | r Y Phone number O Itinerary                 | ~  |
|-----------|-----------------|-----------------|------------------------------------------------|----------------------------------------------|----|
| HOME      | ITINI           | ERARY PRICE     | QUOTES                                         | TRAVELER INFORMATION REMARKS TICKETING HISTO | RY |
| Display   | OSI (1)         | T               |                                                | + Ad                                         | d  |
| LINE<br>↓ | AIRLI<br>NE     | OSI INFORMATIO  | N                                              | TRAVELER ASSOCIATION                         |    |
| 1         | AA              | HHL SI NRT 03NG | DV 59 / <mark>CX-5</mark>                      | 58746884                                     |    |

| ◎ Aggregator(공급업체) 요금 선결제 형      | 방법           |             |              |               |
|----------------------------------|--------------|-------------|--------------|---------------|
| Aggregator(공급업체) 중 Booking.com 의 | ] 경우, 아래     | 의 방법으로      | 선결제를 진형      | 행할 수 있다.      |
| (※ 단, 선결제 가능 요금은 예약 완료 후         | 회환불이 불기      | 가하다.)       |              |               |
| 1. Hotel Search                  |              |             |              |               |
| Hotel Search 기능 중에서 호텔 고유 번      | 호를 입력하       | 는 Hotel Pro | perty Search | › 기능을 활용하여    |
| 검색한다.                            |              |             |              |               |
| Profile X Air I⊐ Hotel 🔗 Car 🗐 P | NR DProposal |             |              |               |
| Property number                  | Check-in     | Nights      | Check-out    | Guests        |
|                                  | 28N0V2020    | 1           | 29NOV2020    |               |
| Include +                        | Select       | onal)<br>T  | Example: USD |               |
| Address Search                   |              |             |              |               |
| 1 Refundable only                |              |             |              |               |
| Hotel Property                   |              |             |              |               |
| Search                           |              |             |              |               |
|                                  |              |             |              | _             |
|                                  |              |             | Can          | 3 Shop Hotels |
| ● 하단 Refundable only 는 체크하지 않은 성 | 상태로 조회한      | 다.          |              |               |
|                                  |              |             |              |               |
| 2. 호텔/요금 조회 결과 화면 필터             |              |             |              |               |
| Hotel Search 응답 화면의 특정 호텔 및      | 상세 객실 경      | 정보 및 요금·    | 을 조회한 싱      | 태에서 우측 상단     |
| [Filter] 기능을 통해 취소 규정 항목 중 [     | Non-refunda  | able]을 체크히  | 하여 적용한디      | ł.            |

| 0                                                                        | Kern Jpennov<br>H0 100095440 231957<br>Am Golfplat 1, PAD, Luegde, Germany, 32676<br>4952318647                                                                                                    |                                                                                                    |                                                                                                    |                                                                                                    |
|--------------------------------------------------------------------------|----------------------------------------------------------------------------------------------------|----------------------------------------------------------------------------------------------------|----------------------------------------------------------------------------------------------------|----------------------------------------------------------------------------------------------------|
| om rates (                                                               | (3)                                                                                                    |                                                                                                    |                                                                                                    | Filte Select -                                                                                                    |
| Single F                                                                 | Room With Shower - Non-Refundable - Booking.Com R.,<br>gle bed Binakfast not included Non-refundable                                                                                                    | Rate source                                                                                                    | Cancellation policy                                                                                                    | Commissionable                                                                                                    |
| Standar<br>Standard                                                      | rd Twin Room - Non-Refundable - Booking Com Rate<br>Room Twin/Single bed Breakfast not included Non-refundable                                                                                                    | Bed type<br>Ø All<br>Ø Twin/Single bed                                                                                                    | -<br>3                                                                                                    |                                                                                                    |
| Superior<br>Superior I                                                   | r Twin Room - Non-Refundable - Booking Com Rate<br>Room Twin/Single bed Breakfast not included Non-refundable                                                                                                    |                                                                                                    |                                                                                                    | · 3                                                                                                    |
| 예약<br>on-re<br>tails<br>Super                                            | 규정 확인<br>fundable 적용 후에 예약을<br>항목에서 Pre-Payment 내용이<br>rior Twin Room With Internal View - Non-Refundat<br>or Room Twin/Single bed Breakfast not include Non-ref                                                                                                    | 희망하는 객실 요 <sup>.</sup><br>이 노출 되는 것을<br><sup>Ne-Ge</sup><br>undable                                                                                                    | 금의 패널을 활성호<br>확인할 수 있다.<br>GBP 110.70 r                                                                                                    | 타 했을 때, Additio<br>Pernight BOOKING.COM<br>GBP 110.70<br>Approx.total price                                                                                                    |
| tal tax: GB                                                              | P 5.27 Value added tax (VAT): GBP 5.27                                                                                                    |                                                                                                    |                                                                                                    |                                                                                                    |
| scription:                                                               | separate pathtup and shower. These rooms can accommoda                                                                                                    | te up to 2 adults.                                                                                                    |                                                                                                    |                                                                                                    |
| scription:<br>d type: Tw<br>ncellation<br>arantee: G<br>ditional d<br>필터 | separate bathtub and shower. I nese rooms can accommoda<br>in/Single bed<br>policy: Non-refundable. Penalty description: Please note, if can<br>suarantee required. Credit card IK, VI, MC, AX, JC, VS, CA, DC ac<br>etails: Check-in/check-out information: Guests are required to to<br>적용 후에 Non-refundable 에 하                                                                                                    | in conductivity, a nage teak that inter-<br>ncelled, modified or in case of no-show<br>cepted as guarantee.<br>show a photo identification and credit i<br>바당하는 객실 요금민                                                                                                    | , the total price of the reservation will be<br>card upon check-in. Please note that all :<br>한 노출된다.                                                                                                    | e charged. 🕿<br>Special Requests are subject to availa                                                                                                    |
| scription:<br>d type: Tw<br>ncellation<br>arantee: G<br>ditional d<br>필터 | in/Single bed<br>in/Single bed<br>policy: Non-refundable. Penalty description: Please note, if can<br>buarantee required. Credit card IK, VI, MC, AX, JC, VS, CA, DC ac<br>etails: Check-in/check-out information: Guests are required to to<br>적용 후에 Non-refundable 에 ㅎ<br>nal details                                                                                                    | n conductivity a nage teak that inter-<br>ncelled, modified or in case of no-show<br>cepted as guarantee.<br>show a photo identification and credit<br>개당하는 객실 요금민                                                                                                    | , the total price of the reservation will be<br>card upon check-in. Please note that all :<br>한 노출된다.                                                                                                    | : charged. 🖉<br>Special Requests are subject to availa                                                                                                    |
| scription:<br>d type: Tw<br>ncellation<br>arantee: G<br>dittonal d       | in/Single bed<br>policy: Non-refundable. Penalty description: Please note, if can<br>buarantee required. Credit card IK, VI, MC, AX, JC, VS, CA, DC ac<br>etails: Check-in/check-out information: Guests are required to to<br>적용 후에 Non-refundable 에 히<br>nal details<br>n/check-out information: Guests are required to to<br>policy: Non-refundable 에 히<br>nal details<br>n/check-out information: Guests are required to to<br>policy: Non-refundable 에 히<br>nal details<br>n/check-out information: Guests are required<br>pecial Requests are subject to availability<br>al safety and sanitation measures are curr<br>or unavailable due to Coronavirus (COVID-1<br>ty of guests and staff. Certain services and<br>perty are unavailable due to Coronavirus (COVID-1<br>ty of guests and staff. Certain services and<br>perty are unavailable due to Coronavirus (COVID-1<br>ty of guests and staff. Certain services and<br>perty are unavailable due to Coronavirus (COVID-1<br>ty of guests and staff. Certain services and<br>perty are unavailable due to Coronavirus (COVID-1<br>ty of guests and staff. Certain services and<br>perty are unavailable due to Coronavirus (COVID-1<br>ty of guests and staff. Certain services and<br>perty are unavailable due to Coronavirus (COVID-1<br>ty of guests and staff. Certain services and<br>perty are unavailable due to Coronavirus (COVID-1<br>ty of guests and staff. Certain services and<br>perty are unavailable due to Coronavirus (COVID-1<br>ty of guests and staff. Certain services and<br>perty are unavailable due to Coronavirus (COVID-1<br>ty of guests and staff. Certain services and<br>perty are unavailable due to Coronavirus (COVID-1<br>ty of guests are subject to availability and adwinch may include pre-paid deposits, will<br>llowing their reservation. | ncelled, modified or in case of no-show<br>coepted as guarantee.<br>show a photo identification and credit u<br>if 당하는 객실 요금민<br>에너머머머머머머머머머머머머머머머머머머머머<br>and additional charges m<br>ently in effect at this prop<br>9). Due to Coronavirus (C<br>d amenities may be reduce<br>OVID-19). Due to Coronav<br>rmment guidelines to mini<br>workers/permitted travelle<br>If it isn't provided, your bo<br>20 Bar is closed from Tue<br>as centre is closed from Tue<br>ss centre is closed from Tue<br>carrival along with the carce<br>ed to show photo ID and t<br>ditional charges may apply<br>apply to group bookings o | x, the total price of the reservation will be<br>card upon check-in. Please note that all s<br>t 노출된다.<br>fication and credit card upon<br>ay apply. In response to Co<br>erty. Food & beverage servit<br>OVID-19), this property is ta<br>ed or unavailable as a result<br>irrus (COVID-19), wearing a<br>mise transmission of the C<br>ers, during dates where succ<br>oking will be cancelled on a<br>10 Nov 2020 until Thu 03 Do<br>hu 29 Oct 2020 until Thu 03 Do<br>hu 29 Oct 2020 until Thu 31<br>of #1 is closed from Mon 02<br>I used to make the booking<br>he credit card used upon ch<br>y. Please note that different<br>f more than 9 rooms. The p | scharged.g<br>Special Requests are subject to availa                                                                                                    |
| scription:<br>d type: Tw<br>ncellation<br>arantee: G<br>ditional d       | in/Single bed<br>policy: Non-refundable. Penalty description: Please note, if car<br>subarance required. Credit card ik, VI, MC, AX, JC, VS, CA, DC ac<br>etails: Check-in/check-out information: Guests are required to a<br><b>적용 후에 Non-refundable 에 히</b><br><b>nal details</b><br><b>n/check-out information:</b> Guests are required to a<br>policy and sanitation measures are curred<br>or unavailable due to Coronavirus (COVID-1<br>ty of guests and staff. Certain services and<br>perty are unavailable due to Coronavirus (COVID-1<br>ty of guests and staff. Certain services and<br>perty are unavailable due to Coronavirus (COVID-1<br>ty of guests and staff. Certain services and<br>perty are unavailable due to Coronavirus (COVID-1<br>ty of guests and staff. Certain services and<br>perty are unavailable due to Coronavirus (<br>a comono areas. In accordance with gove<br>can only accept bookings from essential to<br>able evidence must be provided on arrival.<br>from Tue 10 Nov 2020 until Thu 03 Dec 2020<br>Ju 29 Oct 2020 until Thu 31 Dec 2020 Fitnes<br>a closed from Thu 29 Oct 2020 until Thu 31<br>e credit card holder must be present upon<br>ty credit card payments. Guests are require<br>Requests are subject to availability and add<br>which may include pre-paid deposits, will<br>llowing their reservation.<br><b>guidelines:</b> You will be charged a prepaym                                                                                                    | noelled, modified or in case of no-show<br>coepted as guarantee.<br>how a photo identification and credit u<br>대당하는 객실 요금민<br>가이 A A A A A A A A A A A A A A A A A A A                                                                                                    | v, the total price of the reservation will be<br>card upon check-in. Please note that all s                                                                                                    | scharged.g<br>Special Requests are subject to availa<br>Special Requests are subject to availa<br>Special Requests are subject to availa<br>The construction of the second second secon |

I

| 4. 결제 정보 입력                                                              |
|--------------------------------------------------------------------------|
| [Book] 버튼을 눌러 결제 창이 활성화 되면, Reservation 화면에서 Card Guarantee/Card Deposit |
| 중 해당하는 항목을 선택하여 투숙객 또는 여행사의 카드 정보를 입력한다. 단, 여행사 법인                       |
| 카드를 사용하는 경우에는 SI(Supplemental Information) 사항에 해당 내용을 추가해야 한다.           |
| Additional requests                                                      |
| Supplemental information (Optional)                                      |
| Travel Agents Credit Card to be used for pre payment of booking          |
| <ul> <li>선결제를 위해 여행사 법인 카드를 사용한다는 내용을 추가한 화면이다.</li> </ul>               |

## 4. Manual Command

CSL에서는 Manual Command 를 통해 지시어를 이용한 호텔 예약 작업이 가능하다. 단, 지시어 중심의 기존 호텔 시스템에서는 결과 화면도 모두 텍스트로 제공되던 것과 달리 CSL 에서는 지시어를 이용하여 작업을 진행할 때에도 그래픽 모드로 결과 화면이 제공되므로 Manual Command 와 Command Helper 기능을 호환하여 사용할 수 있다..

1) 호텔 검색 (Search)

| 지시어                           | 예시                  |
|-------------------------------|---------------------|
| HOT[도시 코드]/[체크인]-[체크아웃날짜][인원] | HOTDFW/05MAY-07MAY1 |
| HOT[도시 코드]/[체크인]-[숙박일]NT[인원]  | HOTDFW/05MAY-2NT2   |

| HOTD  | FW/05MAY      | -07MAY1                                                                                                    |                     |                          |       |                                     |         |
|-------|---------------|----------------------------------------------------------------------------------------------------|---------------------|--------------------------|-------|-------------------------------------|---------|
| Hotel | s in DFW      | - Dallas 🛛 🛗 Wed, 05 May 2021 - Fri, 07 May 2                                                                                                    | 021 (2 nights)      |                          | ♥ Мар | Filter Select 	 Sort S              | elect 🕶 |
| 1     | (B)<br>Hilton | Hilton Dallas/Plano Granite Park<br>Sponsored) HH 100079648<br>5805 Granite Parkway, DFW, plano, TX, United States<br>(the), 75024                  | 29.62 Kilometers NE | ♦∎µ⊒≵%≉                  | ★ 3.5 | SABRE<br>KRW 295153.4<br>avg/night  | ~       |
| 2     | WINGATE       | Wingate By Wy Dallas Love Fiel<br>[Sponsored] WG 100345206<br>8650 North Stemmons Freeway, DFW, Dallas, TX, United<br>States (the), 75247           | 17.29 Kilometers SE | ≎%&∎qnD                  | ★ 3.0 | SABRE<br>KRW 110387.96<br>avg/night | ~       |
| 3     | WESTIN        | Westin Dallas Fort Worth Airport<br><u>Sponsored</u> WI 100316458<br>4545 W John Carpenter Freeway., DFW, Irving, TX, United<br>States (the), 75063 | 3.86 Kilometers NE  | ≑v%&⊵₽₩ <mark>₽</mark> ♥ | ★4.0  | SABRE<br>KRW 185566.46<br>avg/night | ~       |

#### 2) 호텔/요금 조회 (Browse Results/View Rate)

| 지시어        | 예시    |
|------------|-------|
| HOD*[라인번호] | HOD*1 |

호텔 검색 결과 화면에서 특정 라인 번호를 지정하여 호텔/요금 조회 지시어를 입력하면, 해당 호텔이 제공하는 객실 별 금액을 확인할 수 있다.

| HOD | *1<br>Hotels   <b>10007</b>        | <b>9648</b> Hilton Dallas/plano Granite Park                                                                                              | 🋗 Wed, 05 May 2021 - I | Fri, 07 May 2021 (2 nights) |                                            |   |
|-----|------------------------------------|----------------------------------------------------------------------------------------------------|------------------------|-----------------------------|--------------------------------------------|---|
|     | (ð)<br>Hilton                      | Hilton Dallas/plano Granite Park<br>HH 100079648<br>5805 Granite Parkway, DFW, plano, TX, United States (the),<br>75024<br>1-469-353 5000 | 29.62 Kilometers NE    |                             | ★ 3.5                                      | ~ |
| Roc | om rates (30)                      |                                                                                                    |                        |                             | Filter Select                              | • |
| 1   | FLEXIBLE RATE<br>Queen bed Refund  | able                                                                                                    |                        | USD 254.25 Per night        | SABRE<br>USD 508.50<br>Approx. total price | ~ |
| 2   | FLEXIBLE RATE<br>Queen bed Refunda | able                                                                                                    |                        | USD 254.25 Per night        | SABRE<br>USD 508.50<br>Approx. total price | • |

객실 요금 별 패널에서는 상세 요금 내역 및 객실에 대한 정보와 함께 취소, 환불 규정 및 개런티에 대한 정보를 제공한다. 내용을 확인하고 예약을 진행하고자 할 때에는 [BOOK]버튼을 클릭하거나 호텔예약 매뉴얼 지시어를 입력한다.

|                   | (ii)<br>Hilton                                        | Hilton Dallas/plano Granite Park<br>HH 100079648<br>5805 Granite Parkway, DFW, plano, TX, United Stat<br>75024<br>1-469-353 5000 | 29.62 Kilometers NE                    | \$\$\$\$ € <b>E</b> A <b>H D</b>    | ★ 3.5                                      | *    |
|-------------------|-------------------------------------------------------|----------------------------------------------------------------------------------------------------|----------------------------------------|-------------------------------------|--------------------------------------------|------|
| Ro                | om <mark>r</mark> ates (30)                           |                                                                                                    |                                        |                                     | Filter Seler                               | ct 🕶 |
| 1                 | FLEXIBLE RATE<br>Queen bed Refun                      | E<br>Idable                                                                                                    |                                        | USD 254.25 Per night                | SABRE<br>USD 508.50<br>Approx. total price | ^    |
| Tot<br>Rol        | al tax: USD 58,50<br>laway bed: USD 20,00             | Crib: USD 0.00                                                                                                    |                                        |                                     |                                            |      |
| Roo<br>des<br>Bec | om 2 QUEEN<br>scription: SERVICE<br>1 type: Queen bed | I BEDS WIFI AVAIL-SERENITY BED-LUXURY LINENS 47 IN<br>CHARGES NOT INCLUDED                                                       | CH HD TV-IN ROOM SAFE-MP3 CLOCK-       | BATHROBE 225.00 PER NIGHT STARTING  | 05MAY21 TAXES AND                          |      |
| Car<br>Gui        | ncellation policy: Refu<br>arantee: Guarantee rec     | ndable. Cancellation deadline: 1 Day prior to arrival<br>quired. Credit card VS, IK, AX, BA, DC, DS, MC, CA, OP, VI, 1           | ravel agency IATA number, Corporate ID | /CD number accepted as guarantee. 🖉 |                                            |      |
|                   |                                                       |                                                                                                    |                                        |                                     | Propose Boo                                | ok   |

3) 호텔 예약 (Book)

| 지시어                          | 예시                                    |
|------------------------------|---------------------------------------|
| 0H1¥[라인 번호]/G[카드 코드][카드 번호]  | 0H1¥1/GAX111122223333444EXP 12 02-KIM |
| EXP▲MM▲YY-카드 소지자             |                                       |
| <br>호텔 예약 지시어를 매뉴얼로 입력하면 입력한 | 내용을 재확인하기 위한 팝업 메시지가 아래외              |

같이 생성된다. 내용을 확인 한 뒤에 [BOOK] 버튼을 누르면,

| Hotel Reservation                                                         |                                                 |                                  |        | ×   |
|---------------------------------------------------------------------------|-------------------------------------------------|----------------------------------|--------|-----|
| Guest Details<br>Traveler Name                                            |                                                 |                                  |        |     |
| Corporate discount number (                                               | Frequent guest number (Optio                    | Frequent flyer number (Optional) |        |     |
| Number                                                                    | Number                                          | Vendor code                      | Number |     |
| Guarantee options Guarantee with credit card Card Type Card Type Card Nun | Form of payment Use another card ber Expiration | n date                           |        | •   |
| Cardholder details                                                        |                                                 |                                  |        |     |
| First name (Optional) Last nam                                            | e                                               |                                  |        |     |
| Additional requests                                                       |                                                 |                                  |        | -   |
|                                                                           |                                                 |                                  | Cancel | ook |

내용을 확인 한 뒤에 [BOOK] 버튼을 누르면, 호텔 예약 PNR 생성과 함께 Confirmation Number 가 생성된 것을 확인 할 수 있다.

| Status Code HK   Confirmation 3                   | 122162852                                    | USD 508.50<br>Approximate total price |
|---------------------------------------------------|----------------------------------------------|---------------------------------------|
| HILTON DALLAS PLANO<br>5805 GRANITE PARKWAYSPLANO | GRANITE PK<br>1 TX 75024, PLANO TX 75024, US | <sup>USD</sup> 225.00<br>Per night    |
| Ned, 05 May 2021<br><sup>Check in</sup>           | Fri, 07 May 2021<br>Check out                | 1 Room<br>2 Nights                    |
|                                                   | Guarantee: AX3XXXXXXXXXX1003EXP 10 22-TEST   |                                       |
| Room Type: A04LV4 Rate Code: A04LV4               |                                              |                                       |

4) PNR 저장 및 조회 (End and Display PNR))

| 구분      | 지시어    | 예시      |  |
|---------|--------|---------|--|
| 저장 및 조회 | E      | E       |  |
|         | ER     | ER      |  |
| PNR 조회  | *예약 번호 | *ABCDEF |  |

Segment 1 은 호텔 공급업체(Aggregator)를 통해 예약하고, Segment 2 은 Sabre GDS 를 통해 예약한 뒤에 PNR을 조회한 결과 화면이다.

| *VTFYRG«                                                        |
|-----------------------------------------------------------------|
| VTFYRG                                                          |
| 1.1SUMAME/NAME 2                                                |
| 1 HHL 7B PN1 LGA IN18JAN J-OUT19JAN 1NT 0000000 W NEW YORK      |
| DOWNTOW 31 -1/ 149.25USD/CMN-C/TAC-5.00 PCT/AGT99999999/        |
| GVIXXXXXXXXXX1111EXP XXXXX- /NM- /CNOR/SI-CF                    |
| INIAGVDYTN01-                                                   |
| 2 HHL MX HK1 LAX IN21JAN T-OUT22JAN 1NT 33303 MO /DCMX          |
| TEL 6 LOS ANGELES TRACK-1/ 69.99USD/RCR/CMN-C/CMT-              |
| 8 PERCENT COMMISSION/AGT99999999/GVIXXXXXXXXXXXX1111EXP XXXXX-N |
| AME/NM-SURNAME NAME/C06P/SI-CF-3QS9FRTWVA-                      |
| PHONES                                                          |
| 1*BWI123456789                                                  |
| ADDRESS                                                         |
| CSL TEST 123                                                    |
| ALE AVENUE 3                                                    |
| NEW YORK US - UNITED STATES                                     |
| AA FACTS                                                        |
| 1.0SI AA HHL MX CXL BY 06:00 PM TO AVOID A ONE NIGHT            |
| GENERAL FACTS¥                                                  |

| 구분 | 화면 내용           |                    |  |  |
|----|-----------------|--------------------|--|--|
|    | Segment 1       | Segment 2          |  |  |
|    | 호텔 공급업체를 통해 예약  | Sabre GDS 를 통해 예약  |  |  |
|    | 7B: Booking.com | 호텔 체인 코드           |  |  |
| 1  | 7H: Bedsonline  |                    |  |  |
|    | 7E: Expedia     |                    |  |  |
| 2  | 0000000로 노출     | 호텔 코드 번호           |  |  |
| 3  | 제공하지 않음         | 객실 타입 및 요금을 조합한 코드 |  |  |

5) 수정 및 취소 (Modify/Delete)

(1) 수정 (Modify)

■체크인/아웃 일자 변경

| 지시어                     | 예시                |
|-------------------------|-------------------|
| HOM[Seg 번호]D/[체크인-아웃일자] | HOM1D/02JAN-03JAN |
|                         | 또는                |
|                         | HOM1D/02JAN-1NT   |

※체크인/아웃 일자 중 하나만 변경하더라도 모두 입력해야 한다.

#### XGDHBS

1.1KIM/TEST MR

1 HHL XV HK1 DFW IN02JAN J-OUT04JAN 2NT 56836 SP /DCXV RINGHILL STES MAR 1XMIB00 -1/ 76.00USD/RC-¤¤¤-S9R-R/CMN-C/CMT-COMMISSIONABLE/AGT99999992/GAX371234567890120EXP 04 22-KIM/NM-K IM TEST MR/C01D/SI-CF-81253467-

체크인(02JAN), 아웃(04JAN) 일자의 2 박 투숙 일정을 1 박으로 변경하기 위한 지시어를 입력하면 여정 상에 체크아웃 일자가 03JAN 으로 변경된 것을 확인할 수 있으며, 이를 PNR 상에 반영하기 위해서는 E 또는 ER 지시어로 최종 저장한다.

# HOM1D/02JAN-1NT

1 HHL XV HK1 DFW IN02JAN J-OUT03JAN 1NT 56836 S /DCXV PRINGHILL STES MA 1XMIB00 -1/ 76.00USD/RC-aaa-aaa-a/CMN-C/CMT-COMMISSIONABLE/AGT99999992/GAX371234567890120EXP 04 22-KIM/NM-K IM TEST MR/C01D/SI-CF-81253467

# E«

#### ■선택사항 추가 또는 변경

| 지시어                          | 구분                  | 예시                |  |
|------------------------------|---------------------|-------------------|--|
| HOM[Seg 번호]O/[Optional Info] | Guarantee 카드 변경     | HOM10/GAX37EXPKIM |  |
|                              | Extra Person        | HOM10/EX-1        |  |
|                              | Rollaway(Extra Bed) | HOM10/RA-1        |  |
|                              | Crib                | HOM10/CR-1        |  |

#### ■선택사항 취소

| 지시어                          | 예시             |
|------------------------------|----------------|
| HOM[Seg 번호]X/[Optional Info] | HOM1X/EX/RA/CR |

(2) 취소 (Delete)

----

| 구분            | 지시어      | 예시         |
|---------------|----------|------------|
| 특정 호텔 구간 취소   | X[구간 번호] | <b>X</b> 2 |
| 전체 호텔 구간 취소   | X[호텔 코드] | XFS        |
| PNR의 모든 여정 취소 | XI       | XI         |
|               |          |            |

예약 취소 후에는 반드시 General Facts Field 에 생성되는 예약 취소 번호(CX-)를 확인해야 한다.

| SUCCESS                                             |
|-----------------------------------------------------|
| ER                                                  |
| XGDHBS                                              |
| 1.1KIM/TEST MR                                      |
| NO ITIN                                             |
| PHONES                                              |
| 1.SEL000                                            |
| PASSENGER DETAIL FIELD EXISTS - USE PD TO DISPLAY   |
| ADDRESS                                             |
| AMEX-REDCAP                                         |
| PINE TREE BUILDING                                  |
| ULGIRO 1-GA                                         |
| JOONGU                                              |
| SEOUL 100-000                                       |
| KR                                                  |
| PROFILE, POLICY, AND/OR PREFERENCE INDEX DATA EXIST |
| *PI TO DISPLAY ALL                                  |
| GENERAL FACTS                                       |
| T.USI AA HHL XV DFW 02JAN 56836 /CX-58/46533        |

#### 5. Trip Case 전송 및 인쇄

Trip Case 는 여행사 사용자와 여행객을 위해 예약한 항공/호텔 등의 정보는 물론 여행지의 날씨, 지도, 여행객의 과거여행정보 등 관련 종합 정보를 제공하는 기능이다. Trip Summary 의 Add to PNR 또는 지시어를 사용하여 여행자에게 Trip Case 를 발송할 수 있다.

#### 1) Add to PNR 활용

Trip Summary 의 [Add to PNR]를 누르거나, 조회한 PNR 의 [TRAVELER INFORMATION] 탭에서[Add to PNR] 버튼을 누르면 이메일 주소 입력 창을 활성화할 수 있다.

| « Trip Summary      | 0          | IRHRSY                    | KIM, TEST              | ✓ Traveler                        | ✓ Phone number                                | ✓ Itinerary |              |
|---------------------|------------|---------------------------|------------------------|-----------------------------------|-----------------------------------------------|-------------|--------------|
| IRHRSY              | ^ B        | Ticket by: A Price air    |                        | <ul> <li>Received from</li> </ul> |                                               |             | î            |
| • Add to PNR        | Ŧ          | Agency Address: TEST TEST | Received From: Z0F8 A5 | 6 Branch PCC: Z0F8                | Agent Sign: A56 Ticketing Time Limit: No Data |             |              |
| 🐮 Travelers (1)     | <b>∧</b> ⊙ | Cancel PNR                |                        |                                   |                                               | Divide 8    | & File PNR 🔺 |
| 1.1 KIM, TEST (ADT) | :          | HOME ITIN                 | IERARY PRIC            |                                   | TRAVELER INFORMATION REMARKS                  | TICKETING   | HISTORY      |
| <b>X</b> Air (0)    | ~          |                           |                        |                                   |                                               |             |              |
| Hotel (1)           | ^          | Please add an email       | blay<br>I.             |                                   |                                               | 2           | Add Email    |

좌측 [Add to option] 목록에서 Emil을 선택하면 수신자, 발신자, 참조 수신자 등의 옵션을 선택할

| ト  | 0                                       |   | L |   |
|----|-----------------------------------------|---|---|---|
| Τ. | ~~~~~~~~~~~~~~~~~~~~~~~~~~~~~~~~~~~~~~~ | - | L | • |

| Add to PNR                    | Required                                            |                                 |   | ×                                              |
|-------------------------------|-----------------------------------------------------|---------------------------------|---|------------------------------------------------|
| Add an option:                | Optional<br>TO / FROM / CC / BC<br>Free Text / Name |                                 |   |                                                |
| Add Other Service Information | Traveler                                            | Thursday, November 19 Night(s): | 2 | Can 4 Add to PNR<br>Rate: 18400 JPY /<br>Night |

| Add to PNR            |                     |       | ×         |
|-----------------------|---------------------|-------|-----------|
| Add an option:        |                     |       |           |
| Select from list      |                     |       |           |
| Add email             |                     |       |           |
| Options Email address | Traveler (optional) |       |           |
| ABC@TEST.COM          | 1.1 Kim Test        | -     |           |
| 5)ns Email address    | 🕑 1.1 Kim Test      |       |           |
| Email address         | Select Traveler 🔹   | - +   |           |
|                       |                     | Car 6 | dd to PNR |

• 이메일 주소를 입력한 뒤, 우측 [+] 버튼을 누르면 추가 입력이 가능하다.

이메일 주소 입력을 완료한 뒤에 EM 지시어를 입력하면 해당 이메일로 Trip Case 여정표가 전송된다.

| OK 2112 IRHRSY<br>EMAIL REQUEST ACCEPTED |  |
|------------------------------------------|--|

#### 2) PE 지시어 활용

| 구분        | 예시                  |  |  |
|-----------|---------------------|--|--|
| 받는 사람 이메일 | PE ¥ ABC@TEST.COM ¥ |  |  |

| 보내는 사람 이메일 | PE ¥ ABC@TEST.COM ¥ FR/KIM TEST |
|------------|---------------------------------|
| 참조 수신자 이메일 | PE ¥ ABC@TEST.COM ¥ CC/LEE TEST |
| 언어 선택      | PE¥ABC@TEST.COM¥¤E              |
|            | PE¥ABC@TEST.COM¥¤K              |
| 전송         | EM                              |

※ SR 360 에서는 \_ (under bar)를 ==으로 입력해야 한다.

(shift key 를 누른 상태로 - hyphen 을 입력하면 =로 변환된다.)

## Trip Case 기능을 통해 전송한 이메일 및 첨부파일은 아래의 양식으로 발송된다.

[이메일 본문]

[PDF 첨부파일]

| Itinerary                                                                                                    | 02 SEP 2020 V 03 SEP 2020 TRIP TO SINGAPORE, SINGAPORE                                                                                                    |
|----------------------------------------------------------------------------------------------------|----------------------------------------------------------------------------------------------------|
| Add to Calendar tinerary<br>Trip to: SINGAPORE, SINGAPORE Reservation code: FWUJLS<br>Passenger(s): TEST/SABREMR                                                                                                    | PREPARED FOR<br>TEST/SABREMR<br>RESERVATION CODE PWUJLS<br>PARENT OF PWUJLS<br>PARENT OF PWU |
| CARLTON HOTEL SINGAPORE (BOOKING.COM Check In: Wednesday, 02<br>September<br>CONFIRMED, Confirmation# 2624155881 Check Out: Thurday, 03<br>September<br>76 Bras Basah Road<br>Ph: 65-6389 8833<br>Fax: 65-6399 6865<br>Room(s): 1<br>Night(s): 1<br>Guest(s): 1<br>Guest(s): 1<br>Guest(s): 1<br>Rate: 239.40 SGD / Night<br>Approx. Total<br>Phice: 239.40 SGD / Night<br>Approx. Total<br>Room is guaranteed | CARLTON HOTEL<br>SINGAPORE<br>(BOOKING.COM CSL)     Room Details:<br>null     Cancellation<br>Information:<br>Cancel I day(s) prior to<br>arrival to avoid a penalty,<br>01D       Phone     65-6338-8333       Fax     65-6339 6866<br>76 BRAS BASAH ROAD       Confirmation:<br>2624 155681       Status:<br>Confirmed                                                                                                    |
| TAX AND/OR SURCHARGE INFORMATION (SGD)<br>23.94 SERVICE CHARGE<br>16.43 TAX<br>TOTAL SURCHARGE 42.37                                                                                                    | TAX AND/OR SURCHARGE<br>INFORMATION (SGD)<br>23.94 SERVICE CHARGE<br>18.43 TAX<br>TOTAL SURCHARGE 42.37                                                                                                    |

6. 기타

1) 항공+호텔 PNR 관리

- Workspace 에서 예약한 항공 PNR을 SR 360 에서 조회한 뒤, 호텔 여정 추가

- 항공과 호텔 여정 모두 SR 360 에서 예약

2) 호텔 IUR 다운로드

호텔은 항공과 달리 예약 단계에서 Guarantee 형태로 카드 정보가 입력되며 별도의 발권 작업이 진행되지 않기 때문에, IUR 을 생성하기 위해서는 PNR 완성 후 DIT ¥ DPI 지시어를 입력해야 한다.

항공 외 별도의 호텔 IUR 만 다운로드 받고자 하는 경우에는 세이버에 호텔 IUR 다운로드를 위한 A-One 신청 의사를 밝히면 A-One, A-Load 생성 창에 [HOTEL], [RAW IUR] 항목이 추가된 발권 File 생성 기능을 제공한다. 창에서 ①호텔, 렌터카 여정만 있는 경우는 [HOTEL] 체크 ②항공과 호텔 여정이 함께 있는 경우 [RAW IUR] 항목을 체크하여 다운로드 받을 수 있다.

| ABACUS 발견 | 권 File 생성     |              |           |          |   |
|-----------|---------------|--------------|-----------|----------|---|
| □ 발권      | 🗖 Auto Refund | FOTEL        | E RAW IUR | □ 국내선 발권 | ] |
|           | 생성일           | 자 2014-04-02 | 1         |          | 2 |
|           | € 개별파일        | C 통          | 합파일       |          |   |

## 7. Trip Proposal 활용

1) Trip Proposal 개요

Trip Proposal 은 실제 예약을 진행하기 전 단계에서 간단한 클릭을 통해 항공, 호텔, 카 여정 옵션을 고객에게 제안할 수 있는 관리 기능이다. 다양한 옵션을 제안 받은 고객이 특정한 여행 일정을 선택하면, 사용자는 클릭 한번으로 해당 견적 내용을 쉽게 예약할 수 있다. Trip Proposal은 유료 기능으로 해당 기능 사용을 신청한 사용자에게만 사용 권한이 부여되며, 시스템 사이드 패널에 Trip Proposal 아이콘이 노출된다.

#### 2) Proposal 생성 및 수정

호텔 검색 후, 객실 및 요금 상세 조회 화면에서 패널을 활성화하면 우측 하단에 [Propose] 버튼이 있다. [Propose] 버튼을 누르면 Trip Proposal 을 진행하여 우측 사이드 패널 Trip Proposal 아이콘에 녹색 불이 활성화 된다.

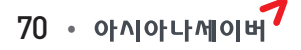

|                                                                                                    | Arnel                     | Springhill Suites By Marriott Dallas Dfw Airport East 6.52 Kilometers<br>Las Colinas Irving<br>XV 100108964<br>5800 High Point Drive, DFW, IRVING, TX, United States (the), 75038<br>972-580-1120 | E 🗢 🗞 🌾 🖻 🛱 11 🖸 🕏  | ★ 3.0                                      | ~ |  |
|----------------------------------------------------------------------------------------------------|---------------------------|----------------------------------------------------------------------------------------------------|---------------------|--------------------------------------------|---|--|
| Room rates (6) Filter Select                                                                                                    |                           |                                                                                                    |                     |                                            |   |  |
| 1                                                                                                    | MARR<br>Suite             | IOTT SENIOR DISC.                                                                                                    | USD 87.40 Per night | SABRE<br>USD 174.80<br>Approx. total price | ^ |  |
| Tota<br>Rolla                                                                                                    | l tax: USD<br>away bed:   | 22.80 City tax: USD 13.68 Occupancy tax: USD 9.12<br>USD 0.00 Crib: USD 0.00                                                                                                    |                     |                                            |   |  |
| Room MARRIOTT SENIOR DISCOUNT, INCLUDES 62 YEARS AND OLDER VALID ID REQUIRED, SUITE, 1 KING, SOFA BED CUSTOMERS SHOULD REVIEW GOVERNMENT GUIDANCE TO<br>description: CONFIRM ELIGIBILITY TO TRAVEL - STAY AT HOTEL. SEE TRAVELGUIDANCE. MARRIOTT.COM. RESERVATIONS WILL NOT BE HONORED WHERE PROHIB MAX OCCUPANCY- 5<br>GUESTS 1 KING, SOFA BED, MINI FRIDGE, MICROWAVE, 410SQFT/37SQM, LIVING/SITTING AREA, WIRELESS INTERNET, COMPLIMENTARY MARRIOTT SENIOR DISCOUNT -<br>AVAILABLE TO GUESTS 62 YEARS OF AGE OR OLDER PROOF OF AGE ELIGIBILITY REQUIRED AT CHECK-IN LIMIT OF TWO ROOMS PER NIGHT.<br>Bed type: King bed |                           |                                                                                                    |                     |                                            |   |  |
| Can<br>Gua                                                                                                    | cellation p<br>rantee: Gu | olicy: Refundable. Cancellation deadline: 1 Day prior to arrival<br>arantee required. Credit card DS, IK, JC, VI, AX, CA, CB, DC accepted as guarantee.                                           |                     |                                            |   |  |
|                                                                                                    |                           |                                                                                                    | 0                   | Propose Book                               | ( |  |

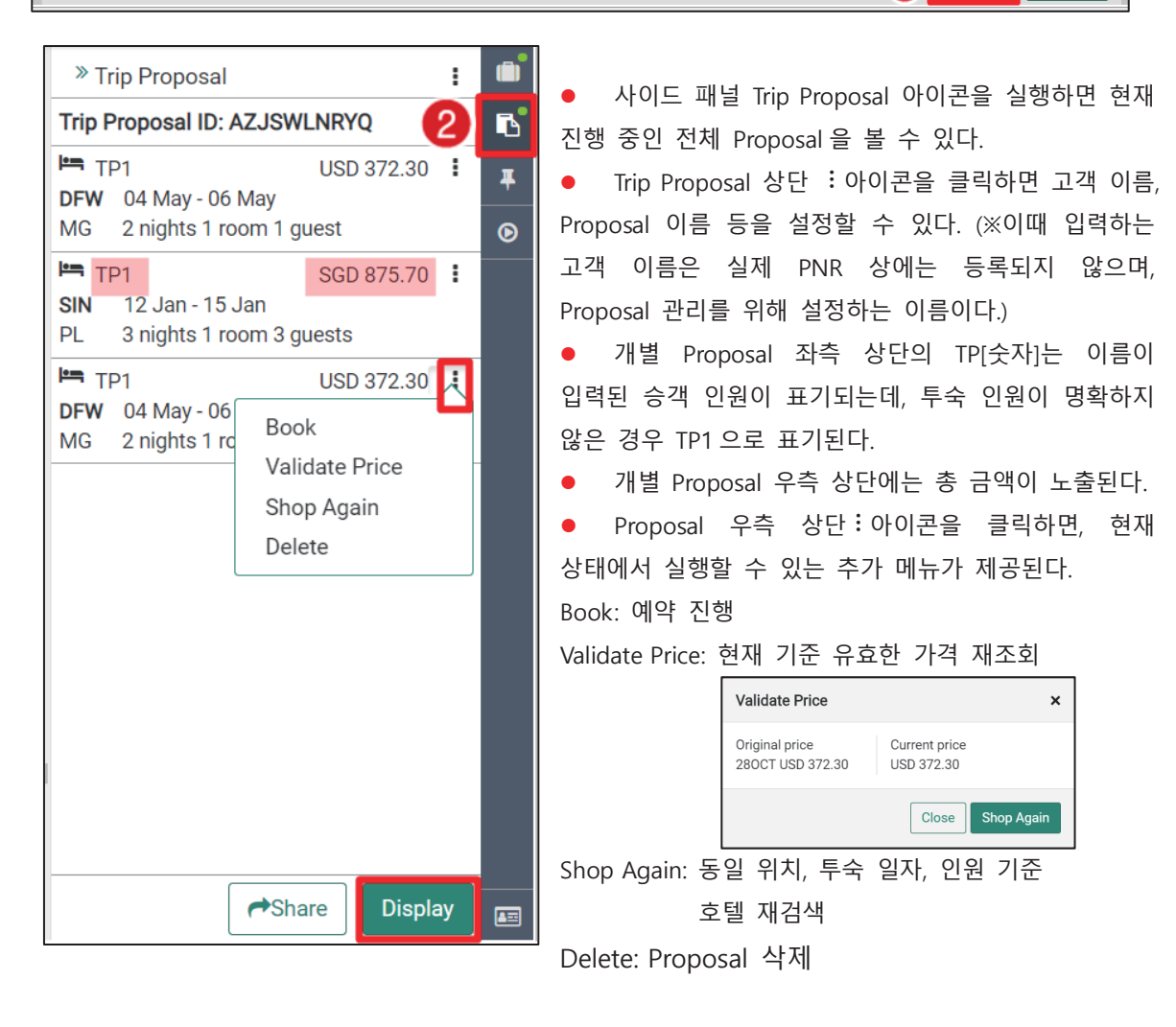
우측 하단 [Display] 버튼을 누르거나 지시어 TP\*를 사용하면 아래와 같이 전체 Proposal 내용을 작업장에서 확인할 수 있다. 각 패널을 활성화하여 상세 정보를 재확인하고, Add 버튼을 통해 정보를 추가하거나 Delete 버튼으로 Proposal 항목을 삭제할 수도 있다.

| Trip F             | Trip Proposal                                                                                                    |                                                                             |                                         |            |                                           |            |                                     |                                                                |     |
|--------------------|----------------------------------------------------------------------------------------------------|-----------------------------------------------------------------------------|-----------------------------------------|------------|-------------------------------------------|------------|-------------------------------------|----------------------------------------------------------------|-----|
| AZJ<br>28 C<br>Add | AZJSWLNRYQ 7506 Z0F8*A56<br>28 OCT 2020<br>Add_alias                                                                                                    |                                                                             |                                         |            |                                           |            |                                     |                                                                |     |
| Pro                | Proposal options (3) (* Add - Constraints and the second second s |                                                                             |                                         |            |                                           |            |                                     |                                                                | ete |
| 1                  |                                                                                                    | Magnolia Dal-downtown<br>1401 Commerce Street<br>1-214-9156500<br>100428912 | Tuesday<br>04MAY<br><sup>Check-in</sup> | <u>انھ</u> | Thursday<br>06MAY<br><sup>Check-out</sup> | TP1        | Room rate<br>USD186.15<br>per night | BOOKING.COM<br>USD 372.30<br>approx. total price amount        | ~   |
| 2                  | PARKROVAL<br>NOVE & DESIGN                                                                                                    | Parkroyal On Beach Road<br>7500 Beach Road<br>65-65-055666<br>100018734     | Tuesday<br>12JAN<br><sub>Check-in</sub> | هم         | Friday<br>15JAN<br><sup>Check-out</sup>   | TP1<br>PR5 | Room rate<br>SGD291.90<br>per night | SABRE<br>SGD 875.70<br>approx. total price amount              | ~   |
| 3                  |                                                                                                    | Magnolia Dal-downtown<br>1401 Commerce Street<br>1-214-9156500<br>100428912 | Tuesday<br>04MAY<br><sup>Check-in</sup> | ):=        | Thursday<br>06MAY<br>Check-out            | TP1        | Room rate<br>USD186.15<br>per night | BOOKING.COM<br>USD <b>372.30</b><br>approx. total price amount | ~   |

3) Proposal 전송

작업장에서 Trip Proposal 을 조회한 상태이거나, Proposal 사이드 패널을 활성화 해놓은 상태, 혹은 Command Helper Bar 에서 Proposal 모듈을 실행했을 때에 Proposal 을 공유할 수 있는 [Share] 버튼을 확인할 수 있으며, 버튼을 누르면 다음과 같이 Proposal 양식이 제공된다.

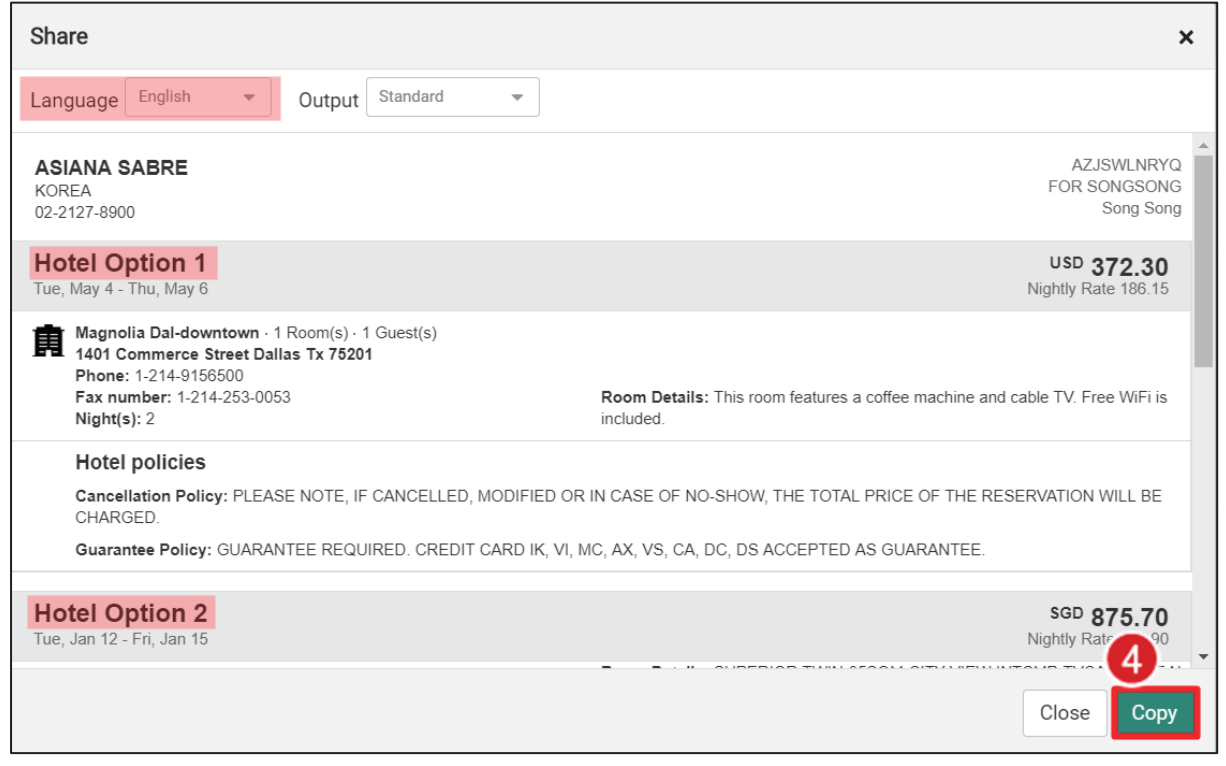

[Copy] 버튼을 누르면 양식 그대로 메일, 메모 패드 등에 붙여 넣기가 가능하다. 붙여 넣기 한 Proposal 내용에 텍스트를 수정하거나 내용을 추가하여 고객에게 전송할 수 있다.

### 4) 조회 및 관리

Command Helper Bar 의 [Proposal] 모듈을 이용하여 현재 PCC 또는 전체 Branch PCC 에서 작업한 Proposal 의 조회 및 관리가 가능하다.

Proposal 상에 승객 이름, 이메일 주소, 연락처 등을 추가 했다면 해당 정보로 검색이 가능하고, 사용자의 Proposal ID 나 Agent ID 를 통해서도 조회할 수 있다.

①Last Name (2 글자 이상)

②Proposal ID (1 글자 이상)

③이메일 (전체)

④전화번호 (전체)

| Search in      | Search Type   |   |               |
|----------------|---------------|---|---------------|
| Current PCC    | Traveler Name | 0 |               |
| Last Name      | Given Name    |   | Traveler Name |
| КІМ            |               |   | Email Address |
| Cancel         | 2 Search      |   | Phone Number  |
| Display Propos | sal           |   | Proposal ID   |

검색 결과 중 원하는 항목을 선택하여 > 버튼을 누르면 고객에게 제안했던 견적 내용을 담은 패널이 활성화 된다.

| Proposals with KIM (2) |              |                        |                      |                         |                       |                             |   |  |  |
|------------------------|--------------|------------------------|----------------------|-------------------------|-----------------------|-----------------------------|---|--|--|
| 1                      | Kim, Test Mr | 23RLEGS72V<br>No alias | No email<br>No phone | <b>7506</b><br>Z0F8*A56 | No PNR<br>12 OCT 2020 | 02 Jan - 04 Jan ><br>Dallas |   |  |  |
| 2                      | Kim, Test Mr | VKAEUEIXXL<br>No alias | No email<br>No phone | 7506<br>Z0F8*A56        | No PNR<br>12 OCT 2020 | 02 Jan - 04 Jan 😗 🚺         | ] |  |  |

패널 하단에는 재 조회를 위한 [Shop Again], 현재 기준 유효한 운임을 확인할 수 있는 [Validate Price], 예약을 진행할 수 있는 [Book] 버튼이 있다.

| < Trip I                                                 | Proposal                                                                                                  |                                                                                                    |                                                                |                                                                       |                                                         |                                                 |                                                                 |                                                                               |                                                                                              |                    |
|----------------------------------------------------------|----------------------------------------------------------------------------------------------------|----------------------------------------------------------------------------------------------------|----------------------------------------------------------------|-----------------------------------------------------------------------|---------------------------------------------------------|-------------------------------------------------|-----------------------------------------------------------------|-------------------------------------------------------------------------------|----------------------------------------------------------------------------------------------|--------------------|
| VKAEUEIX<br>12 OCT 20<br>Add alias                       | XL & Kim, Test<br>20 7506 Z0F8*                                                                           | Mr 1 passenger<br>A56                                                                                 |                                                                |                                                                       |                                                         |                                                 |                                                                 |                                                                               |                                                                                              |                    |
| Proposa                                                  | l options (1)                                                                                             |                                                                                                    |                                                                |                                                                       |                                                         |                                                 |                                                                 | + Ad                                                                          | d ▼ →Share 🗎 Del                                                                             | ete                |
| 1                                                        | Springhill Suites By I<br>5800 High Point Drive<br>972-580-1120<br>100108964                              | Marriott Dallas Di<br>Saturday                                                                        | fw Airport Ea                                                  | ast Las Colin<br>y                                                    | as Irving                                               |                                                 | TD1                                                             | Room rate                                                                     | SABRE<br>USD <b>174.80</b><br>approx. total price amount                                     | ^                  |
| Room Descrip<br>TO CONFIRM<br>QUEEN, SOFA<br>YEARS OF AG | ation: MARRIOTT SENIOR L<br>ELIGIBILITY TO TRAVEL - 3<br>BED, MINI FRIDGE, MICRO<br>E OR OLDER PROOF OF J | 02JAN Check-in<br>ISCOUNT, INCLUDES<br>STAY AT HOTEL. SEE<br>WAVE, 420SQFT/38S<br>AGE ELIGIBILITY REQ | 62 YEARS AND<br>TRAVELGUIDA<br>GQM, LIVING/SI<br>UIRED AT CHEI | ut<br>O OLDER VALID<br>NCE .MARRIOT<br>TTING AREA, W<br>CK-IN LIMIT O | D REQUIRED,<br>T.COM. RESEF<br>IRELESS INTE<br>TWO ROOM | SUITE, 2 C<br>VATIONS<br>RNET, COI<br>S PER NIG | XMIBOO<br>QUEEN, SOFA BE<br>WILL NOT BE H<br>MPLIMENTARY<br>HT. | USD87.40<br>per night<br>ED CUSTOMERS SH<br>ONORED WHERE P<br>MARRIOTT SENIOF | OULD REVIEW GOVERNMENT GUID<br>ROHIB MAX OCCUPANCY- 5 GUEST<br>DISCOUNT - AVAILABLE TO GUEST | NCE<br>3 2<br>S 62 |
| Delete                                                   |                                                                                                    |                                                                                                    |                                                                |                                                                       |                                                         |                                                 | 4                                                               | Shop Again                                                                    | Validate Price Boo                                                                           | <                  |
| Shop Ag                                                  | jain]                                                                                                    |                                                                                                    |                                                                |                                                                       |                                                         |                                                 | [Validate                                                       | e Price]                                                                      |                                                                                              |                    |
| Hotel Search                                             | Location                                                                                                  | Check-in<br>2JAN2021<br>Property Name                                                                 | Nights<br>2                                                    | Check-out<br>4JAN2021<br>Client IDs                                   | Guests<br>1                                             | Ŧ                                               | Validate                                                        | Price                                                                         |                                                                                              | ×                  |
| Address Search                                           | Xv         ×           Advanced Qualifiers                                                                | +                                                                                                    |                                                                | Include +                                                             |                                                         |                                                 | Original p<br>120CT U                                           | orice<br>SD 174.80                                                            | Current price<br>USD 174.80                                                                  |                    |
| Search                                                   |                                                                                                    |                                                                                                    |                                                                |                                                                       |                                                         |                                                 |                                                                 |                                                                               | Close Shop A                                                                                 | nain               |

### [BOOK]

기존 호텔 예약과 동일하게 반드시 여행사 주소 및 승객 정보를 입력해야 하며, [BOOK] 버튼을 클릭하면 승객, 지불 수단, 카드 소지자에 대한 정보를 입력할 수 있는 창이 생성된다.

Cancel Shop Hotels

| Guest Details Traveler Name                                                               |   |
|-------------------------------------------------------------------------------------------|---|
| Traveler Name                                                                             |   |
|                                                                                           |   |
| 1.1 KIM, TEST 👻                                                                           |   |
| Corporate discount number ( Frequent guest number (Optio Frequent flyer number (Optional) |   |
| Number Vendor code Number                                                                 |   |
| Payment Guarantee options Form of payment                                                 |   |
| Guarantee with credit card 🔹 Use another card                                             | , |
|                                                                                           |   |
| Card Type Card Number Expiration date                                                     |   |

### 4) 사용 신청 절차

Trip Proposal 은 유료 기능으로 EPR 당 월 USD 9.00 청구된다. 사용을 희망하는 경우 세이버 영업 담당에게 신청할 수 있다.

# 사용 가능한 Negotiated(N)/Contracted(X) Rate 등록 방법은 아래와 같다.

| 내용                                                 | 지시어                                                                                                    | 예시                           |  |  |  |  |
|----------------------------------------------------|----------------------------------------------------------------------------------------------------|------------------------------|--|--|--|--|
| HIC Table 조회                                       | HIC*ALL                                                                                                 | HIC*ALL                      |  |  |  |  |
| Duty Code 입력                                       | SI9                                                                                                    |                              |  |  |  |  |
| 호텔 체인으로부터<br>전송된 MSG<br>Queue<br>확인                | 1. 전체 Queue Count: QC/<br>2. MSG Queue 확인: Q/S<br>3. MSG Q에 남겨두고 다음 MSG 조회: I<br>MSG 삭제 후 다음 MSG 조회: QR |                              |  |  |  |  |
| HIC Table 생성                                       | HIC¥[Client Code]–[요금<br>설명]/N                                                                          | HIC¥AND-ARTHUR<br>ANDERSON/N |  |  |  |  |
| 체인 요금코드등록<br>(MSG Q에서 확인)                          | HST[Client<br>Code]¥[호텔체인코드]-<br>[호텔체인에서 전달받은 요금<br>코드]                                                 | HSTAND¥MC-ABC                |  |  |  |  |
| 추가 요금 등록을<br>위해 Queue MSG<br>조회<br>하거나 Queue<br>종료 | MSG Q 에 남겨두고 다음 MSG 조<br>MSG 삭제 후 다음 MSG 조회: QR<br>Queue 작업 종료: QXI                                     | 호]:  <br>}                   |  |  |  |  |
| 등록된 요금 확인                                          | 1. Client ID Table 확인 HIC*ALL<br>2.특정 Client ID 로 등록된<br>Chain별 Rate Code 조회<br>HST[Client Code]*       | HIC*ALL<br>HST*AND           |  |  |  |  |
| 협정 요금 수정                                           | HST[Client<br>Code]¤[호텔체인코드]-[수정 전<br>Client Code]/[수정 후 Client<br>Code]                                | HSTAND¤MC-AND/ANE            |  |  |  |  |
| 협정 요금 삭제                                           | HIC¤[Client Code]                                                                                       | HIC¤AND                      |  |  |  |  |

## CSL - Aggregator 호텔 예약 시 IUR 변경 사항

CSL의 Aggregator 제공 호텔 예약 시 아래와 같이 IUR data 가 변경 됩니다.

## [Sabre 제공 요금]

 M3013
 0HK
 10FEBHHL
 01
 17965SC003200 LHR DS OUT11FEB
 1NT

 1T1DBA2
 505.00GBP/744309KRW/RC-@@@-BA2-R/TTX-25.25/TSC-0.00/HTP-530.25
 GBP/TX1 

 25.25
 VAT
 GST
 TAX/DS1-INCLUDES
 TAXES
 AND
 SURCHARGES/CMN-C/CMT-COMMISSIONABLE 

 10.00
 PERCENT/TAC-10.00
 PCT/AGT99999992/GIK5531460002512435EXP
 03
 22-HYEYOUNG/NM 

 HYEYOUNG
 CHOI/C01D/HFN-HAYMARKET
 HOTEL/SI-CF-17965SC003200 @1
 SUFFOLK

 PLACE#LONDON GB SW1Y 4HX#FONE 44-207-470400#FAX
 44-207-4704004
 @/7P 78361

CANCEL 1 DAYS PRIOR TO ARRIVA

- 10FEB-OUT11FEB: 체크 인/아웃 정보
- HHL: product code
- 17965SC003200 : CF 번호
- DS : 호텔 chain code

## [Aggregator 제공 요금]

M3013 NRT7B OHK HHX 01 1 RR-01NT/HC-100021290/HSC-0000/PPC-UI/HFN-GRAND 23100JPY/IN10FEB/OUT11FEB PRINCE TAKANAWA/HSA-3-13-1 TAKANAWA MINATO-KU./HCY-TOKYO/HCC-JP/HPC-108 8612/HPH-81-334-471111/HFX-81-334-460849/SRC-113/RTC-SUPERIOR DOUBLE RO/INV-/ABT-/AAF-23100.00/CPC-01D/CP01-YOU MAY CANCEL FREE OF CHARGE /TAC-0.00 PCT/TSC-2310/SC1-2310 SERVICE CHARGE/TX1-2100 VAT/GIK5531460002512435EXP 03 22-HYEYOUNG/NM-HYEYOUNG CHOI/SI-/CF-2877272782

n

- HHX : product code(Aggregator 제공 요금 예약 시 생성 코드)
- 7B : Aggregator chain code
- Aggregator code 예시
  - . 7E : Expedia
  - . 7B: Booking.com
  - . 7H: Bedsonline
- 체크인/ 아웃, CF 번호 제공하지 않음

## SABRE RED 360 & CSL (2차)

- **발행일 |** 2021년 1월 27일
- **발행처 |** 아시아나세이버 주소 : 서울시 종로구 우정국로 26 센트로폴리스 A동 26층
  - Tel: (02)2127 8933, http://www.asianasabre.co.kr
- 제 작 리얼프린트

Tel : (02)2267 5420

본 교재에 수록된 내용의 복사는 본사의 허락 없이는 불법이므로 금합니다.

항공예약/발권 시스템과 호텔, 렌터카 예약 등 여행사 CRS(Computerized Reservation System)서비스를 구축제공하고 있으며 국내 최초 인터넷 실시간 항공예약시스템을 오픈하여 국내 최고의 여행포탈 서비스를 공급하고 있습니다.

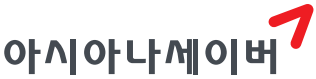

서울시 종로구 우정국로 26 센트로폴리스 A동 26층 T. 02-2127-8933 www.asianasabre.co.kr

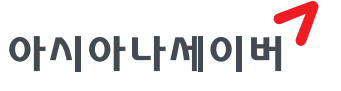

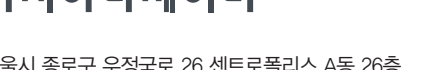

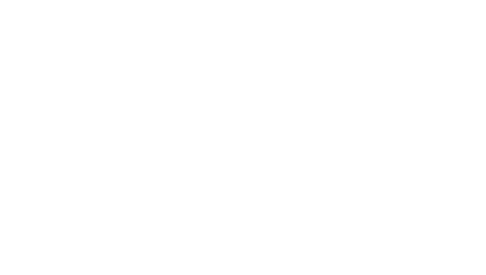